# Brukerhåndbok

28HFL5010T 32HFL5010T 40HFL5010T 48HFL5010T 55HFL5010T

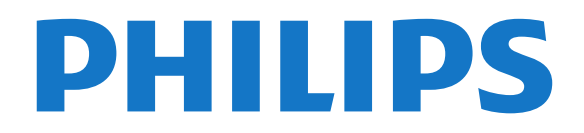

## Innhold

#### 1 Oppsett

- 1.1 Les om sikkerhet 3
- 1.2 Fjernsynsstativ og veggmontering 3

4

3

5

11

12

7

8

3

- 1.3 Tips om plassering
- 1.4 Strømkabel 3 1.5 Antennekabel

#### 2 Tilkoblinger 5

- 2.1 Tips om tilkoblinger
- 2.2 EasyLink HDMI-CEC 6
- 2.3 Vanlig grensesnitt CAM 2.4 TV-boks – STB
- 8 2.5 Hjemmekinosystem – HTS
- 2.6 Blu-ray-spiller 10
- 2.7 DVD-spiller 10
- 2.8 Spillkonsoll
- 10 2.9 USB-flash-stasjon
- 2.10 Fotokamera 11
- 2.11 Videokamera
- 2.12 Datamaskin 12
- 2.13 Hodetelefoner 13

#### 3 Fjernkontroll 14

- 3.1 Oversikt over knapper 14 15
- 3.2 Infrarød sensor (IR)
- 3.3 Batterier 15
- 3.4 Rengjøring

#### 4 Slå på

- 4.1 På eller Standby
- 4.2 Knapper på TV-en\*
- 4.3 Lysstyrke for ordmerke\* 16

16

#### 5 Profesjonell modus 17

5.1 Dette kan du gjøre 17

16

22

39

- 5.2 Gå til den profesjonelle Hjem-menyen 17
- 5.3 Aktivere profesjonell Hjem-meny 17 17
- 5.4 Meny for profesjonelle innstillinger 21
- 5.5 MyChoice-oppsett
- 5.6 Kombinere kanalliste 21 5.7 Smart TV-innstillinger 21
- 22

#### 6 Fjernsynskanaler

- 6.1 Se på fjernsynskanaler 27
- 6.2 Kanalinstallasjon

#### 7 Hjem-menyen 32

#### 33 8 Innstillinger

- 8.1 Oppsettsmeny 33
- 8.2 Bilde 33
- 8.3 Lyd 37
- 8.4 Universell tilgang

#### 9 TV-guide 41

9.1 Dette trenger du 41 9.2 Bruke TV-guiden 41

#### 10 Kilder 42

10.1 Kildeliste 42 10.2 Fra standby 47 10.3 EasyLink 42

#### 43 11 Timere og klokke

- 11.1 Sleep Timer 43
- 11.2 Klokke 43

- 11.3 Timer for å slå av 43
- 11.4 Alarm 43

#### 12 Nettverk 44

- 12.1 Nettverk 44
- 12.2 Trådløst nettverk 44
- 12.3 Kablet nettverk 45
- 12.4 Nettverksinnstill. 46

#### 13 Bildene, videoene og musikken din 47

- 13.1 Fra en USB-tilkobling eller datamaskin 47
- 13.2 Wi-Fi Miracast 48

#### 14 Skype 50

- 14.1 Om Skype 50
- 14.2 Dette trenger du
- 50 14.3 Begynne med Skype 50
- 14.4 Skype-meny 51
- 14.5 Min profil 51
- 14.6 Personer 52
- 14.7 Ringe på Skype 53
- 14.8 Skype-kreditt 54
- 14.9 Skype-innstillinger 54
- 14.10 Logge av 56
- 14.11 Avslutte Skype 56
- 14.12 Betingelser for bruk og retningslinjer for personvern 56

#### 15 Smart TV 57

- 15.1 Om Smart TV 57
- 15.2 Dette trenger du 57
- 15.3 Smart TV-apper 57
- 15.4 Tilbakestille Smart TV 58

#### 16 Beskrivelser 59

- 16.1 Miljøet 59
- 16.2 Mottak 59
- 16.3 Skjerm 60
- 16.4 Drift 60
- 16.5 Mål og vekt
- 16.6 Veggmontering 61
- 16.7 Tilkoblingsmuligheter 61
- 16.8 Multimedia 61

#### 17 Programvare 63

- 17.1 Oppdatering av programvare 63
- 17.2 Programvareversjon 63
- 17.3 Programvare med åpen kildekode 63

65

69

70

#### 18 Feilsøking og kundestøtte

- 18.1 Feilsøking 65
- 18.2 Registrer 66

20.1 Vilkår for bruk

Stikkordregister

2

19.1 Sikkerhet

18.3 Elektronisk hjelp 66

19.2 Vedlikehold av skjermen

20.2 Opphavsrett og lisenser

18.4 Forbrukerstøtte/reparasjoner 66

#### 19 Sikkerhet og vedlikehold 68

20 Bruksvilkår, opphavsrett og lisenser 70

70

73

68

## Oppsett

#### 1.1

## Les om sikkerhet

Les sikkerhetsinstruksjonene som følger med TV-en, før du tar i bruk TV-en.

# Fjernsynsstativ og veggmontering

## Fjernsynsstativ

Du finner monteringsinstruksjonene for fjernsynsstativet i hurtigveiledningen som fulgte med fjernsynet. Hvis du har mistet denne veiledningen, kan du laste den ned fra <u>www.philips.com</u>.

Bruk produkttypenummeret på TVen til å søke etter den riktige hurtigveiledningen du vil laste ned.

## Veggmontering

Fjernsynet er også klargjort for en VESA-kompatibel veggmonteringsbrakett (selges separat). Bruk følgende VESA-kode når du kjøper veggfeste ...

For å feste braketten sikkert skal du bruke skruer med en lengde som angitt på tegningen.

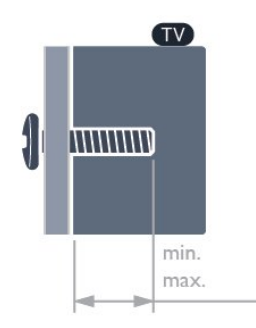

28HFL5010T – VESA MIS-F 100 x 100, M4 (minimum 7,5 mm, maksimum 8,5 mm)
32HFL5010T – VESA MIS-F 100 x 100, M4 (minimum 8 mm, maksimum 14 mm)
40HFL5010T – VESA MIS-F 200 x 200, M4 (minimum 12 mm, maksimum 16 mm)
48HFL5010T – VESA MIS-F 200 x 200, M6 (minimum 12 mm, maksimum 16 mm)
55HFL5010T – VESA MIS-F 400 x 200, M6 (minimum 12 mm, maksimum 16 mm)

#### Forsiktig

Det krever spesielle ferdigheter å montere fjernsynet

på veggen. Dette bør kun gjøres av kvalifisert personell. Veggmontering av fjernsynet må overholde sikkerhetsstandardene i henhold til vekten på fjernsynet. Les også sikkerhetsinformasjonen nøye før du plasserer fjernsynet.

TP Vision Europe B.V. påtar seg ikke noe ansvar for feilmontering eller montering som fører til ulykker eller skader.

#### Merk

Før du monterer TV-en på veggen, må du fjerne de eksisterende VESA-skruene på baksiden.

#### Advarsel

Følg alle instruksjonene som følger med TVmonteringen. TP Vision Europe B.V. påtar seg ikke noe ansvar for feil TV-montering som fører til ulykker eller skader.

For å unngå skader på kabler og kontakter kan du la det være et mellomrom på minst 5,5 cm / 2,2 tommer fra baksiden av TV-en.

Før du monterer TV-en på veggen, må du finne riktig lengde på skruen. For å finne lengden på skruen legger du veggmonteringens tykkelse til skruens lengde.

## 1.3

## Tips om plassering

- Plasser TVen slik at det ikke kommer lys rett på skjermen.
- Demp belysningen i rommet for å få best Ambilighteffekt.\*
- Plasser TVen opptil 15 cm fra veggen.
- Den ideelle avstanden for å se på TV er tre ganger den diagonale skjermstørrelsen. Når du sitter, bør øynene dine være på høyde med midten av skjermen.

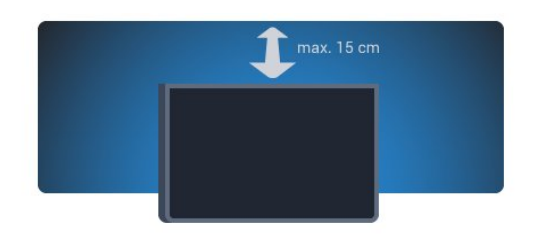

\*Ambilight-funksjonen er bare for TV-er med Ambilight.

## <sup>1.4</sup> Strømkabel

• Plugg strømkabelen i **POWER**-kontakten bak på TVen.

- $\cdot$  Sørg for at strømkabelen sitter godt fast i kontakten.
- Sørg for at støpselet i vegguttaket alltid er tilgjengelig.

• Når du kobler fra strømkabelen, må du alltid dra i støpselet, aldri i kabelen.

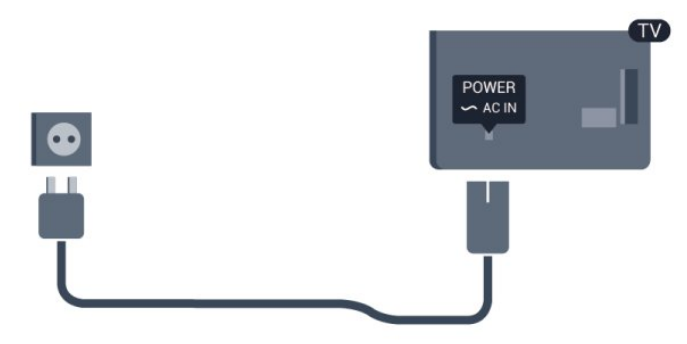

Selv om dette fjernsynet har et svært lavt strømforbruk i standby, bør du koble fra strømkabelen for å spare strøm hvis du ikke bruker fjernsynet over lengre tid.

## <sup>1.5</sup> Antennekabel

Plugg antennestøpselet godt fast i **ANTENNA**-uttaket bak på fjernsynet.

Du kan koble til din egen antenne eller et antennesignal fra et antennedistribusjonssystem. Bruk en koaksial IEC RF-antennekontakt på 75 ohm.

Bruk denne antennekontakten til DVB-T- og DVB-Cinngangssignaler.

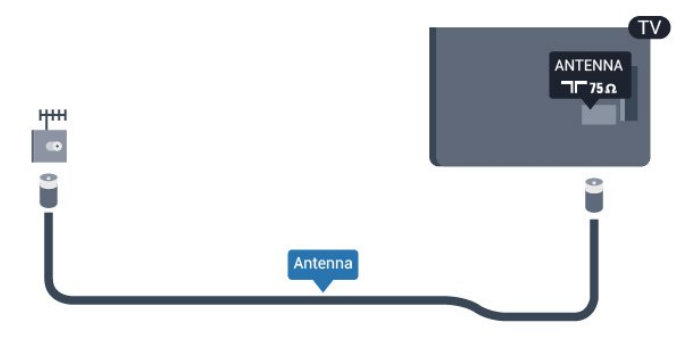

## <sup>2</sup> Tilkoblinger

## 2.1

## Tips om tilkoblinger

## Antenne

Hvis du har en TV-boks (en digital mottaker) eller opptaker, kobler du antennekablene slik at de sender antennesignalet gjennom TV-boksen og/eller opptakeren først før det kommer inn i fjernsynet. På denne måten kan antennen og TV-boksen sende mulige tilleggskanaler til opptakeren for opptak.

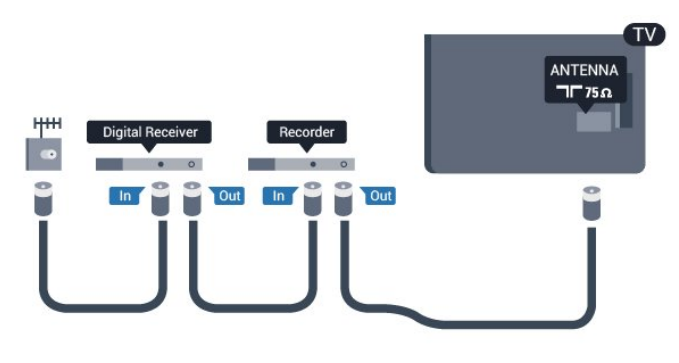

## HDMI

#### HDMI CEC

En HDMI-tilkobling har den beste bilde- og lydkvaliteten. Én HDMI-kabel kombinerer video- og lydsignaler. Bruk en HDMI-kabel for høyoppløste fjernsynssignaler (HD) eller Ultra HD (UHD). For å få best mulig kvalitet på signaloverføringen bør du bruke en høyhastighets HDMI-kabel, og ikke bruke en HDMIkabel som er lengre enn 5 m.

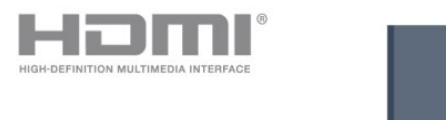

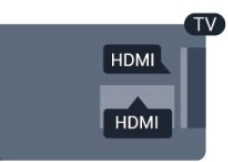

#### EasyLink HDMI-CEC

Hvis enhetene kobles til med HDMI og har EasyLink, kan du betjene dem med fjernkontrollen til TVen. EasyLink HDMI CEC må slås på på TVen og den tilkoblede enheten.

#### DVI til HDMI

Bruk en DVI-til-HDMI-adapter hvis enheten bare har en DVI-tilkobling. Bruk én av HDMI-tilkoblingene, og bruk i tillegg en Audio L/R-kabel (3,5 mm minijack) til AUDIO IN for lyd, på baksiden av fjernsynet.

#### Kopibeskyttelse

DVI- og HDMI-kabler støtter HDCP (High-bandwidth Digital Content Protection). HDCP er et kopibeskyttelsessignal som hindrer kopiering av innhold fra en DVD- eller Blu-ray-plate. Omtales også som DRM (Digital Rights Management).

#### HDMI ARC

Alle HDMI-tilkoblingene på fjernsynet har HDMI ARC (Audio Return Channel).

Hvis enheten, vanligvis et hjemmekinosystem (HTS), også har HDMI ARC-tilkoblingen, kobler du den til en av HDMI-tilkoblingene på denne TV-en. Med HDMI ARC-tilkoblingen trenger du ikke å koble til den ekstra lydkabelen som sender lyden fra TV-bildet til HTS. HDMI ARC-tilkoblingen kombinerer begge signalene. Du kan også bruke en HDMI-tilkobling på denne TVen til å koble til HTS, men ARC er tilgjengelig bare for 1 enhet/tilkobling om gangen.

Hvis du foretrekker å slå av ARC på HDMItilkoblingene, må du gå til den profesjonelle Hjemmenyen.

Velg TV-innstillinger > Lyd > Avansert > HDMI ARC.

## Y Pb Pr – Audio L/R

Komponentvideo YPbPr er en tilkobling av høy kvalitet. YPbPr-tilkoblingen kan brukes til HDTVsignaler (High Definition TV). Ved siden av Y-, Pb- og Pr-signalene legger du til høyre og venstre lydsignal.

- Y har samme kontakt som CVBS.
- Komponent- og kompositt har samme lydkontakter.

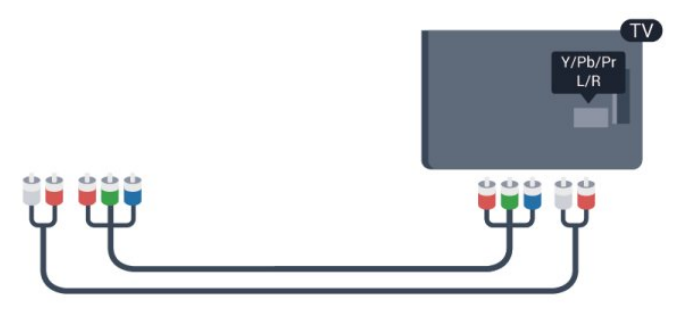

• Bare for fjernsyn med komponentkontakter.

## CVBS - Audio L/R

CVBS – Komposittvideo er en tilkobling av høykvalitet. CVBS-tilkoblingen kan brukes til HDTVsignaler (High Definition TV). Ved siden av CVBSsignalene legger du til høyre og venstre lydsignal.

- · Y har samme kontakt som CVBS.
- Komponent- og kompositt har samme lydkontakter.

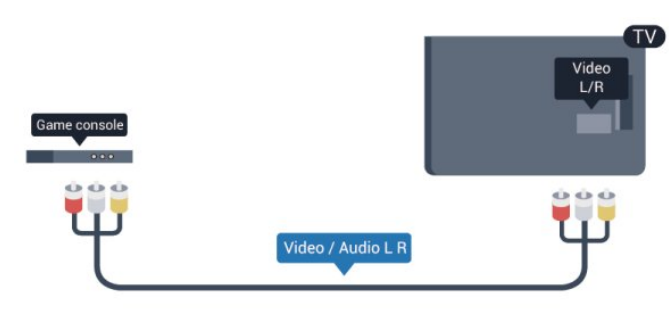

 Bare for fjernsyn med komponent-/komposittkontakter.

### Scart

SCART er en tilkobling av god kvalitet. SCARTtilkoblingen kan brukes til CVBS- og RGBvideosignaler, men kan ikke brukes til HDTV-signaler (High Definition TV). SCART-tilkoblingen kombinerer video- og lydsignaler.

Bruk SCART-adapterkabelen til å koble til enheter.

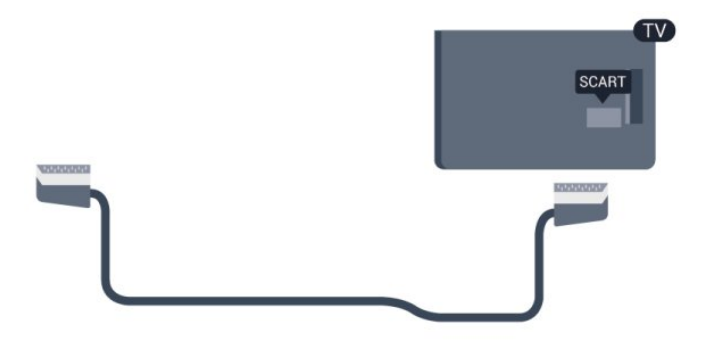

## Audio Out - Optical

Audio Out – Optical er en lydtilkobling av høy kvalitet. Denne optiske tilkoblingen kan overføre 5.1-lydkanaler. Hvis lydenheten, vanligvis et hjemmekinosystem (HTS), ikke har HDMI ARCtilkobling, kan du koble denne lydkabelen til en tilkobling av typen Audio In – Optical på HTSanlegget. Audio Out – Optical-tilkoblingen sender lyden fra fjernsynet til HTS-anlegget.

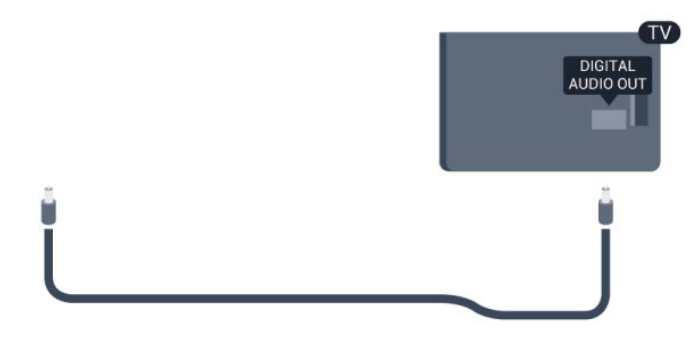

Du kan stille inn typen lydutgangssignal slik at det passer med hjemmekinoanleggets lydegenskaper.

Hvis lyden ikke stemmer med bildet på skjermen, kan du justere lyd- til bildesynkroniseringen.

## 22 EasyLink HDMI-CEC

## EasyLink

Med EasyLink kan du betjene en tilkoblet enhet med fjernkontrollen til fjernsynet. EasyLink bruker HDMI CEC (Consumer Electronics Control) til å kommunisere med de tilkoblede enhetene. Enhetene må støtte HDMI CEC og må være koblet til med en HDMI-tilkobling.

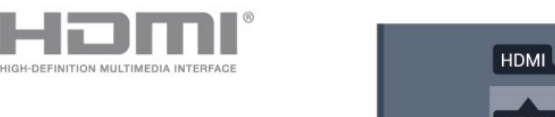

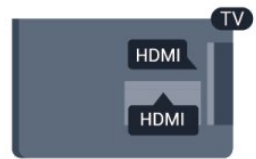

#### EasyLink-oppsett

Fjernsynet leveres med EasyLink slått på. Kontroller at alle HDMI CEC-innstillingene er riktig konfigurert på de tilkoblede EasyLink-enhetene. EasyLink fungerer kanskje ikke med enheter fra andre merker.

#### HDMI CEC på andre merker

HDMI CEC-funksjonene har forskjellige navn hos forskjellige produsenter. Her er noen eksempler: Anynet, Aquos Link, Bravia Theatre Sync, Kuro Link, Simplink og Viera Link. Ikke alle merker er fullstendig kompatible med EasyLink.

Eksemplene på HDMI CEC-merkenavn tilhører de respektive eierne.

## Betjene enheter

Hvis du vil betjene en enhet som er koblet til HDMI og konfigurere den med EasyLink, velger du enheten – eller enhetens aktivitet – i listen over TV-tilkoblinger. Trykk på **SOURCES**, velg en enhet som er koblet til en HDMI-kontakt, og trykk på **OK**.

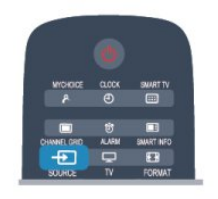

Når enheten er valgt, kan fjernkontrollen til TV-en betjene enheten. A- og OPTIONS-knappene og enkelte andre TV-knapper videresendes imidlertid ikke til enheten.

Hvis den ønskede knappen ikke finnes på fjernkontrollen til TVen, kan du velge knappen i menyen Alternativer.

Trykk på OPTIONS, og velg Kontroller på menylinjen. Velg ønsket enhetsknapp på skjermen, og trykk på OK.

Enkelte svært spesifikke enhetsknapper er kanskje ikke tilgjengelige på menyen Kontroller.

Merk: Bare enheter med støtte for funksjonen EasyLink-fjernkontroll reagerer på fjernkontrollen til fjernsynet.

## EasyLink-innstillinger

Fjernsynet leveres med alle EasyLink-innstillinger slått på. Du kan slå av alle EasyLink-innstillinger enkeltvis.

#### EasyLink

Slik slår du av EasyLink fullstendig ...

1 - Profesjonell modus: Av **–** Trykk på **♠**, velg **Oppsett**, og trykk på **OK**.

Profesjonell modus: På – Gå til den profesjonelle Hjem-menyen.

2 - Velg TV-innstillinger > Generelle innstillinger > EasyLink, og trykk på OK.

3 - Velg AV, og trykk på OK.

4 - Trykk på ←, om nødvendig gjentatte ganger, for å lukke menyen.

#### EasyLink-fjernkontroll

Hvis du vil at enheter skal kommunisere, men ikke vil betjene dem med fjernkontrollen til fjernsynet, kan du slå av EasyLink-fjernkontrollen for seg.

I menyen EasyLink-innstillinger velger du EasyLinkfjernkontroll og velger deretter Av.

#### Pixel Plus-kobling

Noen enheter, som DVD- eller Blu-ray-spillere, kan

ha sin egen bildekvalitetsbehandling. Bildebehandlingen for disse enhetene bør deaktiveres for å unngå at dårlig bildekvalitet forstyrrer fjernsynsbehandlingen. Fjernsynet leveres med Pixel Plus Link slått på, og den deaktiverer bildekvalitetsbehandlingen i nyere Philips-enheter som er koblet til fjernsynet.

Hvis du vil slå av Pixel Plus Link, velger du **Pixel Plus** Link i menyen EasyLink-innstillinger og velger deretter **Av**.

#### Automatisk flytting av undertekst

Hvis du spiller av en DVD eller Blu-ray-plate på en Philips-spiller som støtter teksting, kan fjernsynet flytte tekstingen oppover. Tekstingen blir da synlig uansett hvilket bildeformat du velger. Fjernsynet leveres med Automatisk flytting av undertekst slått på. Hvis du vil slå av Automatisk flytting av undertekst, velger du Automatisk flytting av undertekst i menyen EasyLink-innstillinger og velger deretter Av.

#### Slå av enheter automatisk

Fjernsynet kan stilles inn til å slå av tilkoblede HDMI-CEC-kompatible enheter hvis de ikke er den aktive kilden. Fjernsynet setter den tilkoblede enheten til standby etter 10 minutters inaktivitet.

## <sup>2.3</sup> Vanlig grensesnitt – CAM

## CI+

Dette fjernsynet kan håndtere betinget tilgang for CI+.

Med CI+ kan du se programmer i beste HD, f.eks. filmer og sport, fra digital-TV-kringkastere i området. Disse programmene krypteres av fjernsynskringkasteren og låses opp med en forhåndsbetalt CI+-modul.

Digital-TV-kringkastere tilbyr denne CI+-modulen (Conditional Access Module – CA-modul) når du abonnerer på topprogrammene deres. Disse programmene har et høyt kopibeskyttelsesnivå.

Kontakt en digital-TV-kringkaster for å få mer informasjon om vilkår.

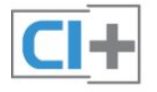

## CAM

#### Sette inn en CA-modul

Slå av fjernsynet før du setter inn en CA-modul. Se på CAM-modulen for å finne ut hvordan den skal settes inn. CAM-modulen og TVen kan skades hvis den settes inn feil.

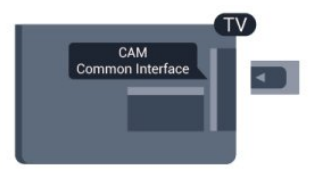

Bruk det felles grensesnittsporet på fjernsynet til å sette inn CAM-kortet.

Hold kortet med forsiden mot deg, og trykk CAMmodulen forsiktig inn så langt den går. La kortet stå i sporet permanent.

Det kan ta noen minutter før CAM-modulen aktiveres. Hvis du fjerner CAM-modulen, blir kringkastingstjenesten deaktivert på fjernsynet. Hvis en CAM-modul settes inn og abonnementet er betalt (tilkoblingsmetodene kan variere), kan du se TVsendingen. Den innsatte CAM-modulen er utelukkende ment for bruk sammen med TVen din.

#### Innstillinger for CA-modul

Hvis du vil angi passord eller PIN-koder for CAM-TVsendingen, trykker du på **A**, velger **Oppsett** og trykker på **OK**.

Velg Kanalinnstillinger > Vanlig grensesnitt. Velg CAM TV-kringkasteren, og trykk på OK.

## <sup>2.4</sup> TV-boks – STB

Bruk 2 antennekabler til å koble antennen til set-topboksen (en digital mottaker) og fjernsynet.

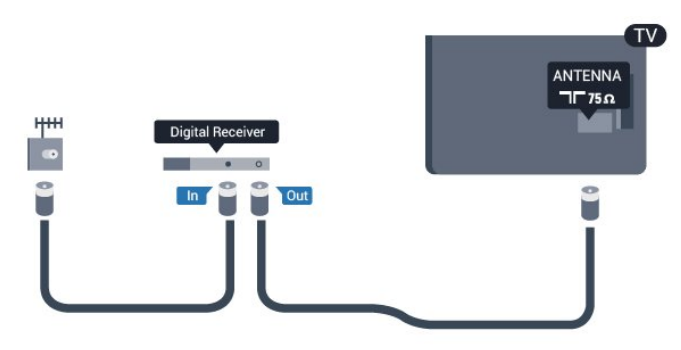

Plugg i en HDMI-kabel ved siden av antennetilkoblingene for å koble TV-boksen til fjernsynet.

Alternativt kan du bruke en SCART-kabel hvis TVboksen ikke har HDMI-tilkobling.

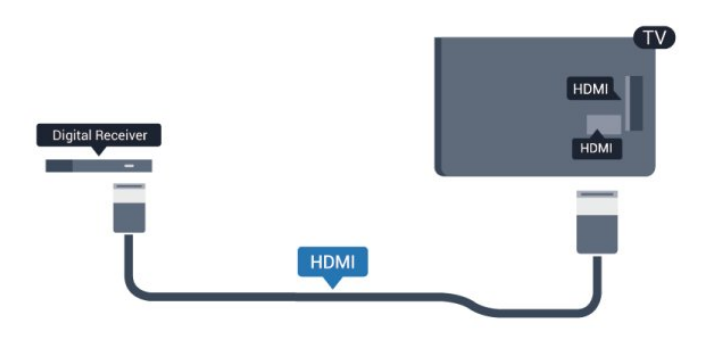

#### Timer for å slå av

Slå av den automatiske timeren hvis du bare bruker fjernkontrollen til set-top-boksen. Gjør dette for å forhindre at fjernsynet blir slått av automatisk etter 4 timer hvis du ikke trykker på fjernkontrollen til fjernsynet i løpet av denne tiden.

Slik slår du av timeren for å slå av:

Profesjonell modus: Av − Trykk på ♠, velg Oppsett, og trykk på OK.

Profesjonell modus: På – Gå til den profesjonelle Hjem-menyen.

Velg TV-innstillinger > Generelle innstillinger > Timer for å slå av, og sett glidebryteren til Av.

## <sup>2.5</sup> Hjemmekinosystem – HTS

## Koble til HTS

Bruk 2 antennekabler til å koble antennen til set-topboksen (en digital mottaker) og fjernsynet.

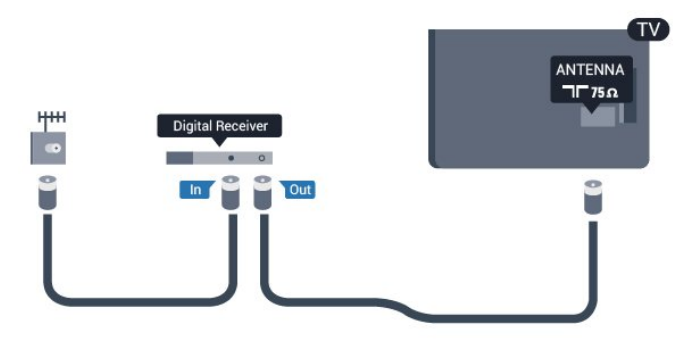

Plugg i en HDMI-kabel ved siden av antennetilkoblingene for å koble TV-boksen til fjernsynet.

Alternativt kan du bruke en SCART-kabel hvis TVboksen ikke har HDMI-tilkobling.

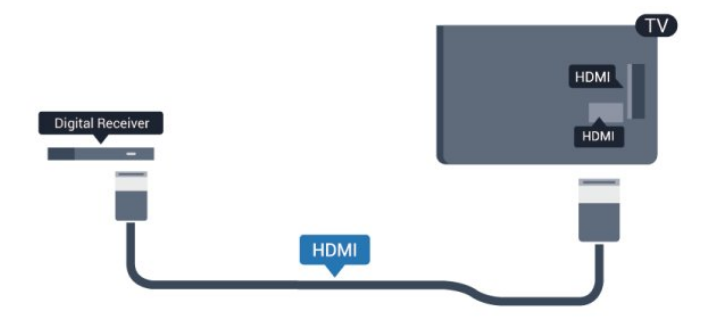

#### Timer for å slå av

Slå av den automatiske timeren hvis du bare bruker fjernkontrollen til set-top-boksen. Gjør dette for å forhindre at fjernsynet blir slått av automatisk etter 4 timer hvis du ikke trykker på fjernkontrollen til fjernsynet i løpet av denne tiden.

Slik slår du av timeren for å slå av:

Profesjonell modus: Av − Trykk på ♠, velg Oppsett, og trykk på OK.

Profesjonell modus: På – Gå til den profesjonelle Hjem-menyen.

Velg TV-innstillinger > Generelle innstillinger > Timer for å slå av, og sett glidebryteren til Av.

### Lydutgangsinnstillinger

#### Forsinkelse på lydutgang

Med et hjemmekinosystem (HTS) koblet til fjernsynet bør bildet på fjernsynet og lyden fra HTS-anlegget være synkrone.

#### Automatisk lyd- og bildesynkronisering

På nyere hjemmekinoanlegg fra Philips er lyd- og bildesynkroniseringen automatisk synkronisert, slik at det alltid er riktig.

#### Lydsynkroniseringsforsinkelse

På enkelte hjemmekinoanlegg kan det være nødvendig å justere lydsynkroniseringsforsinkelsen for å synkronisere lyd og bilde. Øk forsinkelsen på hjemmekinoanlegget til lyd og bilde er synkronisert. Det kan kreve en forsinkelsesverdi på 180 ms. Se brukerhåndboken for hjemmekinoanlegget. Hvis det er angitt en forsinkelsesverdi på hjemmekinoanlegget, må du slå av Forsinkelse på lydutgang på fjernsynet.

Slik slår du av Forsinkelse på lydutgang ...

Profesjonell modus: Av – Trykk på ♠, velg
 Oppsett, og trykk på OK.

Profesjonell modus: På **–** Gå til den profesjonelle Hjem-menyen.

## 2 - Velg TV-innstillinger > Lyd > Avansert > Forsinkelse på lydutgang.

- 3 Velg AV, og trykk på OK.
- 4 Trykk på 🕁, om nødvendig gjentatte ganger, for å

lukke menyen.

#### Utligning på lydutgang

Hvis du ikke kan angi forsinkelse på hjemmekinoanlegget, kan du stille inn fjernsynet til å synkronisere lyden. Du kan angi en forsinkelse som kompenserer for tiden som er nødvendig for at hjemmekinoanlegget skal kunne behandle lyden fra fjernsynsbildet. Du kan angi verdien i trinn på 5 ms. Den største innstillingen er -60 ms. Forsinkelse på lydutgang skal være slått på.

Slik synkroniserer du lyden på fjernsynet ...

Profesjonell modus: Av – Trykk på ♠, velg
 Oppsett, og trykk på OK.
 Profesjonell modus: På – Gå til den profesjonelle
 Hjem-menyen.

2

Velg TV-innstillinger > Lyd > Avansert > Utligning på lydutgang.

3 - Bruk glidebryteren til å stille inn lydutligningen, og trykk på **OK**.

4 - Trykk på ←, om nødvendig gjentatte ganger, for å lukke menyen.

#### Lyd ut-format

Hvis du har et hjemmekinosystem (HTS) med mulighet for behandling av flerkanalslyd, for eksempel Dolby Digital, DTS® eller lignende, setter du Lyd ut-format til Flerkanals. Med Flerkanals kan fjernsynet sende det komprimerte flerkanalslydsignalet fra en fjernsynskanal eller tilkoblet spiller til hjemmekinosystemet. Hvis du har et hjemmekinosystem uten mulighet for behandling av flerkanalslyd, velger du Stereo.

Slik angir du Lyd ut-format . . .

1 - Profesjonell modus: Av – Trykk på ♠, velg
Oppsett, og trykk på OK.
Profesjonell modus: På – Gå til den profesjonelle
Hjem-menyen.
Avansert > Lud > Avansert > Lud > Lud > Avansert > Lud > Lud > Avansert > Lud > Lud > Lud > Lud > Lud > Lud > Lud > Lud > Lud > Lud > Lud > Lud > Lud > Lud > Lud > Lud > Lud > Lud > Lud > Lud > Lud > Lud > Lud > Lud > Lud > Lud > Lud

2 - Velg TV-innstillinger > Lyd > Avansert > Lyd ut-format.

3 - Velg Flerkanals eller Stereo.

4 - Trykk på ←, om nødvendig gjentatte ganger, for å lukke menyen.

#### Digitalt utgangs-signalnivå

Bruk Lydutjevning til å utjevne volumet (lydstyrken) på fjernsynet og hjemmekinoanlegget når du skifter mellom dem. Volumforskjeller kan skyldes ulikheter i lydbehandling.

Slik utjevner du volumforskjellen ...

1 - Profesjonell modus: Av **–** Trykk på **♠**, velg **Oppsett**, og trykk på **OK**.

Profesjonell modus: På – Gå til den profesjonelle Hjem-menyen.

2

 Velg TV-innstillinger > Lyd > Avansert > Digitalt utgangs-signalnivå.

3 – Hvis volumforskjellen er stor, velger du **Mer**. Hvis volumforskjellen er liten, velger du **Mindre**.

4 - Trykk på ←, om nødvendig gjentatte ganger, for å lukke menyen.

Digitalt utgangs-signalnivå påvirker lydsignaler både av typen Audio Out – Optical og HDMI ARC.

## Problemer med HTS-lyd

#### Lyd med høy støy

Hvis du ser på en video fra en tilkoblet USB-flashstasjon eller datamaskin, kan det hende at det oppstår forstyrrelser i lyden fra hjemmekinoanlegget. Denne støyen høres når lyd- eller videofilen har DTSlyd, mens hjemmekinoanlegget ikke støtter lydformatet DTS. Du kan løse dette ved å sette Lyd utformat på TVen til Stereo.

Profesjonell modus: Av – Trykk på ♠, velg
 Oppsett, og trykk på OK.
 Profesjonell modus: På – Gå til den profesjonelle

Hjem-menyen. 2

Velg Oppsett > TV-innstillinger > Lyd > Avansert > Lyd ut-format.
 Ingen lyd

Hvis du ikke kan høre lyden fra fjernsynet på hjemmekinoanlegget, kontrollerer du følgende ...

Kontroller at HDMI-kabelen er koblet til en HDMI ARC-tilkobling på hjemmekinoanlegget. Alle HDMItilkoblingene på TVen er HDMI ARC-tilkoblinger.
Kontroller om HDMI audio ut-innstillingen på TVen er slått På.

Profesjonell modus: Av – Trykk på A, velg
 Oppsett, og trykk på OK.
 Profesjonell modus: På – Gå til den
 profesjonelle Hjem-menyen.
 Velg Oppsett > TV-

innstillinger > Lyd > Avansert > HDMI ARC.

## 2.6 Blu-ray-spiller

Bruk en **høyhastighets HDMI**-kabel for å koble Bluray-spilleren til fjernsynet.

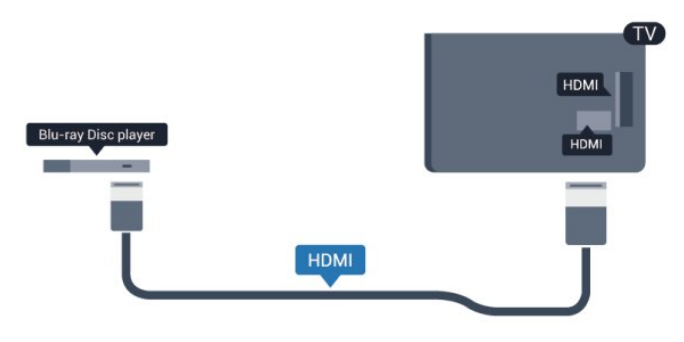

Hvis Blu-ray-platespilleren har EasyLink HDMI CEC, kan du betjene spilleren med fjernkontrollen til fjernsynet.

## <sup>2.7</sup> DVD-spiller

Bruk en HDMI-kabel for å koble DVD-spilleren til fjernsynet.

Alternativt kan du bruke en SCART-kabel hvis enheten ikke har HDMI-tilkobling.

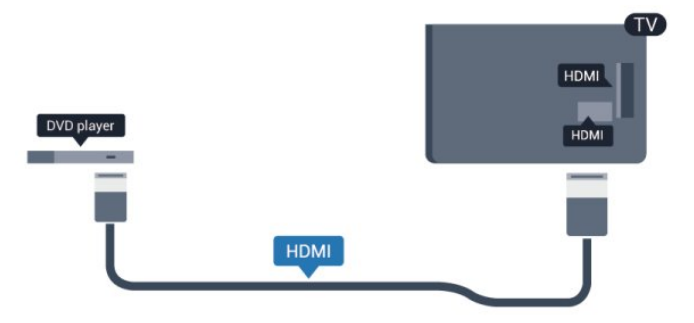

Hvis DVD-spilleren er koblet til med HDMI og har EasyLink CEC, kan du betjene spilleren med fjernkontrollen til fjernsynet.

## 2.8 Spillkonsoll

## HDMI

Best kvalitet oppnås ved å koble til spillkonsollen med en høyhastighets HDMI-kabel til fjernsynet.

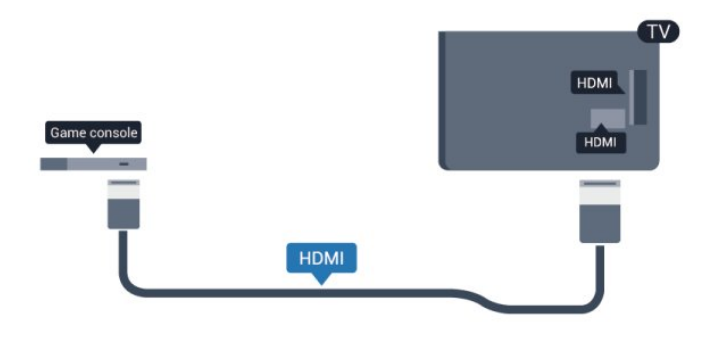

## Y Pb Pr – Audio L/R

Bruk en komponentvideokabel (Y Pb Pr) og en audio L/R-kabel til å koble spillkonsollen til fjernsynet.

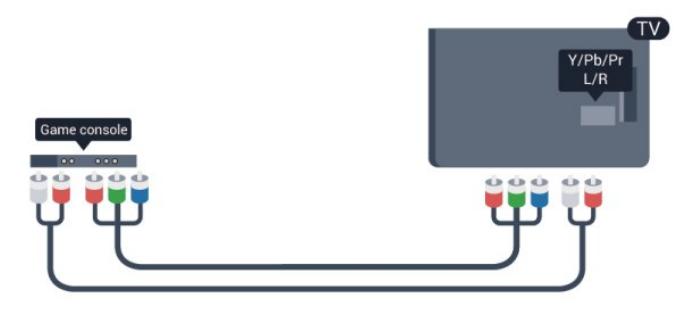

- Y har samme kontakt som CVBS.
- · Komponent- og kompositt har samme lydkontakter.

## CVBS – Audio L/R og Scart

Bruk en komposittkabel (CVBS) og en audio L/Rkabel til å koble spillkonsollen til fjernsynet.

Hvis spillkonsollen bare har Video (CVBS)- og Audio L/R-utgang, bruker du en adapter mellom Audio/Video L/R og SCART for å koble til SCARTtilkoblingen.

Merk: CVBS-til-SCART-adapteren følger ikke med fjernsynet.

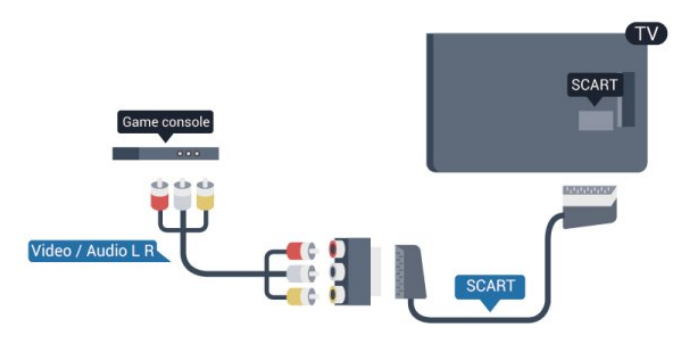

## CVBS – Audio L/R

Bruk en komposittkabel (CVBS) og en audio L/Rkabel til å koble spillkonsollen til fjernsynet.

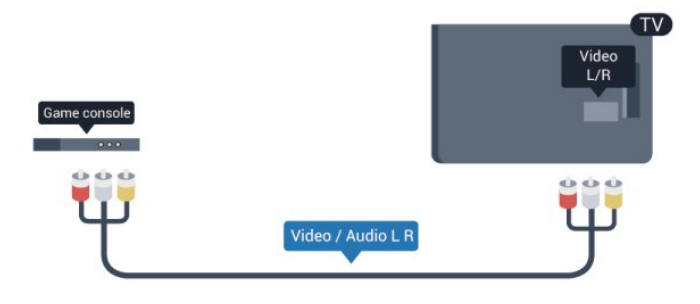

- Y har samme kontakt som CVBS.
- $\cdot$  Komponent- og kompositt har samme lydkontakter.

## <sup>2.9</sup> USB-flash-stasjon

Du kan vise bilder eller spille av musikk og videoer fra en USB-minneenhet.

Sett inn en USB-flash-stasjon i en av USB -tilkoblingene på TVen mens TVen er på.

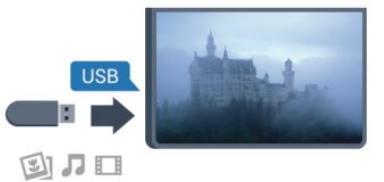

Fjernsynet oppdager flash-stasjonen og åpner en liste som viser innholdet.

Hvis innholdslisten ikke vises automatisk, trykker du på SOURCE, velger USB, og trykker på OK.

Hvis du vil slutte å se på innholdet på USBminnepinnen, trykker du på **TV** eller velger en annen aktivitet.

Hvis du vil koble fra USB-flash-stasjonen, kan du trekke ut flash-stasjonen når som helst.

## <sup>2.10</sup> Fotokamera

Hvis du vil vise bilder som er lagret på det digitale fotokameraet, kan du koble kameraet direkte til fjernsynet.

Bruk en av **USB**-tilkoblingene på fjernsynet for å koble til. Slå på kameraet etter at du har opprettet tilkoblingen.

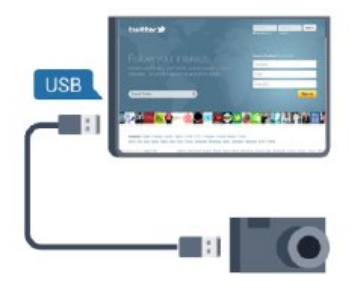

Camcorder Video / Audio L R SCART

Hvis innholdslisten ikke vises automatisk, trykker du på SOURCE, velger USB, og trykker på OK. Kameraet må kanskje stilles inn slik at innholdet overføres via PTP – Picture Transfer Protocol (bildeoverføringsprotokoll). Les brukerhåndboken for det digitale fotokameraet.

#### Ultra HD på USB

Du kan vise bildene i Ultra HD-oppløsning fra en tilkoblet USB-enhet eller minnepinne. Fjernsynet nedskalerer oppløsningen til Ultra HD hvis oppløsningen til bildet er høyere. Du kan ikke spille av en Ultra HD-video på noen av USB-tilkoblingene.

## <sup>2.11</sup> Videokamera

## HDMI

Bruk en HDMI-kabel til å koble videokameraet til fjernsynet for å få best kvalitet.

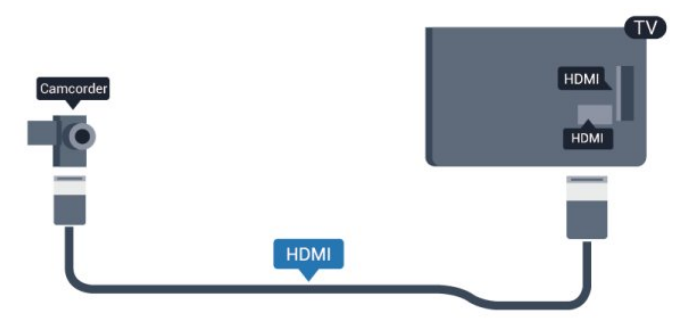

## CVBS – Audio L/R og Scart

Du kan bruke en HDMI-, YPbPr- eller SCARTtilkobling for å koble til videokameraet. Hvis videokameraet bare har Video (CVBS)- og Audio L/Rutgang, bruker du en Video Audio L/R-til-SCARTadapter for å koble til SCART-tilkoblingen.

Merk: CVBS-til-SCART-adapteren følger ikke med fjernsynet.

## CVBS – Audio L/R

Bruk en Video-Audio LR-kabel til å koble videokameraet til fjernsynet.

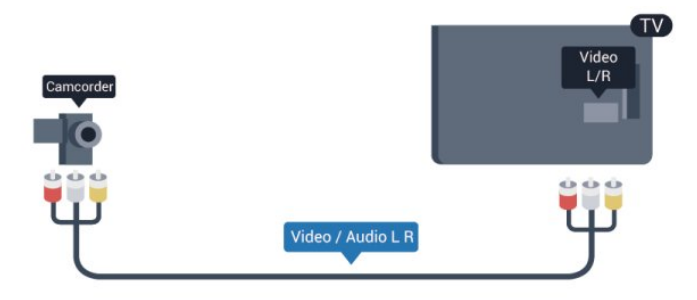

- Y har samme kontakt som CVBS.
- Komponent- og kompositt har samme lydkontakter.

#### <sup>2.12</sup> Datamaskin

## Koble til

Du kan koble datamaskinen til fjernsynet og bruke fjernsynet som PC-skjerm.

#### Med HDMI

Bruk en HDMI-kabel for å koble datamaskinen til fjernsynet.

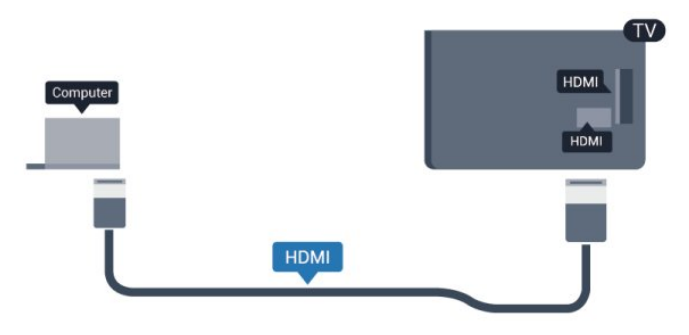

#### Med DVI til HDMI

Du kan også bruke en DVI-til-HDMI-adapter til å koble PCen til HDMI og en Audio L/R-kabel (3,5 mm minijack) til AUDIO IN L/R på baksiden av fjernsynet.

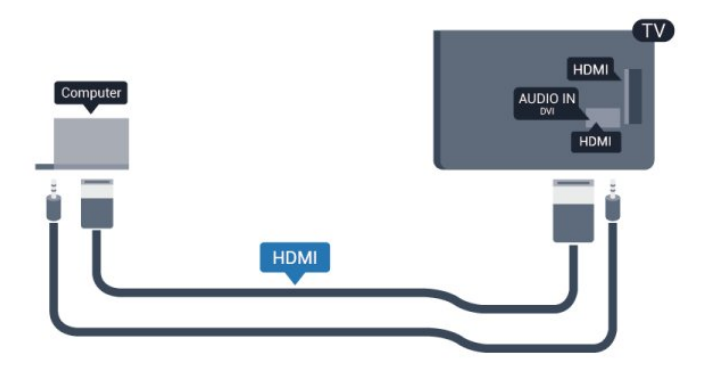

## 2.13 Hodetelefoner

Du kan koble et sett med hodetelefoner til **A**-kontakten på TVen. Kontakten er en 3,5 mm minijack. Volumet på hodetelefonene kan justeres separat.

Slik justerer du volumet ...

1 - Profesjonell modus: Av **–** Trykk på **♠**, velg Oppsett, og trykk på OK.

Profesjonell modus: På – Gå til den profesjonelle Hjem-menyen.

2 - Velg TV-innstillinger > Lyd > Volum for hodetelefoner, og trykk på OK.

3 - Trykk på ▲ (opp) eller ▼ (ned) for å justere volumet.

4 - Trykk på ←, gjentatte ganger hvis nødvendig, for å lukke menyen.

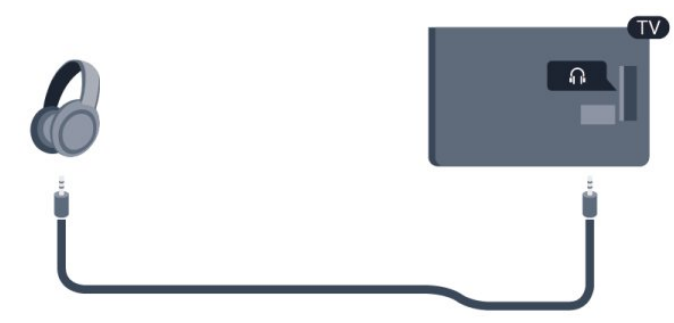

## <sup>3</sup> Fjernkontroll

#### 3.1

## Oversikt over knapper

### topp

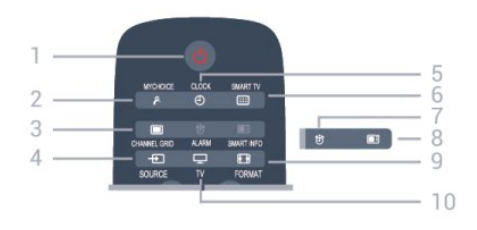

1– 🕐 Standby / På

Slå TVen på eller sette den tilbake i Standby-modus.

2 – MYCHOICE Slår på MyChoice

3 – CHANNEL GRID

Åpner eller lukker kanaloversikten.

#### 4 – SOURCE

Åpner eller lukker Kilder-menyen – listen over tilkoblede enheter.

5 – CLOCK Viser klokken.

6 – SMART TV Åpner startsiden for Smart TV.

(bare for Smart TV-er)

7 – ALARM Stiller inn alarmen.

#### 8 – SMART INFO

Åpner siden for Smart Info.

9 – FORMAT

Åpner eller lukker bildeformatmenyen.

10 – TV Bytter tilbake til å se på TV.

## Midten

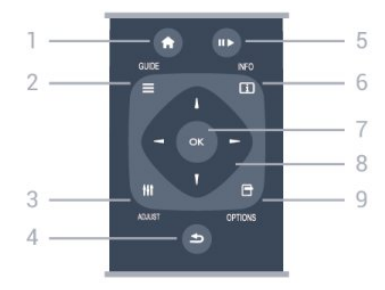

#### 1– HOME

Åpner eller lukker Hjem-menyen.

2 – GUIDE Åpner eller lukker TV-guiden.

3 – ADJUST Åpner justeringsmenyen.

#### 4 – 👆 🕁 BACK

Bytter tilbake til forrige valgte kanal. Lukker en meny uten å endre en innstilling. Går tilbake til forrige Smart TV-side.

#### 5 - Spill/Pause

• Spill  $\blacktriangleright$ , for avspilling.

• Pause II, for å sette avspillingen på pause.

6 – INFO

Åpner eller lukker programinfo.

7 – OK-tast Bekrefter et valg eller en innstilling.

8 – Pil-/navigasjonstaster Navigerer opp, ned, til høyre eller til venstre.

#### 9 - OPTIONS

Åpner eller lukker alternativmenyen.

### Bunn

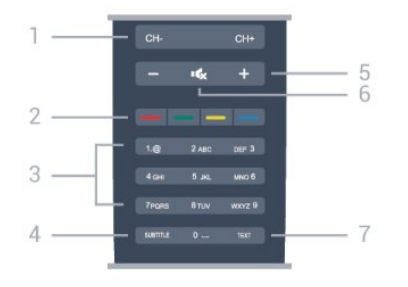

#### 1– Kanal

Bytter til neste eller forrige kanal i kanallisten. Åpner neste eller forrige side i Tekst-TV, eller starter neste eller forrige kapittel på en plate.

#### 2 - Fargetaster

Følg instruksjonene på skjermen. Den blå tasten –, åpner Hjelp.

#### 3 – Talltaster og teksttastatur

Velger en TV-kanal direkte eller angir tekst.

#### 4 – SUBTITLE

Slår tekstingen på, av eller automatisk.

#### 5 – 🖌 Volum

Justerer lydstyrken.

#### 6 – 🔺 Demp

Demper eller gjenoppretter lyden.

7 – TEXT

## <sup>3.2</sup> Infrarød sensor (IR)

Fjernsynet kan også motta kommandoer fra en fjernkontroll som bruker IR (infrarødt) for å sende kommandoer. Hvis du bruker en slik fjernkontroll, må du passe på at du retter fjernkontrollen mot den infrarøde sensoren på fjernsynets front.

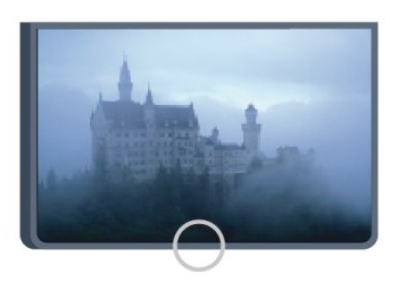

## 3.3 Batterier

1 - Skyv batteridøren i pilens retning.

2 – Bytt de gamle batteriene med to 1,5 V alkaliske batterier av typen AAA-LRO3. Pass på at + og 🛛 på batteriene vender riktig vei.

3 - Sett batteridøren på plass og skyv den tilbake til den klikker på plass.

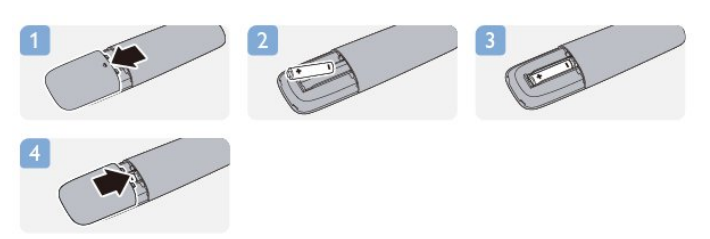

Ta ut batteriene hvis du ikke skal bruke fjernkontrollen på en lang stund.

Kvitt deg med de gamle batteriene på en trygg måte i henhold til veiledningen for endt bruk.

## <sup>3.4</sup> Rengjøring

Fjernkontrollen er behandlet med et ripesikkert belegg.

Rengjør fjernkontrollen med en myk, fuktig klut. Bruk aldri stoffer som alkohol, kjemikalier eller rengjøringsmidler på fjernkontrollen.

## <sup>4</sup> Slå på

## <sup>4.1</sup> På eller Standby

Påse at du har koblet til strømledningen til strømuttaket på baksiden av fjernsynet før du slår på fjernsynet.

Hvis den røde indikatorlampen er av, trykker du på joysticken på høyre side eller bak på fjernsynet for å sette fjernsynet i standby. Den røde indikatorlampen vil lyse.

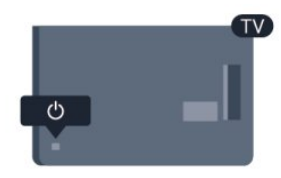

Når TV-en er i standby, kan du slå på TV-en ved å trykke på 🕐 på fjernkontrollen.

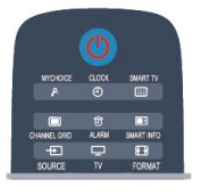

#### Gå til standby

Hvis du vil sette TVen i standby, trykker du på ტ på fjernkontrollen.

#### Slå av

Hvis du vil slå av fjernsynet, trykker du på joysticken på høyre side eller bak på fjernsynet. Den røde indikatorlampen er av. Fjernsynet er fortsatt tilkoblet nettspenningen, men bruker et minimum av energi.

Hvis du vil slå TVen helt av, kobler du fra strømkabelen.

Når du kobler fra strømledningen, skal du alltid dra i støpselet, aldri i ledningen. Påse at du har full tilgang til støpselet, strømledningen og stikkontakten hele tiden.

## <sup>4.2</sup> Knapper på TV-en\*

Mens skjermvisningen er på, trykker du på joysticken for å vise menyen.

• Bruk pil-/navigasjonstastene til å navigere opp, ned, til venstre eller til høyre.

• Trykk på joysticken for å bekrefte et valg eller en innstilling.

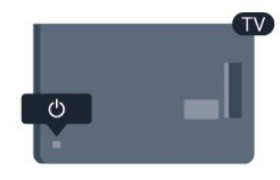

## <sup>4.3</sup> Lysstyrke for ordmerke\*

Ordmerkebelysningen kan slås av eller justeres.

Slik justerer du eller slår du av...

Profesjonell modus: Av – Trykk på ♠, velg
 Oppsett, og trykk på OK.
 Profesjonell modus: På – Gå til den profesjonelle
 Hiem-menven.

2 - Velg TV-innstillinger > Generelle innstillinger > Lysstyrke for ordmerke, og trykk på OK.

3 – Velg Maksimum, Medium eller Minimum, eller velg Av for å slå av ordmerkebelysningen.

4 - Trykk på ←, om nødvendig gjentatte ganger, for å lukke menyen.

\*Tilgjengelig kun på enkelte TV-modeller

## Profesjonell modus

#### 5.1

## Dette kan du gjøre

I profesjonell modus kan du konfigurere TV-en for hotellbruk. Inneholder følgende funksjonene:

• Endre profesjonelle oppsettelementer, for eksempel strøm- og høyttalerinnstillinger.

• USB-kloning

• Laste ned programvare via RF, inkludert SSBfastvare, Smart TV og hotellinformasjon.

• Endre TV-innstillinger, installere kanaler, endre nettverksinnstillinger.

#### 5.2

## Gå til den profesjonelle Hjemmenyen

Slik går du til den profesjonelle Hjem-menyen 1 - Trykk på 3, 1, 9, 7, 5, 3 og **∢x**.

I - IIYKK µa 5, I, 9, 7, 5, 5 0g **∢X**.

Den profesjonelle oppsettmenyen vises. Den profesjonelle Hjem-menyen har følgende

elementer:

Raske bilde- og lydinnstillinger og TV-innstillinger

• Søk etter kanaler og kanalinnstillinger

- Tilkobling til nettverk og nettverksinnstillinger (hvis aktuelt)
- Oppdatering av programvare og programvareinnstillinger

Meny for profesjonelle innstillinger

## <sup>5.3</sup> Aktivere profesjonell Hjemmeny

#### Aktivere profesjonell modus

Profesjonell modus vil allerede være satt til På hvis dette ble valgt under den første installasjonen. Slik endrer du innstillingen:

1 - I menyen for profesjonell modus velger du Meny for profesjonelle innstillinger, og trykker på OK.
2 - Velg Profesjonelle innstillinger > Profesjonell modus > På, og trykk på OK:

– På: Slår på profesjonell modus.

Gjestfrihetsfunksjoner er aktivert.

– Av: Slår av profesjonell modus. TV-en fungerer som en vanlig forbruker-TV.

## 5.4

# Meny for profesjonelle innstillinger

## Profesjonelle innstillinger

#### Dashbord

Dette gir deg valget mellom **Standard** eller **Egendefinert** dashbord (dvs. Hjem-meny)

#### Oversikt over profesjonelle innstillinger

Viser profesjonelle innstillinger.

#### Rom-ID

Angir en rom-ID for TV-en. Begrenset til bare numeriske tegn, med maksimalt fire tegn.

#### Kanaloppsett

Her kan du gå til kanaloppsettmenyen for å gi nytt navn til, endre rekkefølgen på, merke som favoritter, skjule/vise kanaler

#### Tilbakestille profesjonelle innstillinger

Tilbakestiller profesjonelle innstillinger til standardverdiene.

### Slå på innstillinger

Tilpasser måten TV-en oppfører seg når den er slått på.

Slå på kanal

Bytter til en forhåndsdefinert kanal.

Slå på volum

Bytter til et forhåndsdefinert volum.

#### Maks volum

Begrenser det maksimale volumet på TV-en.

#### Slå på funksjon

Starter opp i Smart TV- eller MyChoice-modi.

#### Aktiver bildeformat

Bytter til et forhåndsdefinert bildeformat.

## Strøminnstillinger

Tilpasser måten TV-en oppfører seg når den er slått på.

#### Strøm på

Bestemmer om TV-en går i standby når den er slått

#### på.

#### Hvilemodus: lavt forbr.

Bestemmer om standbymodus er [Hurtig] (vanlig) eller [Grønn] (lav energi).

#### Smart Power

Aktiverer eller deaktiverer energisparemodus.

#### Wake on LAN

Slår på TV-en via Internett hvis TV-en er i standby.

## Velkomstmelding

Oppretter og viser en velkomstmelding for gjestene.

#### Vis melding

Slår velkomstmeldingen [På] eller [Av].

Linje 1

Angir den første linjen i velkomstmeldingen.

#### Linje 2

Angir den andre linjen i velkomstmeldingen.

#### Fjern

Fjerner velkomstmeldingen.

#### Tidsavbrudd for melding

Angir hvor lenge du vil vise velkomstmeldingen.

## Velkomstlogo

#### Vis logo

Aktiverer eller deaktiverer velkomstlogoen som vises når TV-en starter.

#### USB til TV

Laster velkomstmeldingen fra USB til TV.

## Smart Info-innstillinger

#### Smart Info Dette angir hvordan Smart Info vises.

USB til TV

Laster inn informasjon for Smart Info fra USB til TV.

## Kontrollinnstillinger

#### Lokal KB-lås

Velg **På** for å låse alle TV-knappene unntatt . Velg [Av] eller [Alle] for henholdsvis å låse opp eller låse alle knappene.

#### RC-lås

Velg På for å deaktivere alle knappene på fjernkontrollen. Merk at du fortsatt kan gå til den profesjonelle oppsettmenyen ved å trykke på 3, 1, 9, 7, 5, 3, **∢**×.

#### OSD-display

Aktiverer eller deaktiverer informasjonen på skjermen.

#### Høy sikkerhet

Velg **På** for å begrense tilgang til den profesjonelle oppsettmenyen.

#### Auto-SCART

Aktiverer eller deaktiverer auto-SCART-funksjonen: Denne funksjonen lar en tilkoblet SCART-enhet slå TVen av eller på.

#### USB Break-in

Aktiverer eller deaktiverer tilgang til ulike USBfunksjoner.

#### Aktiver USB

Aktiverer eller deaktiverer tilgang til en tilkoblet USBlagringsenhet.

#### SXP BaudRate

Velg en verdi for overføringshastighet (38 400 eller 19 200).

#### Aktiver tekst-TV

Aktiverer eller deaktiverer tilgang til tekst-TV.

#### Aktiver MHEG

Aktiverer eller deaktiverer tilgang til på MHEGkanaler. Gjelder bare for Storbritannia.

#### Aktiver EPG

Aktiverer eller deaktiverer tilgang til den elektroniske programguiden.

#### Aktiver teksting

Aktiverer eller deaktiverer teksting.

#### Aktiver teksting

Aktiverer eller deaktiverer teksting.

#### Teksting ved oppstart

Aktiverer eller deaktiverer teksting når TV-en starter.

#### Demp (blå)

Bytter til blå TV-skjerm og demper lyden hvis det ikke oppdages noe signal.

#### Aktiver CI-spor

Aktiverer eller deaktiverer CI-sporet.

#### Wi-Fi Direct-krysskobling

Aktiverer eller deaktiverer Wi-Fi Direct-krysskobling.

Wi-Fi Miracast Aktiverer eller deaktiverer Miracast.

Direkte deling Aktiverer eller deaktiverer Direkte deling-funksjonen.

#### Skjermtekst for kryptert program

Når disse er deaktivert, vil ikke krypterte programmer være synlige for gjestene.

#### Skjermtekst for mistet Wi-Fi mistet

Når dette er deaktivert, vises ingen melding når TV-en har mistet Wi-Fi-tilkoblingen.

#### Joint Space

Aktiverer eller deaktiverer Joint Space-funksjonen.

EasyLink Break-in / EasyLink-kontroll

Aktiverer eller deaktiverer tilgang til forskjellige EasyLink-funksjoner.

Aktiver Skype Aktiverer eller deaktiverer Skype-funksjonen.

#### Tidsavbrudd for siffer

Angir en tidsbegrensning for siffer-OSD.

#### Valgbar AV

De ulike AV-tilkoblingene kan velges for å vises i kildelisten.

#### Se på TV

Velger hvilken kilde du vil velge når du bruker den på Se på TV-ikonet / -knappen.

## Klokkeoppsett

#### Ekstern klokke

Aktiverer eller deaktiverer den eksterne klokken.

#### Klokkelysstyrke i svakt lys

Dette angir lysstyrken på LCD-klokken når lysforholdene er svake

#### Klokkelysstyrke i sterkt lys

Dette angir lysstyrken på LCD-klokken når lysforholdene er sterke

#### Følsomhet til klokkens lyssensor

Dette angir at følsomheten til lyssensoren skal registrere lysforholdene

#### Tidsnedlasting

Velger hvilken kilde klokkeslettet skal hentes fra. Manuell, RF-kanal eller IP-kanal.

#### Innstilling for klokkeslett

Angir klokkeslettet manuelt. Dette er bare aktivert når Tidsnedlasting er satt til Manuell.

#### Program for tidsnedlasting

Definerer hvilken kanal klokkeslettet skal hentes fra. Bare synlig når Tidsnedlasting er satt til RF.

#### Nettadresse for NTP-server

Definerer hvilken nettadresse klokkeslettet skal hentes fra. Bare synlig når **Tidsnedlasting** er satt til **IP**.

Valg av land

Angir landet TV-en blir installert i.

#### Tidssone

Angir tidssonen TV-en blir installert i.

Sommertid

Aktiverer eller deaktiverer sommertid.

#### Tidsforskyvning

Legger til eller trekker fra den hentede tidsverdien.

#### Referansedato

Definerer om datoen er referert fra TV-en.

#### Referanseklokkeslett

Definerer om klokkeslettet er referert fra TV-en.

## Høyttalerinnstillinger

Angir lydutgangen på TV-en. Hvis det er hengt på uavhengige eksterne høyttalere, vil de gjengi lyden fra TV-høyttalerne.

#### Aktiver TV-høyttaler

Aktiverer eller deaktiverer TV-høyttalerne.

#### Uavhengig demping av hovedhøyttaler

Aktiverer eller deaktiverer eksterne høyttalere.

#### Standardvolum for hovedhøyttaler

Definerer standardvolum som skal brukes når høyttalerne er slått på.

## Installasjon

#### Tom kanal

Gir en liste over installerte kanaler som kan velges til tom.

#### Ubegrenset/kodet

Velg bare å installere **åpne** kanaler eller også **krypterte** kanaler.

#### Multifjernkontroll

Sett sammen opptil fire fjernkontroller på et fjernsyn. Hver fjernkontroll er tilknyttet én av fire fargeknapper.

#### MyChoice

Aktiverer eller deaktiverer tilgang til betalingskanaler (MyChoice).

## Innstillinger for systemets brukergrensesnitt

#### Kilde

SmartUI lar hotellene vise en HTML-portal når brukere velger **Søk på portal** fra Hjem-menyen. Velg [Av] for å deaktivere denne funksjonen og skjule **Søk på portal** fra Hjem-menyen. Hvis du velger **Server**, kobles det til en nettadresse, og **Lokal** viser lokalt lagrede HTML-sider. HTML-filer og støtteinnhold (bilder, video osv.) som er lagret på TV-en, må ikke overskride totalt 4 MB.

#### Basis

Hvis **SmartUI** er på, vil aktivering av sikkerhetskopiering automatisk starte lokalt lagret HTML-innhold hvis koblingen til en ekstern server eller nettadresse ikke virker.

#### Ikonetikett

Endrer etiketten til Søk på portal-ikonet.

#### Server-URL

Angir nettadressen for å få tilgang fra Søk på portal.

### Webtjenester

#### TVDiscovery-tjeneste

Aktiver automatisk oppdagelse ved å velge **På**. Deaktiver det ved å velge **Av**.

#### SI-tjeneste

Hvis SI-tjenester aktiveres ved å velge **På**, kan brukere se serveren definert i **Smart TV-innstillinger** når de velger **Søk på portal** i Hjem-menyen. Hvis SI-tjenester er deaktivert, vil de lokalt lagrede HTML-filene (definert i [**Smart TV-innstillinger**) starte når **Søk på portal** blir valgt.

#### IP-oppgraderingstjeneste

Aktiverer eller deaktiverer IP-oppgradering.

#### Vsecure

Vsecure forhindrer uautorisert visning og kopiering av video. Bruk denne innstillingen for å endre modi, laste og slette nøkler.

#### Aktivere Vsecure via RF

Aktiverer Vsecure-funksjonen for RF-kanaler.

Last inn nøkkel til USB

Laster inn Vsecure-nøkkelen til USB-flash-stasjon.

Last inn nøkkel til TV

Laster inn Vsecure-nøkkelen fra USB-flash-stasjon til TV-en.

#### Vsecure selvtest

Starter selvtest for Vsecure.

#### Slett nøkkelalternativ

Velger hvilken nøkkel som skal slettes.

#### Slett nøkkel

Sletter den valgte nøkkelen.

## Klone/oppgradere

Kopierer TV-innstillingene til en USB-lagringsenhet, og kloner deretter innstillingene til en annen Philips-TV.

#### Info om RF-kloneprogram

Angir frekvensen, mediet og symbolhastigheten for kanalen som skal klones via RF.

#### Klone til TV

Starter kloning fra USB-flash-stasjon til TV-en.

#### Velg klone til TV

Velger hvilken klonefil på USB-en som skal klones til TV-en.

#### Klone til USB

Starter nedlastingen av kloneelementer fra TV til USBflash-stasjon.

#### Oppgraderingsmodus

Dette angir modus for fastvareoppgradering til RF eller IP.

#### Start oppgradering

Utløser øyeblikkelig fastvareoppgradering manuelt.

#### Autooppgradering

Aktiverer eller deaktiverer automatisk fastvareoppgradering.

## <sup>5.5</sup> MyChoice-oppsett

#### Be om PIN

Ber om PIN-kode for å aktivere MyChoice-pakken.

#### Ledig pakke

Velger listen over kanaler som skal grupperes i denne pakken.

#### Pakke 1

Velger listen over kanaler som skal grupperes i denne pakken.

#### Pakke 2

Velger listen over kanaler som skal grupperes i denne pakken.

## 5.6 Kombinere kanalliste

Dette aktiverer eller deaktiverer en kombinert liste over kanaler og AV-kilder.

## 5.7 Smart TV-innstillinger

Smart TV kan være deaktivert eller satt til å vise standard innhold eller å vise innhold via App Control.

#### App Control-ID

Angir ID-nummeret for App Control.

#### Profilnavn

Gir navn til profilen som skal brukes for denne TV-en.

#### Administrer profiler

Dette sender deg til siden for å endre Smart TVinnstillingene

## Fjernsynskanaler

#### 6.1

6

## Se på fjernsynskanaler

## Bytte kanaler

Hvis du vil se på TV-kanaler, trykker du på TV. TV-en går til TV-kanalen du så på sist.

Alternativt kan du trykke på ♠ for å åpne Hjemmenyen, velge **Se på TV**, og trykke på **OK**.

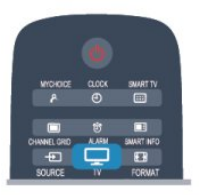

Hvis du vil bytte kanal, trykker du på CH + eller CH –. Hvis du vet kanalnummeret, taster du inn nummeret med talltastene. Trykk på OK etter at du har tastet inn nummeret, for å bytte kanal.

Hvis du vil gå tilbake til kanalen som var stilt inn før, trykker du på 🕁.

#### Slik bytter du til en kanal fra en kanalliste

Mens du ser på en TV-kanal, trykker du på CHANNEL GRID for å åpne kanaloversikten.

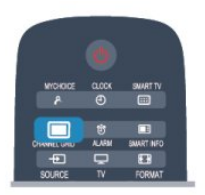

Kanaloversikten kan ha flere sider med kanaler. Hvis du vil vise neste eller forrige side, trykker du på CH + eller CH –.

Hvis du vil lukke kanallistene uten å bytte kanal, trykker du på **CHANNEL GRID** en gang til.

#### Radiokanaler

Hvis digital kringkasting er tilgjengelig, installeres digitale radiokanaler under installeringen. Bytt til en radiokanal på samme måte som du bytter til en TVkanal.

## Kanalliste

#### Favorittkanaler

Du kan opprette en favorittkanalliste som bare inneholder kanalene du vil se på. Når du har valgt favorittkanallisten, ser du bare favorittkanalene når du blar gjennom kanaler.

#### Lage en liste over favorittkanaler

1 - Profesjonell modus: Av – Mens du ser på en TVkanal, trykker du på CHANNEL GRID for å åpne kanallisten.

Profesjonell modus: På – I den profesjonelle Hjemmenyen velger du menyen for **profesjonelle innstillinger**, og trykker på **OK**.

Velg Profesjonelle innstillinger > Kanaloppsett, og trykk på OK.

2 - Velg Alle for å velge alle kanaler.

3 - Velg kanalen, og trykk på — for å merke den som en favoritt.

4 - Den valgte kanalen merkes med  $\bigstar$ .

5 - Trykk på 🕁 for å avslutte. Kanalene legges til i favorittlisten.

Hvis du vil fjerne en kanal fra favorittlisten, merker du kanalen med ★ og trykker på → igjen for å fjerne favorittmerkingen.

#### Omgjøre

Du kan endre rekkefølgen – bytte plass – på kanalene i favorittkanallisten.

1 - Uthev kanalen du vil flytte på, i kanallisten Favoritter.

2 - Trykk på 🕳.

3 - Velg kanalen som skal bytte plass, og trykk på OK.

4 – Trykk på **navigasjonsknappene** for å flytte den uthevede kanalen til en annen plassering, og trykk på **OK**.

5 - Når du er ferdig, trykker du på 🕁 for å gå ut av listen over favorittkanaler.

Du kan utheve en annen kanal og gjøre det samme.

#### Kanallistevisninger

Du kan finne alle installerte fjernsyns- og radiokanaler i kanallisten.

I tillegg til kanallisten **Alle**, som inneholder alle installerte kanaler, kan du sette opp en liste over **Favoritter**, vise de installerte **radio**stasjonene separat eller oppdage de nylig tilføyde kanalene i **Ny**.

#### Kanallogoer

I enkelte land kan fjernsynet vise kanallogoer. Hvis du ikke vil at disse logoene vises, kan du slå dem av. For å slå av Kanallogoer . . . 1 - Profesjonell modus: Av – Trykk på 🛧, velg Oppsett, og trykk på OK.

Profesjonell modus: På – Gå til den profesjonelle Hjem-menyen.

2 - Velg TV-innstillinger > Generelle innstillinger > Kanallogoer, og trykk på OK. 3 - Velg Av, og trykk på OK.

4 - Trykk på 🖕, om nødvendig gjentatte ganger, for å lukke menyen.

#### Gi nytt navn til kanaler

Du kan gi nytt navn til kanaler i kanallisten.

1 - Velg kanalen du vil gi nytt navn, i en av kanallistene.

2 - Velg kanalen du vil gi nytt navn.

3 - Trykk på 🕳.

Du kan skrive inn tekst med tastaturet på fjernkontrollen eller åpne skjermtastaturet.

Med skjermtastaturet

 Åpne skjermtastaturet ved å plassere markøren i tekstfeltet for navn og trykke på OK.

• Hvis du vil slette tegnet foran markøren, trykker du på – Tilbake .

• Hvis du vil skrive inn et tegn, velger du tegnet med piltastene og trykker på OK.

 Hvis du vil bruke store bokstaver (majuskler), trykker du på 🕳

Hvis du vil velge tall eller spesialtegn, trykker du på

• Når du er ferdig, trykker du på 🕁 for å lukke skjermtastaturet.

· Fullfør navneendringen ved å velge Utført og trykke på OK.

#### Låse en kanal

Hvis du vil hindre barn i å se på bestemte kanaler eller programmer, kan du låse kanalene eller sperre programmer som har aldersgrense.

#### Låse en kanal

Du kan låse en kanal for å forhindre barn i å se på den. Hvis du vil se på en låst kanal, må du angi barnesikringskoden. Du kan ikke låse programmer fra tilkoblede enheter.

Slik låser du en kanal ...

1 - Profesjonell modus: Av - Mens du ser på en TVkanal, trykker du på CHANNEL GRID for å åpne kanallisten.

Profesjonell modus: På – I den profesjonelle Hjemmenyen velger du menyen for profesjonelle innstillinger, og trykker på OK.

#### Velg Profesjonelle innstillinger > Kanaloppsett, og trykk på OK.

2 - Velg kanalen du vil låse, i hvilken som helst liste. 3 - Trykk på OPTIONS, og velg Lås kanal. I en kanalliste er en låst kanal merket med en lås 🔒.

Hvis du vil låse opp en kanal, velger du den låste kanalen i kanallisten. Trykk på OPTIONS, og velg Lås opp kanal. Du må skrive inn barnesikringskoden.

#### Foreldresensur

Hvis du vil hindre barn i å se på programmer som ikke er egnet for deres alder, kan du angi en aldersgrense.

Noen digitale kringkastere har aldersgrense på programmene sine. Programmet blir sperret hvis aldersgrensen på det er lik eller høvere enn alderen du har angitt for barnet ditt.

Hvis du vil se på et sperret program, må du angi barnesikringskoden. Foreldresensuren angis for alle kanaler.

Slik angir du en aldersgrense ...

1 - Profesjonell modus: Av – Trykk på 🛧, velg Oppsett, og trykk på OK.

Profesjonell modus: På – Gå til den profesjonelle Hjem-menyen. 2

- Velg Kanalinnstillinger >

Barnesikring > Foreldresensur, og trykk på OK. 3 - Angi en 4-sifret barnesikringskode, og bekreft. Nå kan du angi en aldersgrense.

4 - Angi alderen, og trykk på OK.

5 - Trykk på 🕁, om nødvendig gjentatte ganger, for å lukke menyen.

Hvis du vil slå av foreldresensuren, velger du Ingen som aldersinnstilling.

Du blir bedt om koden for å låse opp programmet. For noen kringkastere/operatører låser fjernsynet bare programmer med en høyere aldersgrense.

#### Angi eller endre koden

Slik stiller du inn sikringskoden eller endrer den gjeldende koden:

1 - Profesjonell modus: Av 🗕 Trykk på 🛧, velg Oppsett, og trykk på OK.

Profesjonell modus: På – Gå til den profesjonelle Hjem-menven.

2 - Velg Kanalinnstillinger > Barnesikring > Endre kode, og trykk på OK.

3 - Hvis det allerede er angitt en kode, taster du inn den gjeldende barnesikringskoden og taster deretter inn den nye koden to ganger.

Den nye koden er nå angitt.

Har du glemt koden?

Hvis du har glemt koden for å låse opp, må du ringe Philips' forbrukerstøtte der du bor. Du finner telefonnummeret i dokumentasjonen som fulgte med

## Alternativer for kanaler

Når du ser på en kanal, er visse alternativer tilgjengelige, avhengig av hvilken kanaltype (analog eller digital) du ser på, eller hvilke fjernsynsinnstillinger du har valgt.

#### Åpne Alternativer-menyen

Trykk på OPTIONS mens du ser på en kanal.

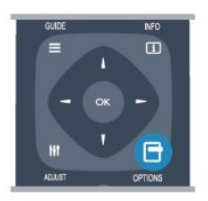

#### Universell tilgang

Hvis Universell tilgang er slått på, kan du angi enkelte alternativer for hørsels- og synshemmede.

#### Videoutvalg

Digitale fjernsynskanaler kan tilby flere videosignaler (multi-feed-kringkastinger), ulike kamerapunkter eller -vinkler av samme hendelse eller ulike programmer på én fjernsynskanal. Fjernsynet viser en melding dersom slike fjernsynskanaler er tilgjengelige.

#### Teksting

Slå **Teksting på** eller **Teksting av** med dette alternativet. Velg **Automatisk** for å vise teksting bare når lyden er dempet med **4**<sup>©</sup>.

#### Tekstspråk

For digital kringkasting kan du velge et tilgjengelig tekstspråk midlertidig hvis ingen av dine foretrukne språk er tilgjengelige.

#### Lydspråk

For digital kringkasting kan du velge et tilgjengelig lydspråk midlertidig hvis ingen av dine foretrukne språk er tilgjengelige.

#### Dual I-II

Hvis et lydsignal inneholder to lydspråk, men ett språk – eller begge – ikke har noen språkangivelse, er dette alternativet tilgjengelig.

#### Felles grensesnitt

Hvis forhåndsbetalt toppinnhold er tilgjengelig fra en CA-modul, kan du angi leverandørinnstillingene med dette alternativet.

#### HbbTV på denne kanalen

Du kan blokkere HbbTV-sidene fra en kanal som

tilbyr HbbTV.

#### MHP-programmer

Aktiver eller deaktiver MHP-programmene.

#### Status

Velg **Status** for å vise teknisk informasjon om kanalen (om den er analog eller digital) eller en tilkoblet enhet du ser på.

#### Dele

Gir brukeren mulighet til å kommunisere aktiviteten sin på sosiale nettverk (for eksempel Twitter eller epost).

\*Bare for Smart TV-er.

## Bildeformat

Hvis det vises svarte striper øverst og nederst eller på begge sider av bildet, kan du justere bildeformatet til et format som fyller skjermen.

Slik endrer du bildeformat ...

 Mens du ser på en TV-kanal, trykker du på FORMAT for å åpne menyen Bildeformat.
 Velg et format fra listen, og trykk på OK.

Følgende kan bli tilgjengelig, avhengig av bildet på skjermen ...

- Auto-fyll
- Auto-zoom
- Superzoom
- Movie expand 16:9
- Bredskjerm
- $\cdot$  Uskalert
- 4:3

### Tekst-TV

#### Tekst-TV-sider

Hvis du vil vise tekst-TV mens du ser på fjernsynskanaler, trykker du på **TEXT**. Når du vil lukke tekst-TV, trykker du på TEXT på nytt.

| 1.6 | 2 ABC | DEF 3  |
|-----|-------|--------|
|     |       | MINO 6 |
|     |       |        |
|     |       | TEXT   |

Velg en tekst-TV-side

Slik velger du en tekst-TV-side ...

- 1 Angi sidetallet med nummertastene.
- 2 Bruk piltastene til å navigere.

3 - Trykk på en fargeknapp for å velge et fargekodet emne nederst på skjermen.

#### Undersider for tekst-TV

En tekst-TV-side kan ha flere undersider. Undersidetallet vises på en linje ved siden av sidetallet til hovedsiden.

Hvis du vil velge en underside, trykker du på ∢ eller ▶.

#### T.O.P. for tekst-TV-sider

Noen kringkastere tilbyr T.O.P. for tekst-TV. Hvis du vil åpne sideoversikter i tekst-TV, trykker du på **OPTIONS** og velger **Sideoversikt**.

#### Alternativer for tekst-TV

I tekst-TV trykker du på OPTIONS for å velge følgende

• Frys siden

Stoppe automatisk rullering av undersider.

#### • Dobbel skjerm / fullskjerm

Vise TV-kanalen og Tekst-TV ved siden av hverandre.

- T.O.P.-oversikt
- Åpne T.O.P.-tekst.
- Forstørr
- Forstørre Tekst-TV-siden for behageligere lesing.
- Avslør
- Vise skjult informasjon på en side.
- Bla gjennom undersider

Bla gjennom undersider når disse er tilgjengelige. • Språk

Bytte tegnsettet som Tekst-TV bruker til å vises korrekt.

Tekst-TV 2.5

Aktivere Tekst-TV 2.5 for å få flere farger og bedre grafikk.

#### Innstilling av tekst-TV

#### Tekst-TV-språk

Noen digital-TV-kringkastere har flere tilgjengelige tekst-TV-språk.

Slik angir du primær- og sekundærspråk for tekst-TV ...

Profesjonell modus: Av – Trykk på ♠, velg
 Oppsett, og trykk på OK.

Profesjonell modus: På – Gå til den profesjonelle Hjem-menyen.

- 2 Velg Kanalinnstillinger > Språk.
- 3 Velg Primær tekst-tv eller Sekundær tekst-tv.
- 4 Velg foretrukne språk for tekst-TV.

5 - Trykk på 🕁, om nødvendig gjentatte ganger, for å lukke menyen.

#### Tekst-TV 2.5

Hvis Tekst-TV 2.5 er tilgjengelig, viser det flere farger

og bedre grafikk. Tekst-TV 2.5 er slått på som standard fabrikkinnstilling. Slik slår du av Tekst-TV 2.5 ...

- 1 Trykk på TEXT.
- 2 Trykk på OPTIONS mens du ser på tekst-TV.
- 3 Velg Tekst-TV 2.5 > Av.

4 - Trykk på ←, om nødvendig gjentatte ganger, for å lukke menyen.

#### Menyspråk

....

Slik endrer du språk på TV-menyene og -meldingene

1 - Profesjonell modus: Av 🗕 Trykk på 🛖, velg

Oppsett, og trykk på OK.

Profesjonell modus: På – Gå til den profesjonelle Hjem-menyen.

2 - Velg TV-innstillinger > Generelle

innstillinger > Menyspråk, og trykk på OK.

3 - Velg ønsket språk, og trykk på OK.

4 - Trykk på ←, om nødvendig gjentatte ganger, for å lukke menyen.

#### Lydspråk

Hvis fjernsynskanalen formidler fler- eller tospråklige sendinger, kan du velge foretrukket lydspråk.

1 - Trykk på OPTIONS mens du ser på TV.

2 - For digitale kanaler velger du Lydspråk. For analoge kanaler velger du Alternativ lyd. Trykk på OK for å bekrefte valget.

- 3 Velg mellom de tilgjengelige språkene, og trykk
- på OK.

#### Merk:

Hvis du har valgt **Alternativ lyd** for analoge kanaler, velger du mellom:

- Hoved: Primært lydspråk eller
- SAP: Sekundært lydspråk

## Teksting og språk

#### Teksting

#### Slå på teksting

Trykk på SUBTITLE for å åpne menyen Teksting. Teksting kan settes til På, Av eller Automatisk. Hvis du vil vise teksting når det kringkastede programmet ikke er på ditt språk – språket du valgte for TVen, velger du Automatisk. Denne innstillingen viser også teksting når du demper lyden med ◀⁰. For analoge kanaler må teksting gjøres tilgjengelig i Tekst-TV.

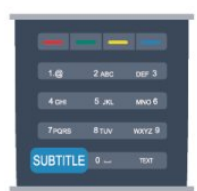

#### Teksting for digitale kanaler

Det er ikke nødvendig å angi teksting i tekst-TV for digitale kanaler.

Digitale kanaler kan tilby en rekke tekstspråk for et program. Du kan angi et foretrukket primær- og sekundærtekstspråk. Hvis teksting på ett av disse språkene er tilgjengelig, viser TVen dem. Hvis ingen av de foretrukne tekstspråkene er

tilgjengelige, kan du velge et annet tekstspråk som er tilgjengelig.

Slik angir du primær- og sekundærtekstspråk . . .

Profesjonell modus: Av – Trykk på ♠, velg
 Oppsett, og trykk på OK.

Profesjonell modus: På – Gå til den profesjonelle Hjem-menyen.

2 - Velg Kanalinnstillinger, velg Språk > Primært undertekstspråk eller Sekundært undertekstspråk, og trykk på OK.

3 - Velg et språk, og trykk på OK.

4 - Trykk på ←, om nødvendig gjentatte ganger, for å lukke menyen.

Slik velger du et tekstspråk når ingen av dine foretrukne språk er tilgjengelige ...

1 - Trykk på OPTIONS.

2 - Velg **Tekstspråk**, velg et språk du vil ha midlertidig, og trykk på **OK**.

#### Teksting for analoge kanaler

For analoge kanaler må teksting gjøres tilgjengelig for hver kanal manuelt.

1 - Bytt til en kanal, og trykk på **TEXT** for å åpne Tekst-TV.

2 - Angi sidetallet for teksting, vanligvis 888.

3 - Trykk på TEXT en gang til for å lukke tekst-TV.
Hvis du velger På i menyen Teksting når du ser på en analog kanal, vises teksting hvis det er tilgjengelig.
Hvis du vil vite om en kanal er analog eller digital, bytter du til kanalen og åpner Status i menyen
Alternativer.

#### Lydspråk

Digitale fjernsynskanaler kan sende lyd med flere talte språk for et program. Du kan angi et foretrukket primær- og sekundærlydspråk. Hvis lyd på ett av disse språkene er tilgjengelig, bytter fjernsynet til denne lyden.

Hvis ingen av de foretrukne lydspråkene er tilgjengelige, kan du velge et annet lydspråk som er

#### tilgjengelig.

Slik angir du primær- og sekundærlydspråk...

Profesjonell modus: Av – Trykk på ♠, velg
 Oppsett, og trykk på OK.

Profesjonell modus: På – Gå til den profesjonelle Hjem-menyen.

2 - Velg Kanalinnstillinger, velg Språk > Primært
lydspråk eller Sekundært lydspråk, og trykk på OK.
3 - Velg et språk, og trykk på OK.

4 - Trykk på , om nødvendig gjentatte ganger, for å lukke menyen.

Slik velger du et lydspråk når ingen av dine foretrukne lydspråk er tilgjengelige . . .

1 - Trykk på OPTIONS.

2 - Velg Lydspråk, velg et lydspråk du vil ha midlertidig, og trykk på OK.

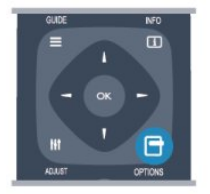

#### Lydspråk for hørsels- og synshemmede

Enkelte digitale fjernsynskanaler sender lyd- og tekstsignaler spesielt tilpasset for syns- og hørselshemmede.

#### Menyspråk

Slik endrer du språk på TV-menyene og -meldingene

Profesjonell modus: Av – Trykk på ♠, velg
 Oppsett, og trykk på OK.

Profesjonell modus: På **–** Gå til den profesjonelle Hjem-menyen.

2 - Velg TV-innstillinger > Generelle innstillinger > Menyspråk, og trykk på OK.

3 - Velg ønsket språk, og trykk på OK.

4 - Trykk på , om nødvendig gjentatte ganger, for å lukke menyen.

## Interaktiv TV

#### Om iTV

Med interaktiv TV kombinerer noen digitale kringkastere vanlige fjernsynsprogrammer med informasjon eller underholdningssider. På enkelte sider kan du svare på et program eller stemme, handle via Internett eller betale for et VOD-program (Video-on-demand).

HbbTV, MHEG, . . .

Kringkastere benytter ulike interaktive fjernsynssystemer: HbbTV (Hybrid Broadcast Broadband TV) eller iTV (Interactive TV – MHEG). Interaktiv TV omtales også som Digital tekst eller Rød knapp. Men hvert system er forskjellig.

Du kan gå til kringkasternes nettsted hvis du vil ha mer informasjon.

#### Dette trenger du

Interaktiv TV er bare tilgjengelig på digitale fjernsynskanaler. Du trenger en høyhastighetstilkobling til Internett (bredbånd) for fjernsynet for å kunne dra full nytte av interaktiv TV.

#### HbbTV

Hvis en fjernsynskanal tilbyr HbbTV-sider, må du først slå på HbbTV i TV-innstillingene for å vise sidene.

1 - Profesjonell modus: Av **–** Trykk på **↑**, velg **Oppsett**, og trykk på **OK**.

Profesjonell modus: På – Gå til den profesjonelle Hjem-menyen.

2 - Velg TV-innstillinger, velg Generelle

- innstillinger > HbbTV, og trykk på OK.
- 3 Velg På, og trykk på OK.

4 - Trykk på ←, om nødvendig gjentatte ganger, for å lukke menyen.

Hvis du vil hindre tilgang til HbbTV-sider på en bestemt kanal, kan du blokkere HbbTV-sidene for bare den kanalen.

- 1 Gå til kanalen der du vil blokkere HbbTV-sidene.
- 2 Trykk på OPTIONS, velg HbbTV på denne
- kanalen, og trykk på OK.
- 3 Velg Av, og trykk på OK.

#### Bruke iTV

#### Åpne iTV-sider

De fleste kanaler som tilbyr HbbTV eller iTV, ber deg om å bruke knappen – eller OK-knappen til å åpne det interaktive programmet.

#### Navigere på iTV-sider

Piltastene, fargetastene, talltastene og ←-tasten kan alle brukes til å navigere på iTV-sider. Du kan bruke tastene ► (Spill) og ॥ (Pause) til å se på video på iTV-sider.

#### Digital tekst (bare Storbritannia)

Hvis du vil åpne Digital tekst, trykker du på TEXT. Hvis du vil lukke det, trykker du på 🕁.

#### Lukke iTV-sider

På de fleste iTV-sidene står det hvilken knapp du skal bruke for å lukke siden. Hvis du vil tvinge iTV-siden til å lukkes, bytter du til neste TV-kanal før du bytter tilbake igjen.

#### Om interaktiv TV

Ved interaktiv TV kombinerer enkelte digitalkringkastere de vanlige fjernsynsprogrammene med informasjons- eller underholdningssider.

#### Merk:

- Det er ikke mulig å laste ned filer til fjernsynet med denne funksjonen.
- Ikke alle fjernsynsprogrammer, reklamer eller
- funksjoner inneholder informasjon om skjult tekst.
- Det er ikke mulig å svare på det digitale innholdet.

Du kan gå til kringkasternes nettsted hvis du vil ha mer informasjon.

## <sup>6.2</sup> Kanalinstallasjon

## Oppdatere kanaler

#### Automatisk oppdatering

Hvis du mottar digitale kanaler, kan du stille inn fjernsynet slik at den automatisk oppdaterer listen med nye kanaler.

Alternativt kan du starte en kanaloppdatering selv.

#### Automatisk kanaloppdatering

Én gang om dagen, klokken 6, oppdaterer fjernsynet kanalene og lagrer nye kanaler. Nye kanaler lagres i listen Alle kanaler, men også i listen Nye kanaler. Tomme kanaler fjernes.

Hvis nye kanaler oppdages, eller hvis kanaler oppdateres eller fjernes, vises det en melding når TVen starter opp. TVen må stå i standby for å oppdatere kanaler automatisk.

Slik slår du av meldingen ved oppstart:

1 - Profesjonell modus: Av – Trykk på ♠, velg
 Oppsett, og trykk på OK.
 Profesjonell modus: På – Gå til den profesjonelle

Profesjonell modus: På – Gå til den profesjonelle Hjem-menyen.

2 - Velg Kanalinnstillinger, og trykk på OK.

3 - Velg Kanalinstallasjon > Kanaloppdat.melding > Av.

Slå av Automatisk kanaloppdatering ...

1 - Profesjonell modus: Av – Trykk på ♠, velg
 Oppsett, og trykk på OK.
 Profesjonell modus: På – Gå til den profesjonelle
 Hjem-menyen.

- 2 Velg Kanalinnstillinger, og trykk på OK.
- 3 Velg Kanalinstallasjon > Automatisk
- kanaloppdatering > Av og trykk på OK.

#### Sette i gang en oppdatering

Slik starter du en oppdatering selv:

Profesjonell modus: Av – Trykk på ♠, velg
 Oppsett, og trykk på OK.

Profesjonell modus: På – Gå til den profesjonelle Hjem-menyen.

2 - Velg Søk etter kanaler, og trykk på OK.

3 - Velg **Oppdater kanaler**, og følg instruksjonene på skjermen. Oppdateringen kan ta noen minutter.

I visse land skjer Automatisk kanaloppdatering mens du ser på TV, eller når som helst mens fjernsynet står i standby.

#### Nye kanaler

Nye kanaler som er lagt til med den automatiske kanaloppdateringen, er enkle å finne i kanallisten **Ny**. De samme nye kanalene lagres også i kanallisten **Alle** eller **Radio**.

Nye kanaler ligger i kanallisten **Ny** så lenge du ikke merker dem som en favoritt eller går til dem.

## Installer kanaler på nytt

Du kan søke etter kanaler og installere kanaler på nytt og la alle andre fjernsynsinnstillinger være urørt. Alternativt kan du foreta en helt ny fjernsynsinstallasjon.

Hvis en barnesikringskode er angitt, må du angi denne koden før du kan installere kanaler på nytt.

#### Installer kanaler på nytt

For bare å installere kanalene på nytt . . .

1 - Profesjonell modus: Av **–** Trykk på ♠, velg Oppsett, og trykk på OK.

Profesjonell modus: På – Gå til den profesjonelle Hjem-menyen.

2 - Velg Søk etter kanaler > Inst. kanaler på nytt, og trykk på OK.

3 - Velg landet der du installerer TVen.

4 - Velg Antenne (DVB-T) eller Kabel (DVB-C) . Kanalsøket kan ta noen minutter. Følg instruksjonene på skjermen.

Full installasjon

Slik gjentar du en full fjernsynsinstallasjon ....

1 - Profesjonell modus: Av – Trykk på ♠, velg Oppsett, og trykk på OK.

Profesjonell modus: På – Gå til den profesjonelle Hjem-menyen.

2 - Velg TV-innstillinger > Generelle innstillinger >

Inst. TV på nytt, og trykk på OK. Installasjonen kan ta noen minutter. Følg instruksjonene på skjermen.

#### Fabrikkinnstillinger

Fabrikkinnstillingene setter TVen tilbake til de opprinnelige TV-innstillingene for bilde og lyd. Slik bytter du tilbake til de opprinnelige fabrikkinnstillingene:

Profesjonell modus: Av – Trykk på ♠, velg
 Oppsett, og trykk på OK.

Profesjonell modus: På – Gå til den profesjonelle Hjem-menyen.

2 - Velg TV-innstillinger > Generelle innstillinger > Fabrikkinnstillinger, og trykk på OK.

3 - Trykk på **OK** for å bekrefte.

4 - Trykk på ←, om nødvendig gjentatte ganger, for å lukke menyen.

## Kopiere kanalliste

#### Introduksjon

Kopier kanalliste er ment for forhandlere og erfarne brukere. I enkelte land er Kopier kanalliste bare tilgjengelig for kopiering av satellittkanaler.

Med Kopiere kanalliste kan du kopiere kanalene som er installert på én TV, til en annen Philips-TV fra samme serie. Med Kopiere kanalliste laster du opp en forhåndsdefinert kanalliste på en TV, og du slipper dermed det tidkrevende arbeidet med å søke etter kanaler. Bruk en USB-flash-stasjon med minst 1 GB ledig plass.

#### Betingelser

• Begge TVene er fra samme årsklasse.

• Begge TVene har samme maskinvaretype. Kontroller maskinvaretypen på TVens typeskilt på baksiden av TVen. Den er vanligvis angitt som Q... LA

• Begge TVene har kompatible programvareversjoner. Gjeldende versjon

Du finner gjeldende versjon av TV-programvaren med informasjon om aktuell

prog. under 🔺 > Oppsett > Programvareinnst..

#### Kopiere kanalliste

Slik kopierer du en kanalliste:

Slå på fjernsynet som har kanalene installert.
 Koble til en USB-minneenhet.

2 - Profesjonell modus: Av – Trykk på ♠, velg Oppsett, og trykk på OK.

Profesjonell modus: På – Gå til den profesjonelle Hjem-menyen.

3 - Velg TV-innstillinger > Generelle innstillinger > Kopiere kanalliste > Kopiere til USB, og trykk på OK. Når du vil kopiere kanallisten fra dette fjernsynet, kan det hende du blir bedt om å oppgi barnesikringskoden som ble angitt under installasjonen.

4 - Koble fra USB-minneenheten når kopieringen er fullført.

Deretter kan du laste opp den kopierte kanallisten til en annen Philips-TV.

#### Laste opp kanalliste

#### Laste opp en kopiert kanalliste

Avhengig av hvorvidt fjernsynet er installert eller ikke, må du bruke ulike måter å laste opp en kanalliste på.

#### For en TV som ikke er installert ennå

 1 - Sett inn støpslet for å starte installasjonen, og velg språk og land. Du kan hoppe over Søk etter kanaler.
 Fullfør installasjonen.

2 - Koble til USB-minneenheten som inneholder kanallisten til det andre fjernsynet.

3 - Start opplastingen av kanallisten ved å trykke

på ♠, velge Oppsett og trykke på OK.

4 - Velg TV-innstillinger > Generelle innstillinger > Kopiere kanalliste > Kopiere til TV, og trykk på OK. Det kan hende du blir bedt om å angi barnesikringskoden til denne TVen.

5 - Fjernsynet gir beskjed når kanallisten er kopiert til fjernsynet. Koble fra USB-minneenheten.

#### For en TV som allerede er installert

1 - Kontroller landinnstillingen til TV-en. (Det gjør du ved å trykke på ♠, velge Oppsett og trykke på OK. Velg Søk etter kanaler > Installer kanaler på nytt, og trykk på OK. Trykk på ⇔ og deretter på Avbryt for å avslutte kanalsøket.)

Hvis landet er riktig, fortsetter du med trinn 2. Hvis landet ikke er riktig, må du starte installasjonen på nytt. Det gjør du ved å trykke på ♠,

velge Oppsett og trykke på OK. Velg TVinnstillinger > Generelle innstillinger > Installer fjernsyn på nytt > OK. Velg riktig land, og hopp over

Søk etter kanaler. Fullfør installasjonen. Når du er ferdig, fortsetter du med trinn 2.

2 - Koble til USB-minneenheten som inneholder kanallisten til det andre fjernsynet.

3 - Start opplastingen av kanallisten ved å trykke

på ♠, velge **Oppsett** og trykke på **OK**.

4 - Velg TV-innstillinger > Generelle innstillinger > Kopiere kanalliste > Kopiere til TV, og trykk på OK. Det kan hende du blir bedt om å angi barnesikringskoden til denne TVen.

5 - Fjernsynet gir beskjed når kanallisten er kopiert til fjernsynet. Koble fra USB-minneenheten.

## DVB-T eller DVB-C

#### DVB-T- eller DVB-C-mottak

Hvis både DVB-T- og DVB-C-mottak er tilgjengelig der du bor, og dette fjernsynet er klargjort for både DVB-T og DVB-C for området, valgte du ett av disse alternativene under kanalinstallasjonen.

Slik endrer du DVB-innstillingen for å starte en ny kanalinstallasjon:

Profesjonell modus: Av – Trykk på ♠, velg
 Oppsett, og trykk på OK.

Profesjonell modus: På – Gå til den profesjonelle Hjem-menyen.

2 - Velg Kanalinnstillinger, og trykk på OK.

3 - Velg Kanalinstallasjon > Antennetilkobling >

Antenne (DVB-T) eller Kabel (DVB-C), og trykk på OK. 4 - Velg ønsket DVB-innstilling.

5 - Trykk på , om nødvendig gjentatte ganger, for å lukke menyen.

#### DVB-C-kanalinstallasjon

For enkelthets skyld er alle DVB-C-innstillingene satt til automatisk.

Hvis DVB-C-leverandøren ga deg spesifikke DVB-Cverdier, som nettverks-ID eller nettverksfrekvens, skal du angi disse verdiene når du blir bedt om dem under installasjonen.

Det kan være nødvendig å justere skanningen (fulleller hurtigskann) eller angi en spesifikk symbolhastighet i menyen **Innstillinger** under installasjonen. Hvis du vil angi en **Symbolhastighet**, må du først sette Symbolhastighet til **Manuel**l.

#### Kanalnummerkonflikter

I enkelte land kan forskjellige fjernsynskanaler (kringkastere) ha samme kanalnummer. Under installasjonen viser fjernsynet listen med kanalnummerkonflikter. Du må velge hvilken fjernsynskanal du vil installere på et kanalnummer med flere fjernsynskanaler.

#### DVB-T + DVB-C

Hvis du kan bruke en DVB-T-antenneinngang, men også en DVB-C-inngang, kan du konfigurere fjernsynet for både DVB-T og DVB-C. Installer det ene systemet etterfulgt av det andre med de nødvendige innstillingene.

Når hvert system er installert, må du bytte antenneinngangssignalet på **antenne**tilkoblingen på baksiden av TVen og stille inn TVen i det relevante systemet for å vise de installerte kanalene på TVen. Se ovenfor for å velge DVB-T- eller DVB-C-innstilling.

#### DVB-innstillinger

#### Åpne DVB-innstillingene

Profesjonell modus: Av – Trykk på ♠, velg
 Oppsett, og trykk på OK.

Profesjonell modus: På – Gå til den profesjonelle Hjem-menyen.

- 2 Velg Søk etter kanaler, og trykk på OK.
- 3 Velg Inst. kanaler på nytt.
- 4 Velg landet der du installerer TVen.
- 5 Velg Kabel (DVB-C).

6 - Velg Start kanalsøk, eller velg Innstillinger for DVB-C.

7 - Trykk på ←, om nødvendig gjentatte ganger, for å lukke menyen.

#### Symbolhastighetmodus

Hvis kabelleverandøren ikke har oppgitt en bestemt symbolhastighetsverdi du skal bruke til å installere fjernsynskanalene, lar du innstillingen Symbolfrekvensmodus stå på Automatisk.

Hvis leverandøren har oppgitt en bestemt symbolhastighetsverdi, velger du Manuelt. Det kan imidlertid hende at den oppgitte verdien allerede ligger i den forhåndsdefinerte listen over symbolhastigheter. Velg Forhåndsdefinerte symbolhastigheter for å finne ut om verdien er tilgjengelig automatisk.

#### Forhåndsdefinerte symbolrangeringer

Hvis **Symbolfrekvensmodus** er satt til **Automatisk**, bruker fjernsynet én av de forhåndsdefinerte symbolhastighetene, den som de fleste kabelleverandørene i landet bruker.

#### Symbolhastighet

Når **Symbolfrekvensmodus** er satt til **Manuelt**, kan du angi symbolhastighetsverdien som kabelleverandøren har oppgitt. Bruk talltastene til å angi verdien.

#### Symbolrangering 2

Når **Symbolhastighetmodus** er satt til **Manuell**, kan du angi ytterligere en symbolhastighetsverdi fra kabelleverandøren. Bruk talltastene til å angi verdien.

#### Nettverksfrekvensmodus

Hvis du vil bruke den raske **hurtigskannmetoden** i **Frekvensskanning** til å søke etter kanaler, velger du **Automatisk**. Fjernsynet bruker én av de forhåndsdefinerte nettverksfrekvensene (eller HC – Homing Channel), den som de fleste kabelleverandørene i landet bruker.

Velg **Manuell** hvis kabelleverandøren har oppgitt en bestemt nettverksfrekvensverdi du skal bruke til å søke etter kanaler.

#### Nettverksfrekvens

Hvis **Nettverksfrekvensmodus** er satt til **Manuelt**, kan du angi nettverksfrekvensverdien kabelleverandøren har oppgitt, her. Angi verdien via talltastene.

#### Frekvensskanning

Velg metoden du vil bruke til å søke etter kanaler. Du kan velge den raske **hurtigskannmetoden** og bruke de forhåndsdefinerte innstillingene de fleste kabelleverandørene i landet bruker.

Hvis denne metoden fører til at du ikke får opp noen installerte kanaler, eller hvis noen kanaler mangler, kan du velge den mer omfattende **fullskannmetoden**. Med denne metoden tar det lengre tid å søke etter og installere kanaler.

#### Størrelse på frekvenstrinn

Fjernsynet søker etter kanaler i trinn på 8 MHz .

Hvis dette fører til at du ikke får opp noen installerte kanaler, eller hvis noen kanaler mangler, kan du søke i mindre trinn på **1 MHz** . Hvis du bruker trinn på 1 MHz, tar det lengre tid å søke etter og installere kanaler.

#### Digitale kanaler

Hvis du vet at kabelleverandøren ikke tilbyr digitale kanaler, trenger du ikke å søke etter digitale kanaler. Velg **Av**.

#### Analoge kanaler

Hvis du vet at kabelleverandøren ikke tilbyr analoge kanaler, trenger du ikke å søke etter analoge kanaler. Velg **Av**.

#### Ubegrenset/kodet

Hvis du har et abonnement og en CA-modul for betal-TV-tjenester, velger du **Ubegrenset + kodet**. Hvis du ikke abonnerer på betal-TV-kanaler eller -tjenester, kan du bare velge **gratiskanaler**.

#### Mottakskvalitet

Hvis du mottar digitale kanaler, kan du kontrollere kvaliteten og signalstyrken til en kanal.

Hvis du har egen antenne, kan du eventuelt prøve å forbedre mottaket ved å endre antennens posisjon. Slik kontrollerer du mottakskvaliteten på en digital kanal:

1 – Gå til kanalen.

2 – trykk på ♠, velg Oppsett, og trykk på OK.

3 – Velg Kanalinnstillinger > Kanalinstallasjon > Digital: mottakstest, og trykk på OK.

Den digitale frekvensen for kanalen vises. Hvis mottaket er dårlig, kan du endre antennens posisjon. Hvis du vil kontrollere signalkvaliteten til denne frekvensen på nytt, velger du **Søk** og trykker på **OK**. Hvis du vil angi en spesifikk digital frekvens selv, bruker du talltastene på fjernkontrollen. Alternativt kan du velge frekvens, plassere pilene på et tall med  $\triangleleft$  og  $\triangleright$  og endre tallet med  $\triangle$  og  $\bigtriangledown$ . Hvis du vil kontrollere frekvensen, velger du **Søk** og trykker på **OK**.

Hvis du mottar kanaler via DVB-C, er alternativet **Symbolfrekvensmodus** tilgjengelig. Hvis du vil bruke Symbolfrekvensmodus, velger du **Automatisk**, med mindre kabelleverandøren har oppgitt en bestemt symbolfrekvensverdi. Symbolfrekvensverdien kan angis ved hjelp av talltastene.

#### Manuell installasjon

Analoge fjernsynskanaler kan søkes inn manuelt én etter én.

Slik installerer du analoge kanaler manuelt:

1 - Profesjonell modus: Av **–** Trykk på ♠, velg **Oppsett**, og trykk på **OK**.

Profesjonell modus: På – Gå til den profesjonelle Hjem-menyen.

2 - Velg Kanalinnstillinger > Kanalinstallasjon > Analog: manuell installasjon, og trykk på OK.

• System

Hvis du vil konfigurere TV-systemet, velger du **System** og trykker på **OK**.

Velg land eller den delen av verden hvor du befinner deg nå.

#### $\cdot$ Søk etter kanal

Velg Søk etter kanal, og trykk på OK for å finne en kanal. Velg Søk og trykk på OK. Du kan også angi en frekvens selv. Trykk på **Søk** en gang til hvis mottaket er dårlig. Hvis du vil lagre kanalen, velger du **Ferdig** og trykker på **OK**.

• Fininnstilling

Hvis du vil fininnstille en kanal, velger du Fininnstilling og trykker på OK. Du kan fininnstille kanalen med  $\blacktriangle$  eller  $\blacktriangledown$ .

Hvis du vil lagre kanalen du har søkt etter, velger du **Utført** og trykker på **OK**.

• Lagre gjeldende kanal / Lagre som ny kanal Du kan lagre kanalen på det aktuelle kanalnummeret eller som et nytt kanalnummer.

Velg Lagre aktuell kanal eller Lagre som ny kanal.

Du kan gjenta disse trinnene til du har funnet alle de tilgjengelige analoge fjernsynskanalene.

## . Hjem-menyen

Du kan starte alle aktiviteter på fjernsynet fra Hjemmenyen.

Åpne Hjem-menyen hvis du vil se på TV, se på en DVD på hjemmekinosystemet, åpne Smart TV, surfe på Internett og starte opp Skype.

#### Åpne Hjem-menyen

- 1 Trykk på 🏫 for å åpne Hjem-menyen.
- 2 Bruk piltastene for å velge aktivitet, og trykk
- på OK for å starte aktiviteten.

3 - Trykk på 🕁 for å lukke Hjem-menyen uten å endre gjeldende aktivitet.

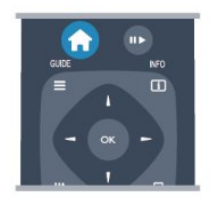

Gjestemeny

Velg Gjestemeny for å installere kanaler eller justere alle TV-innstillingene.

Gjestemeny – Velg Gjestemeny for å justere TVinnstillingene.

٠тv

Velg TV og trykk på OK for å se på TV-kanaler. • Smart TV

Velg Smart TV og trykk på OK for å åpne Smart TV-siden.

 $\cdot$  Kilde

Velg Kilde og velg en tilkoblet enhet i listen under ikonet. Trykk på OK for å bytte til den valgte enheten.

 $\cdot$  TV-guide

Velg **TV-guide** og trykk på **OK** for å åpne en liste over de gjeldende og planlagte

fjernsynsprogrammene i kanalene.

 $\cdot$  Smart Info

Velg Smart Info for å vise informasjon levert av hotellet.

 $\cdot$  Skype

Velg Skype for å foreta videosamtaler gratis.

MyChoice

Velg MyChoice for å kunne velge betalingstjenester som er tilgjengelige gjennom MyChoice-tjenesten.

#### • Direkte deling

Velg Direkte deling for å se filmer, bilder eller spille av musikk fra den mobile enheten til TV-en.

#### $\cdot$ Miracast

Velg Miracast for å speile innholdet på den mobile enheten på TV-en.

# Innstillinger

8.1

## Oppsettsmeny

## Hurtiginnstilling for bilde

Med Hurtiginnstillinger for bilde kan du ved hjelp av noen få enkle trinn velge de grunnleggende bildepreferansene. Innstillingene du velger, lagres under Bildestil – Personlig. Du kan gå tilbake til bildepreferansene hvis noen av innstillingene har blitt endret. Du kan angi en foretrukket bildeinnstilling for hver enkelt TV-aktivitet eller tilkoblet enhet.

Hvis du vil gå tilbake til foretrukket bildeinnstilling, trykker du på OPTIONS mens du ser på TV, velger Bilde og lyd på menylinjen og velger deretter **Bildestil** og **Personlig**.

Slik angir du en hurtiginnstilling for bilde ...

 1 - Trykk på ♠, velg en aktivitet eller en tilkoblet enhet (eller tilkoblingen til enheten), og trykk på OK.
 2 - Profesjonell modus: Av – Trykk på ♠, velg Oppsett, og trykk på OK.

Profesjonell modus: På – Gå til den profesjonelle Hjem-menyen.

3 - Velg Hurtiginnstilling for bilde og trykk på OK. Gå gjennom trinnene og fullfør. De personlige preferansene dine brukes nå for aktiviteten eller tilkoblingen.

## TV-innstillinger

I menyen TV-innstillinger kan du angi alle bilde- og lydinnstillingene. Under Generelle innstillinger i menyen er det en rekke innstillinger som Menyspråk, Sleep Timer, Timer for å slå av, Universell tilgang og mer.

## Søk etter kanaler

Med **Søk etter kanaler** kan du oppdatere gjeldende kanalliste og eventuelle nye kanaler legges til i kanallisten. Du kan også installere alle kanaler på nytt. En oppdatering eller ny installasjon av kanal kan ta litt tid.

## Kanalinnstillinger

På menyen **Kanalinnstillinger** kan du angi språkinnstillingene eller slå på Universal tilgang for syns- og hørselshemmede. Du kan angi en aldersgrense for å forhindre at barn ser på programmer som har aldersgrense, og angi eller endre barnelåskoden. Du kan slå på automatisk kanaloppdatering, utføre en digital mottakstest eller installere analoge kanaler manuelt.

#### Språk

Denne bunter enkelte språkinnstillinger for digitale kanaler.

#### Universell tilgang

Bunter innstillinger relatert til universell tilgang.

#### Kanalinstallasjon

Denne bunter enkelte innstillinger for automatisk og manuell kanalinstallasjon.

#### Barnelås

Angi en PIN-kode for å låse eller låse opp kanaler for visning av programmer med aldersgrense.

## Koble til nettverk

Velg å koble deg opp til et kablet eller trådløst nettverk.

## Nettverksinnstill.

Her kan du endre innstillingene knyttet til nettverket.

## Oppdater programvare

Dette elementet er knyttet til oppdatering av TV-ens programvare.

## Programvareinnst.

Her kan du se den gjeldende programvareversjonen.

<sup>8.2</sup> Bilde

## Bildestil

For å justere bildet på en enkel måte kan du velge en forhåndsdefinert innstilling med **Bildestil**.

 Mens du ser på en TV-kanal, trykker du på
 OPTIONS for å åpne menyen Alternativer.
 Velg Bilde og lyd på menylinjen, og velg deretter Bildestil.

3 - Velg en stil, og trykk på OK.

De tilgjengelige bildestilene er . . .

• **Personlig** – preferansene du valgte i Hurtiginnstilling for bilde

- $\cdot$  Livlig ideelt for TV-titting i dagslys
- $\cdot$  Naturlig naturlige bildeinnstillinger
- $\cdot$  Film ideelt for å se på film

• Standard – standard fabrikkinnstillinger

 $\cdot$  Bilde – ideelt for å se på bilder

#### Justere en bildestil

Slik justerer du en bildestil ...

1 - Velg stilen, og trykk på OK.

2 - Profesjonell modus: Av – Trykk på ♠, velg Oppsett, og trykk på OK.

Profesjonell modus: På – Gå til den profesjonelle Hjem-menyen.

3 - Velg **Velg TV-innstillinger**, naviger deg frem til den aktuelle innstillingen, og juster den.

4 - Trykk på ←, om nødvendig gjentatte ganger, for å lukke menyen.

For å gå tilbake til stilverdiene for det opprinnelige bildet . . .

1 - Profesjonell modus: Av **–** Trykk på ♠, velg Oppsett, og trykk på OK.

Profesjonell modus: På – Gå til den profesjonelle Hjem-menyen.

2 - Velg TV-innstillinger > Bilde > Bildestil, og velg stilen du vil tilbakestille.

3 - Trykk på **–** Tilbakestill . Stilen tilbakestilles. Levende

Hvis bildestilen blir satt tilbake til **Livlig** hver gang du slår på TVen, er TVens plassering satt til **Butikk**, som er en innstilling for reklame i butikk. Slik stiller du inn TVen til hjemmebruk ...

Profesjonell modus: Av – Trykk på ♠, velg
 Oppsett, og trykk på OK.

Profesjonell modus: På – Gå til den profesjonelle Hjem-menyen.

1 - Profesjonell modus: Av **–** Trykk på ♠, velg Oppsett, og trykk på OK.

Profesjonell modus: På – Gå til den profesjonelle Hjem-menyen.

3 - Velg Hjem, og trykk på OK.

4 - Trykk på ←, om nødvendig gjentatte ganger, for å lukke menyen.

## Bildeinnstillinger

#### Farge

Med Farge kan du justere fargemetningen til bildet.

Slik justerer du fargen ...

1 - Profesjonell modus: Av **–** Trykk på ♠, velg **Oppsett**, og trykk på **OK**.

Profesjonell modus: På – Gå til den profesjonelle Hjem-menyen.

2 - Velg TV-innstillinger > Bilde > Farge.

3 - Trykk på ► (høyre), og juster verdien med ▲ (opp) eller ▼ (ned).

4 - Trykk på **(\_\_**), om nødvendig gjentatte ganger, for å lukke menyen.

#### Kontrast

Med Kontrast kan du justere bildets kontrast.

Slik justerer du kontrasten ...

1 - Profesjonell modus: Av **–** Trykk på **♠**, velg **Oppsett**, og trykk på **OK**.

Profesjonell modus: På – Gå til den profesjonelle Hjem-menyen.

2 - Velg TV-innstillinger > Bilde > Kontrast.

3 - Trykk på ► (høyre), og juster verdien med ▲
 (opp) eller ▼ (ned).

4 - Trykk på ←, om nødvendig gjentatte ganger, for å lukke menyen.

#### Skarphet

Med **Skarphet** kan du justere skarphetsnivået for bildedetaljene.

Slik justerer du skarpheten ...

1 - Profesjonell modus: Av – Trykk på ♠, velg Oppsett, og trykk på OK.

Profesjonell modus: På – Gå til den profesjonelle Hjem-menyen.

2 - Velg TV-innstillinger > Bilde > Skarphet.

3 - Trykk på ► (høyre), og juster verdien med ▲ (opp) eller ▼ (ned).

4 - Trykk på 🖕, om nødvendig gjentatte ganger, for å lukke menyen.

#### Avanserte bildeinnstillinger

#### Fargeinnstillinger

#### Fargeforbedring

Med Fargeforbedring kan du forbedre fargeintensiteten og detaljene i sterke farger.

Slik justerer du nivået ...

 Profesjonell modus: Av – Trykk på ♠, velg Oppsett, og trykk på OK.

Profesjonell modus: På – Gå til den profesjonelle Hjem-menyen.

2 - Velg TV-innstillinger > Bilde > Avansert > Farge> Fargeforbedring.

3 - Trykk på ▶ (høyre), og

velg Maksimum, Medium, Minimum eller Av. 4 - Trykk på , om nødvendig gjentatte ganger, for å lukke menyen.

#### Fargetemperatur

Med Fargetemperatur kan du angi en forhåndsinnstilt fargetemperatur for bildet eller velge Egendefinert for selv å angi en temperatur med Egendefinert fargetemperatur. Fargetemperatur og Egendefinert fargetemperatur er innstillinger ment for erfarne brukere.

Slik velger du en forhåndsinnstilling ...

1 - Profesjonell modus: Av – Trykk på ♠, velg Oppsett, og trykk på OK.

Profesjonell modus: På – Gå til den profesjonelle Hjem-menyen.

2 - Velg TV-innstillinger > Bilde > Avansert > Farge> Fargetemperatur.

3 - Trykk på ► (høyre), og velg Normal, Varm eller Kald. Velg Egendefinert hvis du vil velge en fargetemperatur selv.

4 - Trykk på , om nødvendig gjentatte ganger, for å lukke menyen.

#### Egendefinert fargetemperatur

Med Egendefinert fargetemperatur kan du angi en fargetemperatur selv. Hvis du vil angi en egendefinert fargetemperatur, velger du først Egendefinert under innstillingen Fargetemperatur for å åpne menyen Egendefinert fargetemperatur. Egendefinert fargetemperatur er en innstilling ment for erfarne brukere.

Slik angir du en egendefinert fargetemperatur ...

Profesjonell modus: Av – Trykk på ♠, velg
 Oppsett, og trykk på OK.

Profesjonell modus: På – Gå til den profesjonelle Hjem-menyen.

2 - Velg TV-innstillinger > Bilde > Avansert > Farge> Egendefinert fargetemperatur.

3 - Trykk på ▶ (høyre).

4 - Velg en innstilling med piltastene (WP er hvitpunkt, og BL er svartnivå).

5 - Trykk på **OK** for å bekrefte en innstilling. Du kan også velge en av forhåndsinnstillingene på denne menyen.

6 - Trykk på 🕁, om nødvendig gjentatte ganger, for å lukke menyen.

#### Kontrastinnstillinger

#### Kontrastmoduser

Med Kontrastmoduser kan du angi nivået der strømforbruket kan reduseres ved at lysstyrken på skjermen dempes. Velg det optimale strømforbruket eller bildet med den optimale lysstyrken.

Slik justerer du nivået ...

1 - Profesjonell modus: Av – Trykk på ♠, velg Oppsett, og trykk på OK.

Profesjonell modus: På – Gå til den profesjonelle Hjem-menyen.

2 - Velg TV-innstillinger > Bilde > Avansert

> Kontrast > Kontrastmoduser.

3 - Trykk på ▶ (høyre), og velg Beste bilde, Best effekt, Standard eller Av.

4 - Trykk på ←, om nødvendig gjentatte ganger, for å lukke menyen.

#### Dynamisk kontrast

Med **Dyn. kontrast** kan du angi hvilket nivå TVen automatisk skal forbedre detaljene ved i mørke, middels lyse og lyse områder i bildet.

Slik justerer du nivået ...

Profesjonell modus: Av – Trykk på ♠, velg
 Oppsett, og trykk på OK.

Profesjonell modus: På – Gå til den profesjonelle Hjem-menyen.

- 2 Velg TV-innstillinger > Bilde > Avansert
- > Kontrast > Dyn. kontrast.
- 3 Trykk på ▶ (høyre), og

velg Maksimum, Medium, Minimum eller Av. 4 - Trykk på , om nødvendig gjentatte ganger, for å lukke menyen.

#### Lysstyrke

Med Lysstyrke kan du angi lysstyrkenivå for bildesignalet. Lysstyrke er en innstilling ment for erfarne brukere. For andre brukere anbefaler vi at lysstyrken justeres med innstillingen Kontrast.

Slik justerer du nivået ...

1 - Profesjonell modus: Av – Trykk på ♠, velg
Oppsett, og trykk på OK.
Profesjonell modus: På – Gå til den profesjonelle
Hjem-menyen.

2 - Velg TV-innstillinger > Bilde > Avansert > Kontrast > Lysstyrke.

3 - Trykk på ▶ (høyre), og juster verdien med ▲ (opp) eller ▼ (ned).

4 - Trykk på ←, om nødvendig gjentatte ganger, for å lukke menyen.

#### Videokontrast

Med Videokontrast kan du redusere graden av videokontrast. Videokontrast er en innstilling som er ment for erfarne brukere.

Slik justerer du nivået ...

1 - Profesjonell modus: Av **–** Trykk på **♠**, velg **Oppsett**, og trykk på **OK**.

Profesjonell modus: På – Gå til den profesjonelle Hjem-menyen.

- 2 Velg TV-innstillinger > Bilde > Avansert
- > Kontrast > Videokontrast.

3 - Trykk på ► (høyre), og juster verdien med ▲
 (opp) eller ▼ (ned).

4 - Trykk på ←, om nødvendig gjentatte ganger, for å lukke menyen.

#### Lyssensor

Lyssensor justerer bildet automatisk etter lysforholdene i rommet. Du kan slå Lyssensor på eller av.

Slik slår du denne funksjonen på eller av ...

Profesjonell modus: Av – Trykk på ♠, velg
 Oppsett, og trykk på OK.

Profesjonell modus: På – Gå til den profesjonelle Hjem-menyen.

2 - Velg TV-innstillinger > Bilde > Avansert

- > Kontrast > Lyssensor.
- 3 Trykk på ▶ (høyre), og velg På eller Av.

4 - Trykk på ←, om nødvendig gjentatte ganger, for å lukke menyen.

Bare for TVer med lyssensorfunksjon.

#### Gamma

Med Gamma kan du angi en ikke-lineær innstilling for lystetthet og kontrast i bildet. Gamma er en innstilling ment for erfarne brukere.

Slik justerer du nivået ...

1 - Profesjonell modus: Av **–** Trykk på **♠**, velg **Oppsett**, og trykk på **OK**.

Profesjonell modus: På – Gå til den profesjonelle Hjem-menyen.

2 - Velg TV-innstillinger > Bilde > Avansert > Kontrast > Gamma.

3 - Trykk på ▶ (høyre), og juster verdien

med  $\blacktriangle$  (opp) eller  $\blacktriangledown$  (ned).

4 - Trykk på ←, om nødvendig gjentatte ganger, for å lukke menyen.

#### Innstillinger for skarphet

#### Superoppløsning

Med **Superoppløsning** får du overlegen skarphet i linjekanter og konturer.

Slik slår du denne funksjonen på eller av ...

1 - Profesjonell modus: Av – Trykk på ♠, velg Oppsett, og trykk på OK.

Profesjonell modus: På **–** Gå til den profesjonelle Hjem-menyen.

2 - Velg TV-innstillinger > Bilde > Avansert > Skarphet > Superoppløsning.

3 - Trykk på ▶ (høyre), og velg På eller Av.

4 - Trykk på ←, om nødvendig gjentatte ganger, for å lukke menyen.

#### Støyreduksjon

Med **Støyreduksjon** kan du filtrere vekk og redusere bildestøy.

Slik justerer du bildestøyen ...

Profesjonell modus: Av – Trykk på ♠, velg
 Oppsett, og trykk på OK.
 Profesjonell modus: På – Gå til den profesjonelle

Hjem-menyen. 2 - Velg TV-innstillinger > Bilde > Avansert >

Skarphet > Støyreduksjon.

3 - Trykk på ▶ (høyre), og velg Maksimum, Medium, Minimum eller Av.

4 - Trykk på ←, om nødvendig gjentatte ganger, for å lukke menyen.

#### MPEG artifaktreduksjon

Med **MPEG-artefaktreduksjon** kan du jevne ut de digitale overgangene i bildet. MPEG-artefakter vises oftest som små blokker eller ujevne kanter i bilder.

Slik reduserer du MPEG-artefakter ...

1 - Profesjonell modus: Av – Trykk på ♠, velg
Oppsett, og trykk på OK.
Profesjonell modus: På – Gå til den profesjonelle
Hjem-menyen.
2 - Velg TV-innstillinger > Bilde > Avansert >
Skarphet > MPEG-artefaktreduksjon.
3 - Trykk på ► (høyre), og
velg Maksimum, Medium, Minimum eller Av.
4 - Trykk på ➡, om nødvendig gjentatte ganger, for
å lukke menyen.
### Spill eller datamaskin

Du kan bytte til den ideelle bildeinnstillingen for å spille på fjernsynet eller bruke den som dataskjerm. Det finnes en innstilling for **Spill** og en for **Datamaskin**. Hvis en enhet har riktig type angitt i menyen Kilde – Spillkonsoll eller Datamaskin – bytter fjernsynet automatisk til den ideelle innstillingen når du bytter til denne enheten. Hvis du bytter innstillingen manuelt, må du huske å slå den av når du skal se på TV eller en annen tilkoblet enhet.

Slik bytter du innstilling manuelt ...

- 1 Trykk på 🚖, velg Oppsett, og trykk på OK.
- 2 Velg TV-innstillinger > Bilde > Avansert

> Aktivitetsstil.

3 - Velg **Spill**, **Datamaskin** eller **TV**. Innstillingen **TV** tar deg tilbake til bildeinnstillingene for fiernsynstitting.

4 - Trykk på 🖕, om nødvendig gjentatte ganger, for å lukke menyen.

### Plassering

Hvis TVen befinner seg i en butikk, kan du stille inn TVen til å vise et reklamebanner. **Bildestil** settes automatisk til **Livaktig**. Den automatiske funksjonen **Timer for å slå av** slås av.

Slik stiller du inn fjernsynet til butikkplassering ...

1 - Profesjonell modus: Av **–** Trykk på ♠, velg **Oppsett**, og trykk på **OK**.

Profesjonell modus: På – Gå til den profesjonelle Hjem-menyen.

2 - Velg TV-innstillinger > Generelle innstillinger > Plassering, og trykk på OK.

3 - Velg Butikk, og trykk på OK.

4 - Trykk på ←, om nødvendig gjentatte ganger, for å lukke menyen.

### <sup>8.3</sup> Lyd

### Lydstil

Du kan enkelt justere lyden ved å velge en forhåndsdefinert innstilling med Lydstil.

 Mens du ser på en TV-kanal, trykker du på OPTIONS for å åpne menyen Alternativer.

2 - Velg Bilde og lyd på menylinjen, og velg deretter Lydstil.

3 - Velg en lydstil, og trykk på OK.

De ulike lydstilene er . . .

• **Personlig** – personlige valg du har angitt under Tilpass bilde og lyd

- Original standard fabrikkinnstillinger
- $\cdot$  Nyheter ideelt for tale
- Film ideelt for å se på film
- Spill ideelt for å spille spill
- Musikk ideelt for å lytte til musikk

Juster en lydstil

Slik justerer du en lydstil ...

1 - Velg stilen, og trykk på OK.

2 - Profesjonell modus: Av – Trykk på ♠, velg Oppsett, og trykk på OK.

Profesjonell modus: På – Gå til den profesjonelle Hjem-menyen.

3 - Velg Velg TV-innstillinger, naviger deg frem til den aktuelle innstillingen, og juster den.
Trykk på ← for å lukke menyen og lagre innstillingen.

Slik returnerer du til de opprinnelige verdiene for lydstil . . .

1 - Profesjonell modus: Av – Trykk på ♠, velg Oppsett, og trykk på OK.

Profesjonell modus: På – Gå til den profesjonelle Hjem-menyen.

2 - Velg **TV-innstillinger** > **Lyd** > **Lydstil**, og velg stilen du ønsker å tilbakestille.

3 - Trykk på **– Tilbakestill** . Stilen tilbakestilles.

### Lydinnstillinger

#### Bass

Med Bass kan du justere nivået for lave toner i lyden.

Slik justerer du nivået ...

1 - Profesjonell modus: Av – Trykk på ♠, velg Oppsett, og trykk på OK.

Profesjonell modus: På – Gå til den profesjonelle Hjem-menyen.

2 - Velg TV-innstillinger > Lyd > Bass.

- 3 Trykk på ▶ (høyre), og juster verdien
- med  $\blacktriangle$  (opp) eller  $\blacktriangledown$  (ned).

4 - Trykk på ←, om nødvendig gjentatte ganger, for å lukke menyen.

### Diskant

Med Diskant kan du justere nivået for høye lydtoner.

Slik justerer du nivået ...

1 - Profesjonell modus: Av – Trykk på ♠, velg
 Oppsett, og trykk på OK.
 Profesjonell modus: På – Gå til den profesjonelle

- Hjem-menyen. 2 - Velg TV-innstillinger > Lyd > Diskant.
- 3 Trykk på ▶ (høyre), og juster verdien
- med  $\blacktriangle$  (opp) eller  $\blacktriangledown$  (ned).

4 - Trykk på 🖕, om nødvendig gjentatte ganger, for

#### Surround-modus

Med **Surround-modus** kan du angi lydeffekten til fjernsynshøyttalerne.

Slik angir du surround-modus ...

Profesjonell modus: Av – Trykk på ♠, velg
 Oppsett, og trykk på OK.

Profesjonell modus: På – Gå til den profesjonelle Hjem-menyen.

2

Velg TV-innstillinger > Lyd > Surround-modus.
 3 - Trykk på ▶ (høyre), og velg Stereo, Incredible
 Surround.

4 - Trykk på ←, om nødvendig gjentatte ganger, for å lukke menyen.

#### Hodetelefon-styrke

Med Hodetlf.volum kan du stille inn volumet separat for tilkoblede hodetelefoner.

Slik justerer du volumet ...

1 - Trykk på OPTIONS, og velg Bilde og lyd på menylinjen.

2 - Trykk på ▼ (ned), velg Hodetlf.volum, og trykk på OK.

3 - Trykk på ▲ (opp) eller ▼ (ned) for å justere volumet.

4 - Trykk på ←, om nødvendig gjentatte ganger, for å lukke menyen.

#### Avanserte lydinnstillinger

#### Auto volumutjevning

Med Automatisk volumjustering kan du stille inn fjernsynet slik at den automatisk jevner ut plutselige volumforskjeller, noe som er vanlig på begynnelsen av reklamer og når du bytter kanal.

Slik slår du denne funksjonen på eller av ...

1 - Profesjonell modus: Av – Trykk på ♠, velg Oppsett, og trykk på OK.

Profesjonell modus: På – Gå til den profesjonelle Hjem-menyen.

2 - Velg TV-innstillinger > Lyd > Avansert > Auto volumutjevning.

3 - Trykk på ▶ (høyre), og velg På eller Av.

4 - Trykk på , om nødvendig gjentatte ganger, for å lukke menyen.

#### TV-høyttalere

Du kan sende fjernsynslyden til en tilkoblet lydenhet – et hjemmekinosystem eller et lydanlegg. Med TVhøyttalere kan du velge hvor du vil høre fjernsynslyden, og hvordan du vil betjene den.

• Hvis du velger Av, vil TV-høyttalerne alltid være av.

• Hvis du velger På, vil TV-høyttalerne alltid være på.

Hvis du har en lydenhet tilkoblet med HDMI CEC, kan du bruke en av EasyLink-innstillingene.

• Hvis du velger **EasyLink**, sender TVen TV-lyden til lydenheten. TVen slår av TV-høyttalerne når enheten spiller av lyden.

• Hvis du velger **EasyLink Autostart**, slår TVen på lydenheten, sender TV-lyden til enheten og slår av TVhøyttalerne.

Når EasyLink eller EasyLink-autostart er valgt, kan du fortsatt bytte til TV-høyttalere eller enhetshøyttalere i menyen Bilde og lyd.

Slik stiller du inn fjernsynshøyttalerne ...

1 - Profesjonell modus: Av **–** Trykk på ♠, velg Oppsett, og trykk på OK.

Profesjonell modus: På **–** Gå til den profesjonelle Hjem-menyen.

2 - Velg TV-innstillinger > Lyd > Avansert > TV-høyttalere.

3 - Trykk på ▶ (høyre), og velg Av, TV-høyttalere, EasyLink eller EasyLink-autostart.

4 - Trykk på ←, om nødvendig gjentatte ganger, for å lukke menyen.

Slik bytter du høyttalere direkte ...

1 - Mens du ser på TV, trykker du på OPTIONS og velger Bilde og lyd.

2 - Velg Høyttalere, og velg TV eller Forsterker (lydenhet).

3 - Trykk på ←, om nødvendig gjentatte ganger, for å lukke menyen.

#### Klar lyd

Med **Clear Sound** kan du forbedre talelyden. Dette er spesielt nyttig for nyhetsprogrammer. Taleforbedringen kan slås på eller av.

Slik slår du denne funksjonen på eller av ...

Profesjonell modus: Av – Trykk på ♠, velg
 Oppsett, og trykk på OK.

Profesjonell modus: På – Gå til den profesjonelle Hjem-menyen.

2 - Velg TV-innstillinger > Lyd > Avansert > Clear sound.

3 - Trykk på ▶ (høyre), og velg På eller Av.

4 - Trykk på ←, om nødvendig gjentatte ganger, for å lukke menyen.

#### HDMI ARC

Hvis du ikke trenger en ARC (Audio Return Channel) på en av HDMI-tilkoblingene, kan du slå av ARCsignalet.

#### Lyd ut-format

Med Lyd ut-format kan du stille inn lydutgangssignalet på fjernsynet slik at det passer med hjemmekinosystemets lydbehandlingsegenskaper.

#### Digitalt utgangs-signalnivå

Med **Digitalt utgangs-signalnivå** kan du utjevne lydvolumet på hjemmekinosystemet i forhold til volumet på fjernsynet når du skifter mellom dem.

#### Forsinkelse på lydutgang

Hvis du angir en lydsynkroniseringsforsinkelse på hjemmekinosystemet, må du slå av **Forsinkelse lyd ut** på fjernsynet for å synkronisere lyd og bilde.

#### Utligning på lydutgang

Hvis du ikke kan angi en forsinkelse på hjemmekinosystemet, kan du angi en forsinkelse på fjernsynet med **Forskyvning i lyd ut**.

### TV-plassering

Under den første installasjonen settes denne innstillingen til enten **På et TV-stativ** eller **Veggmontert**. Hvis du senere plasserer fjernsynet et annet sted, kan du justere denne innstillingen for å oppnå best mulig lydgjengivelse.

Profesjonell modus: Av – Trykk på ♠, velg
 Oppsett, og trykk på OK.

Profesjonell modus: På – Gå til den profesjonelle Hjem-menyen.

2 - Velg TV-innstillinger > Generelle innstillinger > TVplassering og trykk på OK.

3 - Velg **På et TV-bord** eller **Veggmontert**, og trykk på **OK**.

4 - Trykk på ←, om nødvendig gjentatte ganger, for å lukke menyen.

### <sup>8.4</sup> Universell tilgang

### Slå på

Når **Universell tilgang** er slått på, er fjernsynet innstilt for bruk av hørselshemmede og synshemmede.

#### Slå på

Hvis du ikke slo på **Universell tilgang** under installasjonen, kan du fortsatt slå det på via **Oppsett**. Slik slår du på Universell tilgang ...

Profesjonell modus: Av – Trykk på ♠, velg
 Oppsett, og trykk på OK.

Profesjonell modus: På **–** Gå til den profesjonelle Hjem-menyen.

2 - Velg TV-innstillinger > Generelle innstillinger > Universell tilgang, og trykk på OK.

3 - Velg På, og trykk på OK.

4 - Trykk på ←, om nødvendig gjentatte ganger, for å lukke menyen.

Når Universal tilgang er slått på under Oppsett, legges alternativet Universal tilgang til i Alternativmenyen.

### Svekket hørsel

#### Slå på

Digitale fjernsynskanaler kan kringkaste spesielle lydkommentarer som beskriver det som skjer på skjermen.

Hvis du vil sette opp lyd og effekter for synshemmede, må du først slå på Lydforklaring. Dessuten må du slå på Universell tilgang før du kan slå på Lydforklaring.

#### Lydbeskrivelse

Med Lydbeskrivelse legges det kommentarer til den vanlige lyden.

Slik slår du på kommentarene (hvis tilgjengelig) . . .

1 - Mens **Universell tilgang** er slått på, trykker du på **OPTIONS** og velger kategorien **Alternativer** på menylinjen.

2 - Velg Lydforklaring, og trykk på OK.

3 - Velg På, og trykk på OK.

Du kan kontrollere om lydkommentarer er tilgjengelige.

Gå til menyen Alternativer, velg Lydspråk, og se etter et lydspråk merket med **⊕**<sup>+</sup>.

#### Høyttalere/hodetelefoner

Med Høyttalere/Hodetelefoner kan du velge hvor du ønsker å høre lydkommentaren.

Bare på TV-høyttalerne, bare på hodetelefonene eller begge.

Slik angir du høyttalere/hodetelefoner ....

- 1 Trykk på ♠, velg Oppsett, og trykk på OK.
- 2 Velg Kanalinnstillinger > Språk > Lydforklaring > Høyttalere/Hodetelefoner, og trykk på OK.
- 3 Velg Høyttalere, Hodetelefoner eller Høyttalere + hodetelefoner, og trykk på OK.

4 - Trykk på ←, om nødvendig gjentatte ganger, for å lukke menyen.

### Synssvekket

#### Blandet volum

Du kan blande volumet på den vanlige lyden med lydkommentaren.

Slik blander du volumet . . .

1 - Trykk på OPTIONS og velg Universell tilgang på menylinjen.

- 2 Velg Blandet volum, og trykk på OK.
- 3 Bruk pil opp og ned til å stille inn glidebryteren.
- 4 Trykk på OK for å bekrefte.

#### Lydeffekter

Enkelte lydkommentarer kan inneholde ekstra lydeffekter, for eksempel stereo eller lyd som toner ut.

Slik slår du på Lydeffekter (hvis tilgjengelig) ....

- 1 Trykk på 🚖, velg Oppsett, og trykk på OK.
- 2 Velg Kanalinnstillinger > Språk > Lydforklaring > Lydeffekter, og trykk på OK.
- 3 Velg På eller Av, og trykk på OK.

4 - Trykk på ←, om nødvendig gjentatte ganger, for å lukke menyen.

#### Tale

Lydkommentarene kan også være tekstet.

Slik slår du på denne tekstingen (hvis tilgjengelig)...

1 - Trykk på ♠, velg Oppsett, og trykk på OK.

2 – Velg Kanalinnstillinger > Språk > Lydforklaring > Tale, og trykk på OK.

- 3 Velg **Beskrivende** (lyd) eller **Teksting**, og trykk på OK.
- 4 Trykk på ←, om nødvendig gjentatte ganger, for å lukke menyen.

### Tastepip

Tastepip gir et lydsignal hver gang du trykker på en knapp på fjernkontrollen. Volumet på tastepipet er fast.

Slik slår du på Tastelyd ...

1 – trykk på OPTIONS, velg Universell tilgang, og trykk på OK.

2 – velg Tastepip og velg På.

Hvis Universell tilgang ikke vises i menyen Alternativer, kan du slå på **Universell** tilgang i **Oppsett**.

### <sup>9</sup> TV-guide

### 9.1

### Dette trenger du

Med TV-guiden kan du vise en liste over gjeldende og oppsatte fjernsynsprogrammer på kanalene. Avhengig av hvor TV-guideinformasjonen (data) kommer fra, vises både analoge og digitale kanaler eller bare digitale kanaler. Ikke alle kanaler tilbyr TVguideinformasjon.

Fjernsynet kan samle inn TV-guideinformasjon for kanalene som er installert på fjernsynet (for eksempel kanalene du ser på med Se på TV). Fjernsynet kan ikke samle inn TV-guideinformasjon for kanaler som vises via en digital mottaker.

<sup>9.2</sup> Bruke TV-guiden

### Åpne TV-guiden

Hvis du vil åpne TV-guiden, trykker du på 🗮 GUIDE.

Trykk på 🚍 GUIDE igjen for å lukke den.

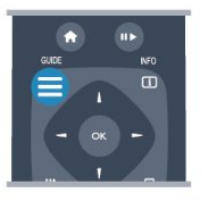

Første gang du åpner TV-guiden, skanner fjernsynet alle fjernsynskanaler etter programinformasjon. Dette kan ta flere minutter. TV-guidedata lagres i fjernsynet.

### Gå til et program

### Bytte til et program

Fra TV-guiden kan du bytte til et aktuelt program. Hvis du vil velge et program, bruker du piltastene til å utheve programnavnet.

Naviger til høyre for å vise programmene som er satt opp senere samme dag.

Hvis du vil bytte til programmet (kanalen), velger du programmet og trykker på **OK**.

### Vise programdetaljer

Hvis du vil hente frem detaljene for det valgte programmet, trykker du på INFO.

### Endre dag

TV-guiden kan vise oppsatte programmer for de kommende dagene (maks. opptil 8 dager).

Hvis TV-guideinformasjonen kommer fra kringkasteren, kan du trykke på CH + for å vise programoversikten for en av de neste dagene. Trykk på CH – for å gå tilbake til foregående dag. Alternativt kan du trykke på OPTIONS og velge Endre dag. Velg Forrige dag, I dag eller Neste dag, og trykk

på OK for å velge dagen for tidsplanen.

### Angi en påminnelse

Du kan angi påminnelser som varsler deg med en melding på skjermen når et program starter.

Hvis du vil angi en påminnelse, velger du programmet i tidsplanen og trykker på – for Angi påminnelse. Programmet merkes med en klokke.
Hvis du vil avbryte påminnelsen, trykker du på – for Slett påminnelse.

• Hvis du vil vise en liste over alle påminnelser som du har angitt, trykker du på OPTIONS, og velger Alle påminnelser.

### Søk etter sjanger

Hvis informasjonen er tilgjengelig, kan du søke opp oppsatte programmer etter sjanger som film, idrett osv.

Hvis du vil søke etter programmer basert på sjanger, trykker du på OPTIONS og velger Søk etter sjanger.

Velg en sjanger, og trykk på **OK**. Det vises en liste med programmene du har funnet.

### <sup>10</sup> Kilder

### <sup>10.1</sup> Kildeliste

I listen over tilkoblinger – kildemenyen – finner du enhetene som er koblet til fjernsynet. Fra kildemenyen kan du bytte til en enhet.

### Kildemeny

Trykk på SOURCE for å åpne kildemenyen. Hvis du vil bytte til en tilkoblet enhet, velger du enheten med pilene ◀ (venstre) eller ▶ (høyre) og trykker på OK.

For enkelte enheter (HDMI-CEC-enheter) kan du velge en aktivitet direkte i listen under enhetens ikon. Velg enheten, velg en aktivitet og trykk på **OK**. Hvis du vil lukke kildemenyen uten å bytte til en enhet, trykker du på **SOURCE** igjen.

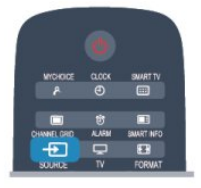

### <sup>10.2</sup> Fra standby

Hvis fjernsynet står i standby, kan du slå på en tilkoblet enhet med fjernkontrollen til fjernsynet.

### Spille av

Hvis du vil slå på både platespilleren og TVen fra standby og begynne å spille platen eller programmet umiddelbart, trykker du på ► (spill av) på fjernkontrollen til TVen.

Enheten må kobles til med en HDMI-kabel, og både TVen og enheten må ha HDMI CEC slått på.

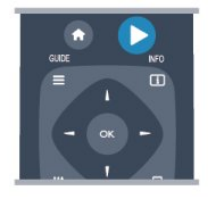

### Hjemmekinosystem

Du kan slå på hjemmekinoanlegget for å lytte til en lydplate eller en radiokanal og la fjernsynet stå i standby.

Hvis du vil slå på kun HTS, med TV-en i standby, trykker du på SOURCES på fjernkontrollen til TV-en.

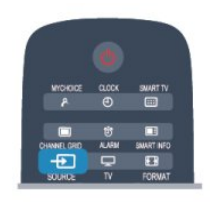

# EasyLink

Med EasyLink kan du betjene en tilkoblet enhet med fjernkontrollen til fjernsynet. EasyLink bruker HDMI CEC til å kommunisere med de tilkoblede enhetene. Enhetene må støtte HDMI CEC og må være tilkoblet med en HDMI-tilkobling.

# Timere og klokke

# Sleep Timer

11

Med Sleep Timer kan du stille inn fjernsynet slik at den automatisk settes i standby-modus etter en viss tid.

Slik stiller du inn timeren:

1 - Trykk på ♠, velg Oppsett\*, og trykk på OK.
 \*Profesjonell modus: Av – Oppsett
 \*Profesjonell modus: På – Gjestemeny
 2 - Velg TV-innstillinger\* > Generelle innstillinger\* >

Sleep Timer. \*Profesjonell modus: Av – TV-innstillinger >

Generelle innstillinger \*Profesjonell modus: På – Velg Sleep Timer. Med glidebryteren kan du stille inn tiden på opptil 240 minutter i trinn på 30 minutter. Timeren slås av hvis den stilles til Av. Du kan alltid slå av TVen tidligere eller stille inn tiden på nytt under nedtellingen.

3 - Trykk på ←, om nødvendig gjentatte ganger, for å lukke menyen.

### <sup>11.2</sup> Klokke

Hvis du vil vite hva klokken er, trykker du på **CLOCK** på fjernkontrollen.

I noen land sender ikke digital-TV-kringkastere informasjon om UTC – koordinert universell tid. Derfor kan det hende at overgangen til sommertid ignoreres, slik at fjernsynet viser feil tid.

Slik retter du fjernsynsklokken:

1 - Profesjonell modus: Av **–** Trykk på ♠, velg Oppsett, og trykk på OK.

Profesjonell modus: På – Gå til den profesjonelle Hjem-menyen.

2 - Velg TV-innstillinger > Generelle innstillinger > Klokke > Auto. Klokkeinnstilling, o g velg deretter Landsavhengig.

3 - Velg **Sommertid**, og velg den egnede innstillingen.

4 - Trykk på 🕁, om nødvendig gjentatte ganger, for å lukke menyen.

Slik stiller du TV-klokken manuelt:

1 - Profesjonell modus: Av **–** Trykk på **♠**, velg **Oppsett**, og trykk på **OK**.

Profesjonell modus: På – Gå til den profesjonelle Hjem-menyen.

2 - Velg TV-innstillinger > Generelle innstillinger >

Klokke > Auto. Klokkeinnstilling, o g velg deretter Manuelt.

3 - Velg Dag og Tid for å stille inn disse.

4 - Trykk på , om nødvendig gjentatte ganger, for å lukke menyen.

```
11.3
```

### Timer for å slå av

Hvis du ikke trykker på en knapp på fjernkontrollen i løpet av en 4-timersperiode, eller hvis fjernsynet ikke mottar noe inngangssignal eller fjernkontrollkommandoer på 10 minutter, slår fjernsynet seg automatisk av for å spare energi.

Hvis du bruker fjernsynet som en skjerm, eller hvis du bruker en digital mottaker for å se på TV (en set-topboks – STB) og ikke bruker fjernkontrollen til fjernsynet, bør du deaktivere funksjonen Slå av automatisk.

Slik deaktiverer du Timer for å slå av:

Profesjonell modus: Av – Trykk på ♠, velg Oppsett, og trykk på OK.

Profesjonell modus: På – Gå til den profesjonelle Hjem-menyen.

2 - Velg TV-innstillinger > Generelle innstillinger > Timer for å slå av, og sett glidebryteren til Av.
3 - Trykk på , om nødvendig gjentatte ganger, for

3 - Trykk pa ←, om nødvendig gjentatte ganger, for å lukke menyen.

### 11.4 Alarm

Bare tilgjengelig ved profesjonell modus: På.

Det kan stilles inn en alarm på TV-en. TV-en kan vekkes på et definert tidspunkt.

Hvis du vil stille inn alarmen, følger du følgende trinn:

- 1 Trykk på ♠, velg Gjestemeny, og trykk på OK.
- 2 Velg Alarm. For å stille inn alarmen velger du På.

3 - Velg Alarmtid og trykk OK. Klokkeslettet kan endres med ▲ eller ▼. Velg På for å programmere alarmtiden som er stilt inn.

4 - Du kan angi et **vekkevolum**. Juster glidebryteren for å velge ønsket lydstyrke.

5 - Du kan velge en **vekkemelodi**. Du kan velge blant fire forhåndsdefinerte melodier.

6 - Alternativt kan du velge en vekkekanal fra listen.

Alternativt kan alarmen stilles inn ved å trykke på ALARM-knappen på fjernkontrollen.

# Nettverk

### 12.1

### Nettverk

### <sup>12.2</sup> Trådløst nettverk

### Dette trenger du

Hvis du vil koble fjernsynet trådløst til Internett, trenger du en trådløs ruter. Bruk en høyhastighetstilkobling til Internett (bredbånd).

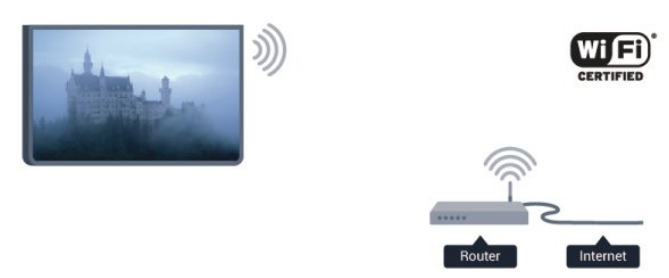

### Nettverksenheter

Fjernsynet kan koble seg til andre enheter på det trådløse nettverket, for eksempel datamaskinen eller smarttelefonen. Du kan bruke en datamaskin med Microsoft Windows eller Apple OS X.

### Fildeling

Med dette fjernsynet kan du åpne bilder, musikk og videoer lagret på datamaskinen. Bruk en oppdatert versjon av en medieserverprogramvare som for eksempel Philips MediaManager<sup>\*</sup>, Windows Media Player 11, Twonky<sup>™</sup> eller tilsvarende.

Installer medieserverprogramvaren på datamaskinen, og still den inn til å dele mediefilene med TVen. Du finner mer informasjon i brukerhåndboken til medieserverprogramvaren. Denne programvaren må kjøre på datamaskinen for at du skal kunne se eller spille av filer på TVen.

\* Du kan laste ned Philips MediaManagerprogramvaren fra

Philips-supportwebstedet www.philips.com/support

### Opprette tilkoblingen

Følg trinn 1 til 5.

Trinn 1 – påse at ruteren for det trådløse nettverket er slått på.
Trinn 2 –
Profesjonell modus: Av – Trykk på ♠, velg Oppsett, og trykk på OK.
Profesjonell modus: På – Gå til den profesjonelle Hjem-menyen.
Trinn 3 – velg Koble til nettverk, og trykk på OK.
Trinn 4 – velg Koble til, og trykk på OK.
Trinn 5 – velg Trådløst, og trykk på OK.
Trinn 6 – velg Skanning for å søke etter det trådløse nettverket. Hvis du har en ruter med WPS (Wi-Fi Protected Setup), kan du velge WPS. Gjør et valg, og trykk på OK.

#### $\cdot$ Skanning

Velg **Skanning** for å skanne etter det trådløse nettverket (den trådløse ruteren). TVen kan finne en rekke trådløse nettverk i nærheten.

#### • WPS

Hvis ruteren har WPS, kan du koble deg direkte til ruteren uten skanning. Gå til ruteren, trykk på WPSknappen, og gå tilbake til TVen innen 2 minutter. Trykk deretter på **Koble til** for å opprette tilkoblingen. Hvis du har enheter i det trådløse nettverket som bruker WEP-systemet for sikkerhetskryptering, kan du ikke bruke WPS.

Hvis du må bruke **WPS PIN-kode** for å koble deg til, velger du **Skanning** i stedet for WPS.

Trinn 7 – velg det trådløse nettverket ditt i listen over oppdagede nettverk, og trykk på OK. Hvis nettverket ditt ikke står i listen fordi nettverksnavnet er skjult (du slo av ruterens SSIDsending), velger du Man. inngang for å taste inn nettverksnavnet selv.

Trinn 8 – avhengig av typen ruter kan du nå taste inn krypteringsnøkkelen (WEP, WPA eller WPA2). Hvis du har tastet inn krypteringsnøkkelen for dette nettverket tidligere, kan du velge **Neste** for å opprette tilkoblingen umiddelbart.

Hvis ruteren støtter WPS eller WPS-PIN-kode, kan du velge WPS, WPS PIN eller Standard. Gjør et valg, og trykk på OK.

 $\cdot$  Standard

Velg **Standard** for å taste inn krypteringsnøkkelen (passord, passfrase eller sikkerhetsnøkkel) manuelt. Du kan bruke fjernkontrolltastaturet til å angi krypteringsnøkkelen. Når du har angitt nøkkelen, trykker du på **Koble til**.

 $\cdot$  WPS-PIN-kode

Hvis du vil opprette en sikret WPS-tilkobling med PINkode, velger du **WPS PIN** og trykker på **OK**. Skriv ned den 8-sifrede PIN-koden som vises, og angi den i ruterprogramvaren på PCen. Gå tilbake til TVen, og trykk på Koble til. Slå opp i ruterhåndboken hvis du vil ha informasjon om hvor du angir PIN-koden i ruterprogramvaren.

Trinn 9 – det vises en melding når tilkoblingen er opprettet.

#### Nettverkskonfigurasjon

Hvis tilkoblingen mislykkes, kan du kontrollere DHCPinnstillingen for ruteren. DHCP må stilles til **På**. Hvis du er en avansert bruker og vil bruke statiske IPadresser i nettverket, stiller du TVen til Statisk IP. Slik stiller du inn TV-en til statisk IP:

Profesjonell modus: Av **–** Trykk på **↑**, velg **Oppsett**, og trykk på **OK**.

Profesjonell modus: På **–** Gå til den profesjonelle Hjem-menyen.

#### Velg Nettverksinnst. >

Nettverksinnst. > Nettverkskonfigurasjon > Statisk IP. Hvis Statisk IP velges i menyen, kan du stille inn IPadressen og andre nødvendige innstillinger i Statisk IP-konfigurasjon i samme meny.

### Nettverksproblemer

### Trådløst nettverk blir ikke funnet eller har forstyrrelser

• Mikrobølgeovner, DECT-telefoner eller andre Wi-Fi 802,11b/g/n-enheter i nærheten kan forstyrre det trådløse nettverket.

• Sørg for at brannmurene i nettverket tillater tilgang til den trådløse fjernsynstilkoblingen.

• Hvis det trådløse nettverket ikke fungerer riktig hjemme hos deg, kan du prøve med trådbundet nettverksinstallasjon.

#### Internett fungerer ikke

• Hvis tilkoblingen til ruteren er i orden, bør du kontrollere ruterens Internett-tilkobling.

#### PCen og Internett-tilkoblingen er trege

• Se i brukerhåndboken for den trådløse ruteren for å få informasjon om innendørs rekkevidde, overføringshastighet og andre faktorer for signalkvalitet.

• Du må ha en høyhastighetstilkobling til Internett (bredbånd) for denne ruteren.

### <sup>12.3</sup> Kablet nettverk

### Dette trenger du

Du trenger en **nettverksruter** for å koble TVen til Internett. Bruk en ruter med høyhastighetstilkobling (bredbånd) til Internett.

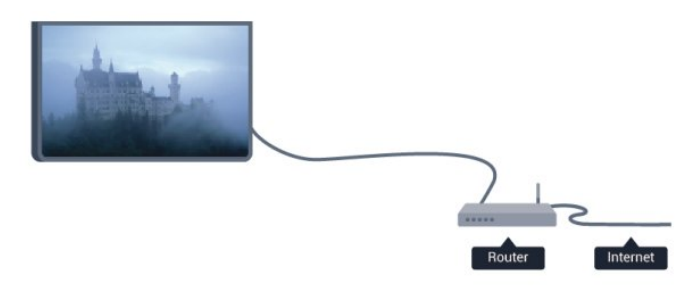

#### Fildeling

Med dette fjernsynet kan du åpne bilder, musikk og videoer lagret på datamaskinen. Bruk en oppdatert versjon av en medieserverprogramvare som for eksempel Philips MediaManager\*, Windows Media Player 11, Twonky™ eller tilsvarende.

Installer medieserverprogramvaren på datamaskinen, og still den inn til å dele mediefilene med TVen. Du finner mer informasjon i brukerhåndboken til medieserverprogramvaren. Denne programvaren må kjøre på datamaskinen for at du skal kunne se eller spille av filer på TVen.

\* Du kan laste ned Philips MediaManager-

programvaren fra

Philips-supportwebstedet www.philips.com/support

### Koble til ruteren

Koble til og sett opp ruteren ved å følge trinn 1 til 5.

1 - Koble ruteren til fjernsynet med en nettverkskabel (Ethernet-kabel\*\*).

2 - Kontroller at ruteren er slått på.

3 - Profesjonell modus: Av – Trykk på ♠, velg Oppsett, og trykk på OK.

Profesjonell modus: På – Gå til den profesjonelle Hjem-menyen.

4 - Velg Koble til nettverk, og trykk på OK.

5 - Velg Kablet, og trykk på OK.

TVen søker konstant etter nettverkstilkoblingen. Det vises en melding når tilkoblingen er opprettet.

#### Nettverkskonfigurasjon

Hvis tilkoblingen mislykkes, kan du kontrollere DHCPinnstillingen for ruteren. DHCP må stilles til **På**. Hvis du alternativt er en avansert bruker og vil installere nettverket med statisk IP-adresse, stiller du TVen til Statisk IP.

Slik stiller du inn TV-en til statisk IP:

Profesjonell modus: Av – Trykk på 🛧, velg Oppsett,

og trykk på **OK**. Profesjonell modus: På **–** Gå til den profesjonelle Hjem-menyen

Velg Nettverksinnstillinger > Nettverksinnstillinger >

Nettverkskonfigurasjon > Statisk IP. Hvis Statisk IP velges i menyen, kan du stille inn IP-adressen og andre nødvendige innstillinger i Statisk IPkonfigurasjon i samme meny.

\*\*Bruk en skjermet FTP Cat. 5E-Ethernet-kabel for å overholde EMC-forskriftene.

### <sup>12.4</sup> Nettverksinnstill.

Slik åpner du Nettverksinnstillinger ...

1 - Profesjonell modus: Av – Trykk på ♠, velg Oppsett, og trykk på OK.

Profesjonell modus: På **–** Gå til den profesjonelle Hjem-menyen.

2 - Velg Nettverksinnstillinger, og trykk på OK.

 $\cdot$  Vis nettverksinnstillinger

Alle aktuelle nettverksinnstillinger vises her. IP- og MAC-adressen, signalstyrken, hastigheten, krypteringsmetoden osv.

Nettverksinnstill.
Nettverkstype
Stiller nettverket til Trådbundet eller Trådløst.
Nettverkskonfigurasjon
Stiller nettverkskonfigurasjonen til DHCP eller Statisk IP.

• Statisk IP-konfigurasjon Hvis du velger Statisk IP i menyen Nettverksinnstillinger, kan du stille inn alle nødvendige statiske IP-innstillinger her.

• Tilbakestille Wi-Fi Miracast-gruppe Fjern listen med tilkoblede og blokkerte enheter som brukes med Miracast.

### $\cdot$ Slett Internett-minnet

Med Slett Internett-minnet sletter du alle Internettfiler som er lagret på fjernsynet. Du sletter registrerings- og foreldresensurinnstillingen for Philips Smart TV, innloggingene dine i videobutikkapplikasjonene, alle Smart TVapplikasjonsfavorittene, Internett-bokmerkene og -historikken. Interaktive MHEG-applikasjoner kan også lagre såkalte "informasjonskapsler" på fjernsynet. Disse filene slettes også.

# Bildene, videoene og musikken din

### 13.1

### Fra en USB-tilkobling eller datamaskin

### Dette trenger du

Du kan vise bildene dine eller spille av musikk og videoer fra en tilkoblet USB-flash-stasjon eller en USB-harddisk. Hvis du har en datamaskin i hjemmenettverket ditt, kan du vise eller spille av filer fra datamaskinen din på TVen.

### Fra en USB-enhet

Koble en USB-flash-stasjon eller en USB-harddisk til en av USB-kontaktene mens TVen står på. TVen registrerer enheten og viser en liste over filene dine. Hvis listen ikke vises automatisk, trykker du på SOURCE, velger Bla på USB, og trykker på OK.

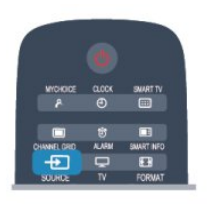

### Advarsel

Hvis du prøver å sette et program på pause eller ta opp et program mens en USB-harddisk er koblet til, vil fjernsynet be deg om å formatere USB-harddisken. Denne formateringen sletter alle filer som ligger på USB-harddisken.

### Menylinjen og sortering

Fjernsynet sorterer filene etter type når en USB-enhet er koblet til. Naviger til menylinjen, og velg filtypen du leter etter.

Hvis du blar gjennom filer fra en datamaskin, kan du bare bla gjennom filene og mappene slik de er organisert på datamaskinen.

### Menylinjen

Naviger til menylinjen, og velg filtypen du ønsker å se på eller spille av.

Velg 🗊 Bilder , 🞜 Musikk eller 📰 Videoer . Du kan også åpne 📹 Mapper -visningen og bla gjennom mappene dine for å lete etter en fil.

### Sortering

Hvis du vil bla gjennom bilder etter dato, måned, år eller alfabetisk etter navn, trykker du på **– Sorter** . Hvis du vil bla gjennom musikk etter album, artist, sjanger eller alfabetisk etter navn, trykker du på **– Sorter** .

Videoer sorteres alfabetisk.

### Vis bilder

Hvis du vil vise bilder, velger du **Bilder** på menylinjen, velger et miniatyrbilde av et bilde og trykker på **OK**.

Hvis det er flere bilder i samme mappe, velger du et bilde og trykker på **– Lysbildefremvisning** for å starte en lysbildefremvisning av alle bildene i denne mappen.

Hvis du vil gå til neste eller forrige bilde, trykker du på CH + eller CH -.

Hvis du vil stoppe lysbildefremvisningen eller lukke bildet, trykker du på  $_{\rm I\!I}$ 

Du kan spille musikk sammen med lysbildefremvisningen.

Start lysbildefremvisningen etter at du har startet musikken.

1 – Velg en sang eller en mappe med sanger, og trykk på **OK**.

2 – trykk på CHANNEL GRID, og velg 🗊 Bilder .

3 – velg et bilde eller en mappe med bilder, og trykk på **–** Lysbildefremvisning .

### Info

Hvis du vil vise informasjon om et bilde (størrelse, dato for opprettelse, filbane osv.), velger du et bilde og trykker på INFO.

Trykk en gang til for å skjule informasjonen.

### Alternativer

Trykk på OPTIONS.

- $\cdot$  Shuffle
- Viser bildene i tilfeldig rekkefølge
- $\cdot$  Gjenta
- Spiller av lysbildefremvisningen kontinuerlig.
- Hastighet på lysbildefremvisningen
- Angir hastigheten på lysbildefremvisningen.
- $\cdot$  Lysbildeovergang

Angir stilen som brukes for overgangen mellom bildene.

Hvis du vil lukke Bla på USB, trykker du på ♠, og velger en annen aktivitet.

### Spill musikk

Hvis du vil spille musikk, velger du **JJ** Musikk på menylinjen, velger en sang og trykker på OK. Hvis det er flere sanger i den samme mappen, trykker du på **– Spill av alle** for å spille av alle sangene i

du pa – Spill av alle Tor a spille av alle sangene i denne mappen. Hvis du vil gå til peste eller forrige sang trykker du r

Hvis du vil gå til neste eller forrige sang, trykker du på CH + eller CH -.

Hvis du vil sette musikken på pause, trykker du på OK. Trykk på OK én gang til for å fortsette.

Hvis du vil hoppe ti sekunder fremover eller bakover i en sang, trykker du på  $\blacktriangleright$  eller  $\triangleleft$ .

Hvis du vil spole bakover eller fremover, trykker du på → eller ◄. Trykk på tastene flere ganger for å øke hastigheten – 2x, 4x, 8x, 16x eller 32x.

Hvis du vil stanse musikkavspillingen, trykker du på ■ (Stopp).

Hvis du trykker på 🕁, fortsetter musikken å spille.

### Info

Hvis du vil se informasjon om en sang (tittel, artist, varighet osv.), velger du sangen og trykker på **INFO**. Trykk en gang til for å skjule informasjonen.

### Alternativer

Trykk på OPTIONS.

#### $\cdot$ Shuffle

Spiller av musikken i tilfeldig rekkefølge.

- Gjenta
- Spiller av sangen én gang eller kontinuerlig.
- $\cdot$  Skjerm av

Hvis du bare hører på musikk, kan du slå av fjernsynsskjermen for å spare energi.

Hvis du vil slå av skjermen, trykker du på OPTIONS, velger Øko-innstillinger på menylinjen, velger Skjerm av, og trykker på OK. Hvis du vil slå på skjermen igjen, trykker du på hvilken som helst tast på fjernkontrollen.

Hvis du vil lukke Bla på USB, trykker du på ♠, og velger en annen aktivitet.

### Spill av videoer

Hvis du vil spille av en video, velger

du **EVIDEOE** på menylinjen, velger en video og trykker på **OK**.

Hvis det er flere videoer i den samme mappen, trykker du på **– Spill av alle** for å spille av alle videoene i denne mappen.

Hvis du vil gå til neste eller forrige video, trykker du på CH + eller CH -.

Hvis du vil sette videoen på pause, trykker du på OK. Trykk på OK en gang til for å fortsette.

Hvis du vil hoppe ti sekunder fremover eller bakover i en video, trykker du på ▶ eller ◀. Hvis du vil spole bakover eller fremover, trykker du på  $\rightarrow$  eller  $\triangleleft$ . Trykk på tastene flere ganger for å øke hastigheten – 2x, 4x, 8x, 16x eller 32x. Hvis du vil stanse videoavspillingen, trykker du på **I**.

#### Info

Hvis du vil se informasjon om en video (avspillingsposisjon, varighet, tittel, dato osv.), velger du videoen og trykker på **INFO**. Trykk en gang til for å skjule informasjonen.

#### Alternativer

Trykk på OPTIONS.

 $\cdot$  Teksting

Hvis teksting er tilgjengelig, kan du slå det **På**, **Av** eller **På ved demping**.

- $\cdot$  Shuffle
- Spiller videoer i tilfeldig rekkefølge.
- Gjenta

Spiller av en video én gang eller kontinuerlig.

Hvis du vil lukke Bla på USB, trykker du på 🏠, og velger en annen aktivitet.

### <sup>13.2</sup> Wi-Fi Miracast

### Om Wi-Fi Miracast

Fjernsynet er en **Wi-Fi Certified Miracast**<sup>™</sup>-enhet. Med Miracast<sup>™</sup> kan du vise og dele smarttelefon-, nettbrett- eller dataskjermen trådløst på fjernsynsskjermen. Du kan strømme videoer (lyd og bilde), dele bilder eller annet innhold du har på enhetsskjermen. Du trenger ikke å koble enheten til hjemmenettverket. Både fjernsynet og enheten må være Wi-Fi Certified Miracast<sup>™</sup>-enheter, og Miracast må være slått på.

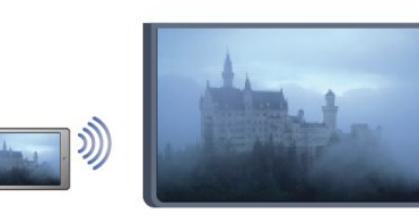

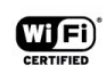

Du finner mer informasjon om Wi-Fi Certified Miracast™ på <u>www.wi-fi.org</u>

Wi-Fi®, Wi-Fi CERTIFIED-logoen og Wi-Fi-logoen er registrerte varemerker for Wi-Fi Alliance. Wi-Fi CERTIFIED Miracast<sup>™</sup> og Miracast<sup>™</sup> er varemerker for Wi-Fi Alliance.

### Slå på Miracast

Fjernsynet leveres med Miracast slått På og er klar til å vise en enhetsskjerm med Miracast.

#### Slå av Miracast

Hvis du ikke vil at fjernsynet skal motta forespørsler om skjermdeling fra andre enheter, kan du slå av Miracast på fjernsynet.

Profesjonell modus: Av – Trykk på ♠, velg
 Oppsett, og trykk på OK.

Profesjonell modus: På – Gå til den profesjonelle Hjem-menyen.

2 - Velg Nettverksinnst. > Wi-Fi Miracast > Av, og trykk på OK.

3 - Trykk på , om nødvendig gjentatte ganger, for å lukke menyen.

4 - Ved profesjonell modus: På – blir et Miracastikon lagt til i Hjem-menyen

### Dele en skjerm på TV

Slik deler du smarttelefon-, nettbrett- eller dataskjermen på fjernsynet ...

1 - Slå på fjernsynet.

2 - Profesjonell modus: På – Trykk på ♠ for å åpne Hjem-menyen, velg **Miracast**, og trykk på OK.

3 - Åpne en applikasjon på enheten, for eksempel Wi-Fi Miracast, Wi-Fi Direct<sup>™</sup> eller Intel<sup>®</sup> Wireless Display<sup>\*</sup>, og begynn å søke etter andre Miracastenheter.

4 - I listen over enheter som blir funnet, velger du fjernsynet og kobler til.

5 - På fjernsynet godtar du forespørselen om å koble til fjernsynet. Du kan bli bedt om å angi en PINkode fra enheten på fjernsynet. Tast i så fall inn koden med talltastene på fjernkontrollen. Du kan også bli bedt om å angi en PIN-kode på enheten. Når du kobler til, vises skjermen til enheten på fjernsynsskjermen.

6 - På enheten velger du videoene, bildene eller filene du vil se på TV.

\*Miracast støttes av WiDi 3.5 og nyere versjoner.

### Avslutte deling

#### Fra enheten

Med applikasjonen du bruker til å starte Miracast, kan du koble fra og slutte å vise enhetens skjerm på TV. Fjernsynet bytter tilbake til det sist valgte programmet.

#### Fra fjernsynet

Slik slutter du å vise enhetens skjerm på TV ...

- Trykk på TV for å se en TV-sending.
- Trykk på ♠ for å starte en annen aktivitet på TV-en.

• Trykk på SOURCE for å åpne kildemenyen og velge en tilkoblet enhet.

### Blokkere en enhet

Første gang du mottar en forespørsel om å koble fra en enhet, kan du blokkere enheten. Både denne forespørselen og alle fremtidige forespørsler fra enheten vil da bli ignorert. Du blokkerer en enhet ved å velge **Blokker** i forespørselsvinduet og trykke på **OK**.

#### Fjerne blokkering for alle enheter

Alle tidligere tilkoblede og blokkerte enheter er lagret i listen over Wi-Fi Miracast-tilkoblinger. Hvis du sletter denne listen, oppheves blokkeringen for alle blokkerte enheter.

Slik fjerner du blokkeringen for alle blokkerte enheter ...

1 - Profesjonell modus: Av – Trykk på ♠, velg
 Oppsett, og trykk på OK.
 Profesjonell modus: På – Gå til den profesjonelle

Hjem-menyen.

2 - Velg Nettverksinnst. > Tilbakestill Wi-Fidirektegruppe.

3 - Trykk på OK for å slette listen.

4 - Trykk på ←, om nødvendig gjentatte ganger, for å lukke menyen.

#### Blokkere en tidligere tilkoblet enhet

Hvis du vil blokkere en tidligere tilkoblet enhet, må du først slette listen over Wi-Fi Miracast-tilkoblinger. Når du sletter denne listen, må du bekrefte eller blokkere tilkoblingen på nytt for hver enkelt enhet.

### Skjermforsinkelse

Den normale forsinkelsen ved deling av en skjerm med Miracast er ca. 1 sekund. Forsinkelsen kan være lengre hvis du bruker eldre enheter/datamaskiner med mindre kapasitet.

### Nærmere detaljer

- Miracast på dette fjernsynet bruker HDCPprotokollen og kan ikke vise kopibeskyttet innhold (Premium Content) fra en enhet.
- Den største videooppløsningen som støttes, er 720p.

# Skype

### <sup>14.1</sup> Om Skype

Med Skype<sup>™</sup> kan du foreta gratis videoanrop fra fjernsynet. Du kan ringe til og se venner over hele verden. Snakk med vennene dine mens du ser dem på den store fjernsynsskjermen.

### <sup>14.2</sup> Dette trenger du

Hvis du vil foreta et videoanrop på Skype, trenger du fjernsynskameraet **Philips PTA317** (selges separat) med en innebygd mikrofon og en god Internettforbindelse.

Før du kan starte Skype, må fjernsynet ha en god Internett-forbindelse. Forbindelsen kan være trådløs eller kablet.

### Skype-konto

Hvis du vil bruke Skype, må du opprette en Skypekonto for deg selv eller for familien din. Du kan opprette en ny konto for Skype på TVen eller på datamaskinen.

### Skype-kreditt eller Skype-abonnement

Med Skype kan du mot en liten avgift også ringe til telefoner eller mobiltelefoner. Ved hjelp av datamaskinen kan du kjøpe Skype-kreditt eller et Skype-abonnement på <u>www.skype.com</u>

### Ingen nødanrop

Skype er ikke en erstatning for telefonen din og kan ikke brukes til nødanrop.

# Begynne med Skype

### Installere kameraet

Koble kabelen til fjernsynskameraet til en av USBtilkoblingene på fjernsynet.

Bøy den lille klemmen slik det vises i illustrasjonen under, og plasser kameraet oppå TVen.

Rett kameraet mot der du vanligvis sitter. Når du foretar et Skype-anrop, kan du panorere, vippe eller zoome inn eller ut kamerabildet.

Du kan plassere kameraet der du vil, men det anbefales at det ikke plasseres for nært høyttalerne på fjernsynet. Hvis fjernsynskameraet ikke er koblet til, starter ikke Skype.

### Logg deg på

Logg deg på Skype med **Skype-navnet** og **-passordet** ditt. Hvis du ikke har et Skype-navn ennå, må du opprette en Skype-konto.

Slik logger du deg på Skype:

1 - Trykk på 🛧 for å åpne Hjem-menyen.

2 – Velg **Skype**, og trykk på **OK** for å starte Skype og åpne siden Logg på.

3 - Velg tekstfeltet **Skype-navn** og skriv inn Skypenavnet ditt. Du åpner skjermtastaturet ved å velge tekstfeltet og trykke på **OK**. Hvis du har logget deg på før, trykker du på **= GUIDE** og velger Skype-navnet ditt. TV-en husker de fem siste Skype-navnene som har vært pålogget.

4 - Velg tekstfeltet **Passord**, og skriv inn passordet ditt.

5 - Velg Logg på når du er ferdig, og trykk på OK.

Du er pålogget hvis Skype-menyen åpnes på skjermen.

### Trenger du hjelp?

Hvis du har glemt Skype-navnet eller -passordet ditt eller har problemer med å logge deg på, kan du gå til <u>www.skype.com/support</u>

### Ny Skype-konto

Hvis du ikke har et **Skype-navn** og **-passord** ennå, kan du opprette en ny Skype-konto på datamaskinen. Når du har opprettet den nye kontoen, kan du bruke Skype-navnet og -passordet ditt til å logge deg på på fjernsynet. Du kan opprette en Skype-konto på datamaskinen ved å gå til <u>www.skype.com</u>

Hvis du har en fjernkontroll med integrert tastatur eller et USB-tastatur koblet til fjernsynet, kan du opprette en ny Skype-konto på fjernsynet.

Slik oppretter du en ny konto på fjernsynet:

1 - På siden Logg på for Skype velger du Opprett en ny konto og trykker på OK.

2 - Velg Åpne nettleser på den neste menyen, og trykk på OK.

3 – Fjernsynet åpner nettsiden <u>www.skype.com</u> direkte. Du kan opprette den nye kontoen på denne nettsiden.

4 - Når Skype bekrefter at den nye kontoen er opprettet, går du ut av nettleseren og tilbake til siden Logg på for Skype på fjernsynet.

5 - Skriv inn Skype-navn og Passord for å logge på.

### Skype-navn

Et Skype-navn må begynne med en liten eller stor

bokstav. Det må bestå av 6 til 32 tegn og kan inneholde tall. Et Skype-navn kan ikke inneholde mellomrom.

#### Passord

Passordet må bestå av 6 til 20 tegn og må minst inneholde én bokstav eller ett tall. Det kan ikke inneholde spesialtegn som varemerke, punkt eller euro-symbol. Et Skype-passord kan ikke inneholde mellomrom.

Hvis du ikke har Skype-navn og -passord ennå, kan du opprette en ny konto på påloggingssiden på fjernsynet.

1 - Velg Ny konto på påloggingssiden, og trykk på OK.

- 2 Opprett den nye kontoen.
- Fullt navn

Skriv inn hele navnet ditt.

Skype-navn

Skriv inn et navn som skal være Skype-navnet ditt. Skype-navnet vises i kontaktlisten til andre Skypebrukere. Et Skype-navn må starte med en liten eller stor bokstav, det må inneholde 6 til 32 tegn, og det kan inneholde tall. Et Skype-navn kan ikke inneholde mellomrom.

• Passord

Skriv inn passordet ditt. Passordet må inneholde 6 til 20 tegn og må minst inneholde én bokstav eller ett tall. Det kan ikke inneholde spesialtegn som et varemerke, et punkt eller et euro-symbol. Et Skypepassord kan ikke inneholde mellomrom. • E-post

Skriv inn e-postadressen din.

3 - Les og godta Skypes betingelser for bruk.

4 - Hvis den nye kontoen ble godtatt, er du logget på.

Du kan redigere eller fylle ut Skype-profilen din på datamaskinen. Start Skype på datamaskinen, logg på med Skype-navnet og passordet, og åpne Skypeprofilen. Du kan endre profilbildet ditt, legge til en melding om humøret ditt eller angi innstillingene for personvern.

### Microsoft-konto

Hvis du har en Microsoft-konto, kan du bruke den til å logge deg på Skype på fjernsynet.

Slik logger du deg på med en Microsoft-konto:

1 - På siden Logg på for Skype velger du Logg på med Microsoft-konto og trykker på OK.

2 – Velg **Neste**, og trykk på **OK**. Fjernsynet åpner påloggingssiden for Microsoft-konto.

3 - Skriv inn e-postadressen og passordet for

Microsoft-kontoen din.

4 - Velg knappen Send, og trykk på OK.

### Ingen nødanrop

#### Ingen nødanrop med Skype

Skype er ikke en erstatning for telefonen din og kan ikke brukes til nødanrop.

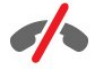

### <sup>14.4</sup> Skype-meny

Når du har logget deg på, åpner Skype **Skype**menyen.

Skype-menyelementene er:

• Min profil – Skype-navnet ditt For å vise eller endre Skype-profilen din. Velg ditt Skype-navn , og trykk på OK.

#### Personer

I **Personer** kan du starte et Skype-anrop og administrere kontaktene dine.

#### $\cdot$ Ring telefoner

I **Ring telefoner** kan du ringe til en landlinje eller et mobiltelefonnummer ved å slå nummeret på en tallskive. Du må ha **Skype-kreditt** eller et **Skypeabonnement** for å ringe til et telefonnummer. Du kan ikke velge **Ring telefoner** hvis ikke et kamera og en mikrofon er tilkoblet.

#### Historikk

I Historikk kan du se tapte og tidligere anrop eller Kontaktforespørsler.

• Innstillinger

I Innstillinger kan du endre passordet ditt, angi innstillingene for personvern og talepost, se blokkerte kontakter og mye mer.

Logge av

Slik logger du deg av Skype på TVen:

### Min profil

I Min profil kan du redigere den personlige profilen din for Skype.

#### $\cdot$ Public

Vis eller endre profilinformasjonen som kan sees av kontaktene dine.

#### $\cdot$ Telefon

Du kan skrive inn eller endre hjemme-, kontor- eller mobiltelefonnummeret ditt er.

#### $\cdot$ Privat

Vis eller endre e-postadressen din, kontroller hvor mye kreditt du har, vis abonnementsinformasjonen, eller skriv en melding som gjenspeiler humøret ditt.

#### • Profilbilde

Hvis du ikke har lastet opp et profilbilde fra datamaskinen ennå, kan du velge en av de tilgjengelige avatarene som profilbilde her.

### $\cdot$ Tilkoblingsstatus

Du kan endre tilkoblingsstatusen din her. Velg statusen du vil kontaktene dine skal se når du er på nett.

### 14.6

### Personer

### Kontaktene dine

I Personer finner du listen over Skype-kontakter.

Kontaktene vises med **Skype-navn**. Kontaktene er på nett og tilgjengelige for Skype-anrop når en grønn prikk vises ved siden av navnet deres.

Du kan bruke tekstboksen i øvre venstre hjørne på kontaktsiden for å søke etter en kontakt i kontaktlisten. Eller bla ganske enkelt gjennom listen for å finne kontakten du ser etter.

### Legge til en kontakt

#### Legge til en Skype-kontakt

I **Personer**, listen over kontaktene dine, kan du legge til en ny Skype-kontakt.

#### Legge til en Skype-kontakt

Hvis du kjenner Skype-navnet eller e-postadressen til

en venn, kan Skype enkelt finne kontakten din. Hvis du ikke kjenner Skype-navnet eller e-postadressen, kan du forsøke å lete etter vedkommende ved hjelp av navnet.

Slik legger du til en Skype-kontakt:

1 - På siden Kontakter trykker du på OPTIONS.

2 - Velg Legg til Skype kontakt, og trykk på OK.

3 - Skriv inn et **Skype-navn** eller e-postadresse for den nye kontakten. Du kan også prøve å skrive inn et navn. Trykk på **OK** for å åpne skjermtastaturet. Trykk på **OK** når du er ferdig.

4 - Skype søker etter kontakten du ser etter og viser søkeresultatene.

5 - Velg kontakten du ønsker, og trykk på **OK** for å sende en kontaktforespørsel.

6 - Skriv forespørselen, og trykk på **OK**. Skype sender forespørselsmeldingen til den nye kontakten. Hvis kontakten godtar forespørselen, vises Skype-navnet til den nye kontakten i listen, og du kan ringe til kontakten på Skype.

#### Legge til et telefonnummer

I **Personer**, listen over kontaktene dine, kan du legge til et telefonnummer som en kontakt. Du kan ringe til en telefon med et Skype-taleanrop. Du trenger Skypekreditt for å ringe til en telefon.

Slik legger du til et telefonnummer:

- 1 På siden Kontakter trykker du på OPTIONS.
- 2 Velg Legg til et telefonnummer, og trykk på OK.

3 - Skriv inn navnet på kontakten din. Trykk på OK for å åpne skjermtastaturet. Trykk på OK når du er ferdig.
4 - Skriv inn telefonnummeret til kontakten din.
Begynn alltid med en landkode (f.eks. + 47 for Norge).
Ikke bruk to nuller. Trykk på OK når du er ferdig.
Navnet på telefonnummerkontakten vises i listen.

### Godta en kontaktforespørsel

Når du mottar en kontaktforespørsel, vises et lite ikon ved siden av Historikk i Skype-menyen.

Slik godtar du en kontaktforespørsel:

 Velg Historikk i Skype-menyen, og trykk på OK.
 Velg Kontaktforespørsler, og trykk på OK. Velg forespørselen, og trykk på OK. Skype ber deg godta denne kontakten. Hvis du godtar, vises kontakten i kontaktlisten.

### Blokkere en kontakt

Du kan **blokkere** en Skype-kontakt. En blokkert kontakt kan ikke kontakte deg med Skype. En blokkert kontakt blir ikke varslet, og du vises som frakoblet i kontaktlisten til den blokkerte kontakten. Du kan alltid fjerne blokkeringen av kontakter du har blokkert.

Slik blokkerer du en kontakt:

1 - Velg kontakten du vil blokkere på siden Kontakter.

2 – Trykk på **OPTIONS**, velg **Blokker**, og trykk på **OK**. Kontakten blokkeres.

Slik fjerner du blokkering av kontakt:

1 - Velg en kontakt som er blokkert.

2 - Trykk på **OPTIONS**, velg **Fjern blokkering**, og trykk på**OK**. Blokkeringen av kontakten fjernes.

Slik viser du en liste over blokkerte kontakter:

Velg Innstillinger i Skype-menyen, og trykk på OK.
 Velg Blokkerte kontakter, og trykk på OK. Listen viser alle kontaktene du har blokkert.

### Fjerne eller gi nytt navn

Du kan fjerne kontakter eller gi dem nytt navn.

Slik fjerner du en kontakt:

Velg kontakten du vil fjerne på siden Kontakter.
 Trykk på OPTIONS, velg Fjern, og trykk på OK.
 Kontakten fjernes fra listen.

Slik gir du en kontakt nytt navn:

1 - Velg kontakten du vil gi nytt navn på siden Kontakter.

2 - Trykk på OPTIONS, velg Gi navn, og trykk på OK.
3 - Skriv inn det nye navnet på denne kontakten i tekstfeltet. Trykk på OK for å åpne skjermtastaturet.
Trykk på OK når du er ferdig.

# Ringe på Skype

### Video- eller taleanrop

#### Foreta et videoanrop

Foreta et **videoanrop** for å ringe til og se vennene dine på fjernsynsskjermen.

Slik foretar du et videoanrop:

1 - Velg kontakten du vil ringe til på siden Kontakter.

2 - Velg **Videosamtale**, og trykk på **OK**. Hvis kontakten din er på Skype, har et Skype-kamera tilkoblet og svarer på anropet, kan du se denne personen på fjernsynet.

3 - Hvis du vil avslutte samtalen, velger du **~** Avslutt samtale og trykker på OK.

Når Skype-kameraet er på, lyser en blå LED-indikator. Du kan kontrollere hva kontakten din kan se i den lille skjermen nederst til høyre på fjernsynsskjermen.

Du slår av Skype-kameraet ved å velge Video av og trykke på OK. Du slår det på igjen ved å velge Video på og trykke på OK.

Du demper mikrofonen ved å velge **½** Mik. av og trykke på OK. Du slår den på igjen ved å velge **½** Mik. på og trykke på OK.

Mens du foretar et videoanrop, kan du endre visningsvinkelen til kameraet.

#### Foreta et taleanrop

Foreta et **taleanrop** for å ringe uten video med kameraet slått av.

Slik foretar du et taleanrop:

1 - Velg kontakten du vil ringe til på siden Kontakter.
2 - Velg Ring, og trykk på OK. Hvis kontakten din er på Skype og svarer på anropet, kan du snakke med denne personen.

3 - Hvis du vil avslutte samtalen, velger du ← Avslutt samtale og trykker på OK.

En kontakt kan legge deg til i et taleanrop med mer enn én deltaker. Du kan ikke legge til en ekstra deltaker selv.

### Ringe til telefoner

Med Skype kan du også ringe til fasttelefoner og mobiltelefoner. Hvis du vil ringe til en telefon, må du kjøpe Skype-kreditt eller et Skype-abonnement.

Slik ringer du til en telefon:

1- Velg en telefonnummerkontakt på siden Kontakter.

2 - Velg Ring, og trykk på OK. Du må ha tilgjengelig
Skype-kreditt eller et Skype-abonnement for å ringe til et telefonnummer. Hvis kontakten svarer på telefonen, kan du snakke med vedkommende.
3 - Hvis du vil avslutte samtalen, velger du Avslutt samtale og trykker på OK.

Med Skype kan du også ringe et telefonnummer direkte. Du kan slå nummeret på tallskiven.

Slik åpner du tallskiven:

1- Velg **Ring til telefoner** i **Skype-menyen**, og trykk på **OK**.

2 - Hvis det numeriske tastaturet ikke vises på skjermen, velger du **# Vis numerisk tastatur** og trykker på OK.

3 - Slå telefonnummeret. Du kan navigere til numrene og trykke på **OK** eller bruke talltastene på fjernkontrollen.

#### Ingen nødanrop

Skype er ikke en erstatning for telefonen din og kan ikke brukes til nødanrop.

### Motta et anrop

Når du er logget på Skype og ser på TV, varsler en ringetone og en melding på skjermen deg om innkommende anrop. Meldingen viser hvem som ringer, og du kan svare på eller avslå anropet.

Hvis du vil svare på anropet, velger du Svar med video og trykker på OK.

Hvis du vil svare på anropet med kameraet slått av, velger du **Svar med lyd** og trykker på **OK**.

Hvis du vil avslå anropet, velger du **Avslå anrop** og trykker på **OK**.

### Historikk

På siden **Historikk** på Skype-menyen finner du en liste over alle samtalene dine, inkludert tapte anrop. Du kan også se nye kontaktforespørsler og høre på talepost.

Hvis du vil vise en liste, velger du Alle samtaler, Tapte anrop, Innkommende anrop eller Utgående anrop og trykker på OK.

Hvis du vil vise nye kontaktforespørsler, velger du Kontaktforespørsler og trykker på OK.

Hvis du vil vise og høre på taleposten din, velger du **Talepost** og trykker på **OK**.

Hvor lenge Skype-hendelsene blir liggende i denne historikken, er avhengig av hvor mange kontakter du har, og hvor mye du bruker Skype.

### Talepost

#### Om talepost

Hvis noen ringer deg på Skype og du ikke svarer, kan vedkommende legge igjen en talemelding i **Skypetalepostkassen** din. Hvis du ringer til en kontakt og vedkommende ikke kan svare, kan du sende en Skype-talepost til kontakten.

For å sende eller motta talepost må du – eller kontakten din – opprette en Skype-talepostkasse først. Du kan opprette en talepostkasse på datamaskinen. Gå til <u>www.skype.com</u>

Når du har gjort talepost tilgjengelig for deg på en

datamaskin, konfigurerer du talepostinnstillingene i Skype-meny > <innstillinger > Talepost.

#### Legge igjen talepost

Når du ringer til en kontakt og vedkommende ikke kan svare, kan du legge igjen en talepost.

Slik legger du igjen talepost:

 1 - Ring til en kontakt. Hvis du ikke får noe svar, foreslår Skype at du kan sende en talepost.
 2 - Velg Ja, og les inn meldingen.

3 - For å stoppe opptaket velger du Avslutt samtale og trykker på OK.

#### Spille av talepost

En kontakt kan sende en talepostmelding til deg. Hvis du har mottatt en talepost, vises et lite ikon på Skypemenyen. Du kan spille av en talepost fra siden Historikk.

Slik spiller du av talepost:

- 1 Velg Historikk i Skype-menyen, og trykk på OK.
- 2 Velg Talepost, og trykk på OK.

3 - Velg taleposten du vil spille av, og trykk på OK. Du kan høre en talepost så mange ganger du vil. Du kan administrere talepostene ved å trykke på OPTIONS.

### <sup>14.8</sup> Skype-kreditt

På Skype kan du kjøpe Skype-kreditt eller et Skypeabonnement. Når du har Skype-kreditt eller et Skypeabonnement, kan du ringe til fasttelefoner og mobiltelefoner med fjernsynet.

#### Kjøpe Skype-kreditt

Hvis du vil kjøpe Skype-kreditt eller et Skypeabonnement, logger du på Skype på datamaskinen. Skype-kreditten du kjøper, er tilgjengelig når du logger på Skype på TVen.

Hvor mye kreditt du har, eller informasjon om abonnementet vises på alle sider der du kan foreta telefonanrop.

#### Lite Skype-kreditt

Du får et varsel hvis du ikke har nok kreditt til å foreta et telefonanrop.

### <sup>14.9</sup> Skype-innstillinger

### Logge på

Du kan angi at du skal logge på Skype automatisk når du velger Skype fra menyen Hjem. Du trenger ikke oppgi Skype-navnet eller -passordet ditt.

Slik logger du deg på når Skype starter:

1 - Logg deg på Skype med kontoen din.

2 - Velg Innstillinger i Skype-menyen, og trykk på OK.

- 3 Velg Logger på, og trykk på OK.
- 4 Trykk på ▶ (høyre) for å velge

avmerkingsboksen, og trykk på OK for å merke av Logg meg på når Skype starter.

### Endre passord

Du kan endre gjeldende Skype-passord og angi et nytt passord for Skype-kontoen.

Slik endrer du passord:

- 1 Logg deg på Skype med kontoen din.
- 2 Velg Innstillinger i Skype-menyen, og trykk på OK.
- 3 Velg Endre passord.

4 - Trykk på ► (høyre) for å velge Gjeldende passord, og skriv inn det gjeldende passordet ditt.
Trykk på OK først hvis du vil bruke skjermtastaturet.
5 - Trykk på ▼ (ned) for å velge Nytt passord, og skriv inn det nye passordet.

6 - Trykk på ▼ (ned) igjen for å velge Gjenta nytt passord, og skriv inn det nye passordet én gang til.
7 - Trykk på ▼ (ned) igjen for å velge Bruk og sende det nye passordet til bekreftelse.

### Video

Du kan angi at Skype skal begrense bruken av video i Skype-samtaler.

Med Motta video automatisk fra kan du angi at Skype automatisk skal motta og vise video fra Alle, Kun personer i kontaktlisten min eller Ingen.

Med Vis at jeg har video, til kan du angi at Skype kan sende ut videoen din til Kun personer i kontaktlisten min eller Ingen.

Slik angir du videoinnstillingene:

- 1 Logg deg på Skype med kontoen din.
- 2 Velg Innstillinger i Skype-menyen, og trykk på OK.
- 3 Velg Video.

4 - Trykk på ▶ (høyre) for å velge

alternativknappene, og trykk på **OK** for å merke eller fjerne merking.

### Personvern

Du kan angi at Skype skal begrense innkommende Skype-anrop.

Du kan tillate anrop fra Alle eller Kun personer i kontaktlisten min.

Slik angir du personverninnstillingene:

- 1 Logg deg på Skype med kontoen din.
- 2 Velg Innstillinger i Skype-menyen, og trykk på OK.
- 3 Velg Personvern.

4 - Trykk på ▶ (høyre) for å velge

alternativknappene, og trykk på **OK** for å merke eller fjerne merking.

### Blokkerte kontakter

Du kan vise en liste over alle de blokkerte kontaktene.

Slik viser du listen:

1- Logg deg på Skype med kontoen din.

2 - Velg Innstillinger i Skype-menyen, og trykk på OK.

3 – Velg **Blokkerte kontakter**, og trykk på **OK**. Du kan administrere de blokkerte kontaktene ved å trykke på **OPTIONS**.

### Talepost

Du kan angi noen innstillinger for sending av talepost.

Hvis du tillater at en kontakt kan sende deg talepost når du ikke kan svare på anrop, merker du av i boksen for **Send ubesvarte anrop til talepostkasse**. Ikke merk av i boksen hvis du ikke vil motta talepost.

Hvis du tillater at en kontakt kan sende deg talepost når du ikke svarer på et anrop innen 15 sekunder og du er i en annen samtale, merker du av i boksen **Jeg er allerede i en samtale**.

Hvis du tillater talepost når du avslår et anrop, merker du av i boksen **Jeg avslår et innkommende anrop**.

Slik angir du innstillingene for talepost:

1 - Logg deg på Skype med kontoen din.

2 - Velg Innstillinger i Skype-menyen, og trykk på OK.

3 - Velg Talepost, og trykk på OK.

4 - Trykk på ▼ (ned) eller ▲ (opp) for å velge en avmerkingsboks. Trykk på OK for å merke av eller

### Anropsoverføring

Gå aldri glipp av et Skype-anrop med anropsoverføring.

Hvis du ikke er på nett og ikke kan svare, kan du overføre et Skype-anrop til enhver telefon eller mobiltelefon. Du kan også overføre et Skype-anrop til en annen Skype-konto. Du kan angi opptil tre telefonnumre eller Skype-navn i prioritert rekkefølge som anrop overføres til. Du trenger Skype-kreditt eller et Skype-abonnement for å overføre anrop til telefoner. Det er gratis å overføre Skype-anrop til andre Skype-kontoer. Du finner mer informasjon om anropsoverføring på <u>www.skype.com/support</u>

Slik konfigurerer du anropsoverføring:

1 - Logg deg på Skype med kontoen din.

2 - Velg Innstillinger i Skype-menyen, og trykk på OK.

3 - Trykk på OK for å merke avmerkingsboksen Viderekoble anrop når jeg ikke er på Skype.

4 - I tekstfeltene nedenfor skriver du inn telefonnumrene eller Skype-navnene fra kontaktlisten din som anropene skal overføres til, i prioritert rekkefølge. Legg alltid til landkoden for telefonnumre.

5 - Endre om nødvendig antallet sekunder før Skype overfører samtalen.

6 - Velg Lagre for å lagre oppsettet for anropsoverføring.

### Zoome, panorere og vippe kameraet

Du kan stille inn visningsvinkelen til kameraet. Du kan zoome inn eller ut, panorere eller vippe kamerarammen. Hvis du er i en videosamtale, kan du stille kameravisningsvinkelen.

Slik stiller du kameravisningsvinkelen:

1 - Start en videosamtale, og vent til samtalen er i gang.

2 - Trykk på ▶ (høyre) for å velge ikonet over den lille skjermen, og trykk på OK. En linje med fargeknappfunksjoner vises.

3 - Flytt (panorer) kamerarammen ved å trykke på
 (venstre) eller ► (høyre). Vipp kamerarammen ved å trykke på ▲ (opp) eller ▼ (ned). Zoom inn ved å trykke på — Zoom inn . Zoom ut ved å trykke på — Zoom ut.

. 4 - Trykk på **— Ferdig** for å lagre

### 14.10 Logge av

Når du logger deg av Skype, logger du deg av Skypekontoen. Tilkoblingsstatusen din endres til **Frakoblet**. Kontaktene dine kan ikke ringe deg.

Slik logger du deg av:

1 - Trykk på ← Tilbake hvor som helst i Skype for å gå tilbake til Skype-menyen.

2 - Velg Logg av i Skype-menyen, og trykk på OK.

Du blir spurt om du vil avslutte Skype eller bruke Skype med en annen Skype-konto.

# Avslutte Skype

Når du logger deg av Skype, er Skype-applikasjonen på fjernsynet fremdeles aktiv. En annen Skype-konto kan logge på, eller du kan opprette en ny konto. For å stoppe Skype-applikasjonen på fjernsynet må du avslutte Skype.

### 14.12

### Betingelser for bruk og retningslinjer for personvern

Les Skypes betingelser for bruk på www.skype.com/go/tou

Les også retningslinjene for personvern på <u>www.skype.com/go/privacy</u>

# Smart TV

### 15.1

## Om Smart TV

Koble **Philips Smart LED TV** til Internett, og oppdag en ny fjernsynsverden. Du kan koble deg opp med kabel via ruteren eller trådløst med Wi-Fi.

Hvis fjernsynet er koblet til hjemmenettverket, kan bilder fra en smarttelefon vises på fjernsynet, du kan spille av videoer lagret på datamaskinen eller betjene fjernsynet med nettbrettet.

Hvis TV-en er koblet til Internett, kan du se leiefilm fra en videobutikk på nett, lese TV-guiden på nett. Med Smart TV-appene får du mer moro med all slags underholdning og praktiske tjenester.

### 15.2

### Dette trenger du

Hvis du vil bruke **Smart TV-apper**, må du koble fjernsynet til en ruter med høyhastighetstilkobling til Internett (bredbånd). Du kan bruke et hjemmenettverk som er koblet til Internett. Du trenger ikke en datamaskin.

### Tips

Hvis du vil gjøre det lettere å skrive inn tekst eller navigere på en Internett-side, kan du koble et USBtastatur og en USB-mus til fjernsynet.

### 15.3

### Smart TV-apper

### Åpne Smart TV

Startsiden for Smart TV er din portal til Internett. Du kan leie filmer på nett, lese aviser, se videoer, lytte til musikk, handle i nettbutikker, åpne siden din i et sosialt nettverk (Twitter osv.) eller se TV-programmer når det passer deg, med nett-TV. Dette gjør du ved å åpne apper, som er nettsteder laget spesielt for TV. Når TV-en er koblet til Internett, kan du åpne Smart TV.

### Åpne Smart TV

Du åpner startsiden for Smart TV ved å trykke på SMART TV.

Du kan også trykke på ♠, velge Smart TV, og trykke på OK.

Fjernsynet kobles til Internett og åpner startsiden for Smart TV. Dette kan ta noen sekunder.

### Lukke Smart TV

Hvis du vil lukke startsiden for Smart TV, trykker du på ♠ og velger en annen aktivitet.

TP Vision Europe B.V påtar seg ikke noe ansvar for innholdet eller kvaliteten på innholdet som leveres av innholdstjenesteleverandørene.

### Smart TV-startside

- 1 På fjernsynet nå
- 2 Land (flagg)
- 3 Anbefalte apper

### Land (flagg)

Apper er organisert etter land. Velg ønsket land (flagg) for å se oversikten over tilgjengelige apper for den profilen.

### Anbefalte apper

I dette vinduet presenterer Philips en rekke anbefalte apper for landet der du bor, apper for nett-TV eller et utvalg leiefilmer fra videobutikker. Du kan velge å åpne dem fra vinduet med anbefalte apper.

### Åpne en app

Listen over appene dine på Smart TV-startsiden kan være flere sider lang. Bruk piltastene for å gå til neste eller forrige side. Du kan også trykke på CH + (neste side) eller CH – (forrige side).

### Åpne en app

Slik åpner du en app:

1 - Trykk på 🛧, og velg Smart TV.

2 - På startsiden velger du ønsket land (flagg) og trykker på OK.

- 3 Velg et appikon, og trykk på OK.
- 4 Trykk på ⇔ i en app for å gå ett trinn eller én side tilbake.

### Lukke en app

Hvis du vil lukke en app og gå tilbake til startsiden for Smart TV, trykker du på **SMART TV**.

### Laste inn en side i en app på nytt

Hvis en side i en app ikke ble riktig lastet inn, trykker du på **OPTIONS** og velger **Last inn på nytt** for å laste inn siden på nytt.

### Zoom

Slik zoomer du inn på en side i en app:

- 1 trykk på OPTIONS, og velg Zoom side.
- 2 Bruk glidebryteren til å angi zoomnivået.

3 – Gå tilbake til normal visning ved å tilbakestille glidebryteren.

#### Vis sikkerhetsinformasjon

Du kan kontrollere sikkerhetsnivået for en side i en app.

Trykk på OPTIONS på en side i en app, og velg Sikkerhetsinfo. Hvis det vises en lås 🔒 ved siden av innlastingsanimasjonen nederst på skjermen når en side lastes inn, er overføringen sikret.

### Leiefilm-apper

Med videobutikkappene i Smart TV kan du leie favorittfilmen din fra en videobutikk på Internett. Du kan betale trygt med kredittkort.

#### Leie en film

1 - Åpne en app for en videobutikk fra listen over apper, eller velg en anbefalt film på Smart TVstartsiden.

- 2 Velg en film.
- 3 Utfør nettbetalingen.

4 - Begynn å se filmen. Du kan bruke tastene ▶
 (Spill av) og ॥ (Pause).

I de fleste videobutikker må du opprette en konto du logger deg på.

#### Strømming av videoer

Med dette fjernsynet kan du se leiefilmer som sendes i strømmingsvideoformat. Du kan se filmen nesten umiddelbart. Du kan trenge en USB-harddisk for å lagre videobuffer. Hvis du har en USB-harddisk tilkoblet, kan du også laste ned leiefilmer fra videobutikker som bare tilbyr nedlasting av filmer. Du kan sette en leiefilmsending på pause eller starte den på nytt. Forhør deg med videobutikken om hvor lenge leiefilmer kan leies.

#### Internett-trafikk

Hvis du strømmer eller laster ned mange filmer, kan det føre til at den månedlige grensen for Internetttrafikk overskrides.

### Online-TV

Med appen for nett-TV på Smart TV-startsiden\* kan du se fjernsynsprogrammer du har gått glipp av, eller se programmer når det passer for deg.

#### Åpne nett-TV

Slik åpner du nett-TV-appen:

1 - Trykk på SMART TV.

2 - Velg **IND Nett-TV** -ikonet på startsiden, og trykk på **OK**.

3 - Velg et program på siden, og trykk på OK for å begynne å se det. Du kan bruke tastene ▶ (Spill av) og II (Pause).

Liste per kringkaster

Hvis du vil se nett-TV-programmene sortert etter kringkaster, trykker du på **– Alle kringkastere** . Velg en kringkaster, og trykk på **OK**.

\*Hvis det er tilgjengelig i din region.

### World Wide Web

Internett-appen åpner verdensveven på fjernsynet.

På TVen kan du vise et hvilket som helst Internettområde, men de fleste er ikke laget spesielt for en TVskjerm.

Enkelte plugin-moduler (for eksempel for å vise sider eller videoer) er ikke tilgjengelig på TVen din.
Internett-sider vises én side om gangen og i fullskjerm.

# Tilbakestille Smart TV

Hvis du vil tilbakestille tilkoblingen til Smart TV, må du slette Internett-minnet på fjernsynet.

Du sletter registrerings- og foreldresensurinnstillingen for Philips Smart TV, påloggingene i videobutikkappene, alle Smart TV-appfavorittene,

Internett-bokmerkene og -historikken.

Slik sletter du Internett-minnet:

1 - Profesjonell modus: Av **–** Trykk på **↑**, velg **Oppsett**, og trykk på **OK**.

Profesjonell modus: På – Gå til den profesjonelle Hjem-menyen.

2 - Velg Nettverksinnst. > Slett Internett-minnet, og trykk på OK.

# Beskrivelser

### <sup>16.1</sup> Miljøet

### Energisparing

Øko-innstillinger samler de miljøvennlige innstillingene for TVen.

Trykk på juster og velg Øko-innstillinger for å åpne Øko-innstillinger mens du ser på TV. Aktive innstillinger er merket med Ø. Du kan merke eller fjerne merkingen for hver enkelt innstilling med OK-tasten.

Trykk på 🗕 en gang til for å lukke Øko-innstillinger .

### Energibesparende

Denne bildestilen stiller inn bildet med den mest energisparende innstillingen.

### Skjerm av

Hvis du bare hører på musikk, kan du slå av fjernsynsskjermen for å spare energi. Velg **Skjerm av**, og trykk på **OK**. Trykk på hvilken som helst tast på fjernkontrollen for å slå på skjermen igjen.

#### Lyssensor

Den innebygde sensoren for omgivelseslys reduserer lysstyrken på TV-skjermen når omgivelseslyset dempes for å spare energi. Den innebygde lyssensoren justerer automatisk bildet etter lysforholdene i rommet.

### Timer for å slå av

Hvis du ikke bruker fjernkontrollen i løpet av fire timer, eller hvis fjernsynet ikke mottar noe signal på ti minutter, slås fjernsynet automatisk av for å spare strøm.

Hvis du bruker TVen som skjerm, eller hvis du bruker en digital mottaker for å se på TV (en set-top-boks – STB) og ikke bruker fjernkontrollen til TVen, kan du deaktivere funksjonen for å slå av automatisk.

I tillegg til disse øko-innstillingene har fjernsynet også miljøvennlig teknologi for strømforbruk.

### Inaktive enheter av

Slå av tilkoblede enheter som er kompatible med EasyLink HDMI-CEC (Consumer Electronic Control), men som er inaktive.

### EUs energimerke

EUs energimerke gir informasjon om produktets energiklasse. Jo grønnere energiklassen er, desto lavere er energiforbruket.

På energimerket står energiklassen, produktets gjennomsnittlige effektforbruk ved bruk og gjennomsnittlige effektforbruk for ett år. Du kan også finne verdiene for produktets effektforbruk på Philips' webområde for landet ditt på www.philips.com/TV

### Endt bruk

#### Avhende det gamle produktet og batterier

Produktet er utformet og produsert med materialer og komponenter av svært høy kvalitet som kan resirkuleres og gjenbrukes.

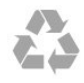

Når et produkt er merket med søppelbøtten med kryss over, betyr det at produktet dekkes av det europeiske direktivet 2002/96/EF.

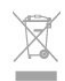

Vær oppmerksom på reglene for det lokale separate innsamlingssystemet for elektriske og elektroniske produkter.

Følg de lokale reglene, og ikke kast gamle produkter sammen med det vanlige husholdningsavfallet. Riktig kassering av det gamle produktet bidrar til å forhindre potensielle negative konsekvenser for miljøet og menneskers helse.

Produktet inneholder batterier som omfattes av EUdirektiv 2006/66/EF, og som ikke kan kastes sammen med vanlig husholdningsavfall.

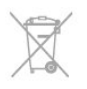

Vær oppmerksom på lokale regler for separat innsamling av batterier. Hvis du kasserer batterier riktig, bidrar du til å forhindre potensielle negative konsekvenser for helse og miljø.

### <sup>16.2</sup> Mottak

- Antenneinngang: 75 ohm koaksial (IEC75)
- Tunerbånd: Hyperband, S-Channel, UHF, VHF
  DVB:
- For modellene xxHFL5010: DVB-T2, DVB-T, DVB-C
- Analog videoavspilling: NTSC, SECAM, PAL
- Digital videoavspilling: MPEG2 SD/HD (ISO/IEC

13818-2), MPEG4 SD/HD (ISO/IEC 14496-10)

• Digital lydavspilling (ISO/IEC 13818-3)

#### Merk: Se hvilke land som er valgt, på fjernsynets typeskilt

### <sup>16.3</sup> Skjerm

### Туре

Diagonal skjermstørrelse:

- 70 cm / 28 tommer
- 80 cm / 32 tommer
- 100 cm / 40 tommer
- 121 cm / 48 tommer
- 139 cm / 55 tommer

Skjermoppløsning: 1920 x 1080p 32HFL5010, 40HFL5010, 48HFL5010, 55HFL5010

Skjermoppløsning: 1365 x 768p 28HFL5010

### Inngangsoppløsning for HD-/FHD-TVer

#### Videoformater

Oppløsning – oppdateringshastighet

- 480i 60 Hz
- 480p 60 Hz
- 576i 50 Hz
- 576p 50 Hz
- 720p 50, 60 Hz
- 1080i 50, 60 Hz
- 1080p 24 Hz, 25 Hz, 30 Hz, 50 Hz, 60 Hz

#### Datamaskinformater

Oppløsninger (blant annet)

- 640 x 480p 60 Hz
- 800 x 600p 60 Hz
- 1024 x 768p 60 Hz
- 1280 x 768p 60 Hz

- 1360 x 765p 60 Hz
- 1360 x 768p 60 Hz
- 1280 x 1024p 60 Hz
- 1920 x 1080p 60 Hz

### <sup>16.4</sup> Drift

Produktspesifikasjonene kan endres uten varsel. Hvis du vil ha mer detaljerte spesifikasjoner for produktet, kan du gå til <u>www.philips.com/support</u>

#### Drift

- Nettspenning: 220–240 V vekselstrøm +/-10 %
- Omgivelsestemperatur: 0 til 40 °C
- Strømforbruk i standbymodus: < 0,3W</li>
- $\cdot \ Strømsparingsfunksjoner: Energisparing, Skjerm av,$
- Lyssensor\*, Timer for å slå av, Inaktive enheter av.

Strømforsyningen som er angitt på produktets typeplate, er strømforbruket til dette produktet under normal husholdningsbruk (IEC 62087 utg. 2). Den maksimale strømforsyningen, som er angitt i parentes, blir brukt for elektrisk sikkerhet (IEC 60065 utg. 7.2).

### <sup>16.5</sup> Mål og vekt

#### 28HFL5010

uten TV-stativ:
Bredde 635,1 mm – høyde 392,7 mm – dybde 73,7 mm – vekt ±4,5 kg
med TV-stativ:
Bredde 635,1 mm – høyde 441,1 mm – dybde 190 mm – vekt ±5,07 kg
32HFL5010

#### 32HFL50IC

• uten TV-stativ: Bredde 726,5 mm – høyde 425,4 mm – dybde 76,8 mm – vekt ±4,96 kg
• med TV-stativ: Bredde 726,5 mm – høyde 488,6 mm – dybde 179,2 mm – vekt ±6,24 kg

#### 40HFL5010

uten TV-stativ:
Bredde 903,5 mm – høyde 511,8 mm – dybde 76,8 mm – vekt ±7,7 kg
med TV-stativ:
Bredde 903,5 mm – høyde 573,8 mm – dybde 213,1 mm – vekt ±9,1 kg

#### 48HFL5010

uten TV-stativ:
Bredde 1081,8 mm – høyde 623,4 mm – dybde 77,8 mm – vekt ±12,4 kg
med TV-stativ:
Bredde 1081,8 mm – høyde 685,7 mm – dybde 249,4 mm – vekt ±13,9 kg
55HFL5010

uten TV-stativ:
Bredde 1239,2 mm – høyde 711,6 mm – dybde 79,2 mm – vekt ±15,1 kg
med TV-stativ:
Bredde 1239,2 mm – høyde 778,2 mm – dybde 265,8 mm – vekt ±17,5 kg

# Veggmontering

- · 28HFL5xx0 VESA MIS-F 100 x 100, M4
- 32HFL5xx0 VESA MIS-F 100 x 100, M4
- 40HFL5xx0 VESA MIS-F 200 x 200, M4
- 48HFL5xx0 VESA MIS-F 200 x 200, M6
- 55HFL5xx0 VESA MIS-F 400 x 200, M6

#### Merk:

Før du monterer TV-en på veggen, må du fjerne de eksisterende VESA-skruene på baksiden.

#### Advarsel:

Følg alle instruksjonene som følger med TVmonteringen. TP Vision Europe B.V. påtar seg ikke noe ansvar for feil TV-montering som fører til ulykker eller skader.

For å unngå skader på kabler og kontakter kan du la det være et mellomrom på minst 5,5 cm / 2,2 tommer fra baksiden av TV-en.

Før du monterer TV-en på veggen, må du finne riktig lengde på skruen. For å finne lengden på skruen legger du veggmonteringens tykkelse til skruens lengde (y), som vist på illustrasjonen.

#### 16.7

### Tilkoblingsmuligheter

For 28HFL5010/32HFL5010/40HFL5010/ 48HFL5010/55HFL5010

#### Bak på fjernsynet

- Lydinngang (DVI/VGA): stereo minijack 3,5 mm
- SCART: Audio L/R, CVBS inn, RGB
- YPbPr: Y Pb Pr, Audio L/R: stereo minijack
- 3,5 mm
- Digital lydutgang: optisk, Toslink
- VGA
- •1 x HDMI
- Baderomshøyttaler, lydutgang
- Strømutgang: 12 V
- SXP

### På siden av fjernsynet

- •1 x HDMI
- 1 x USB 2.0
- Felles grensesnittspor: CI+/CAM

Hodetelefoner: stereo minijack 3,5 mm

### <sup>16.8</sup> Multimedia

#### Tilkoblinger

- USB 2.0
- Ethernet LAN RJ-45\*
- Wi-Fi 802.11b/g/n (innebygd)\*
- USB-filsystemer som støttes
- FAT 16, FAT 32, NTFS

#### Avspillingsformater

Beholdere: 3GP, AVCHD, AVI, MPEG-PS, MPEG-TS, MPEG-4, Matroska (MKV), Quicktime (MOV, M4V, M4A), Windows Media (ASF/WMV/WMA)
Videokodeker: MPEG-1, MPEG-2, MPEG-4 Part 2, MPEG-4 Part 10 AVC (H264), VC-1, WMV9
Lydkodeker: AAC, HE-AAC (v1/v2), AMR-NB, Dolby Digital, Dolby Digital Plus, DTS 2.0 + Digital Out<sup>™</sup>, MPEG-1/2/2.5 Layer I/II/III (inkluderer MP3), WMA (v2 til v9.2), WMA Pro (v9/v10)
Teksting:

Formater: SAMI, SubRip (SRT), SubViewer (SUB), MicroDVD (TXT), mplayer2 (TXT), TMPlayer (TXT)
Tegnkoding: UTF-8, Sentral-Europa og Øst-Europa (Windows-1250), kyrillisk (Windows-1251), gresk (Windows-1253), tyrkisk (Windows-1254), Vest-

Europa (Windows-1252)

- Bildekodeker: JPEG
- Begrensninger:
- Maksimal støttet total bithastighet for en mediefil er 30 Mbps.
- Maksimal støttet videobithastighet for en mediefil er 20 Mbps.
- MPEG-4 AVC (H.264) er støttet opptil High Profile @ L4.1.
- VC-1 er støttet opptil Advanced Profile @ L3.

Wi-Fi-sertifisert Miracast™\*

Denne TVen støtter WiDi 4.x-enheter.

#### Medieserverprogramvare (DMS)\* som støttes

- PC Microsoft Windows XP, Vista eller Windows 7
- Du kan bruke en hvilken som helst DLNA Certified® medieserverprogramvare.
- Microsoft Windows Media Player
- Mac OS X
- Du kan bruke en hvilken som helst DLNA Certified® medieserverprogramvare.
- $\cdot$  Mobile enheter
- Philips MyRemote iOS, Android

 Kompatibilitet og ytelse kan variere, avhengig av mobilenhetens kapasitet og programvaren som brukes.

#### ESD-forskrifter

Dette apparatet innfrir ytelseskriteriet B for ESD. Hvis apparatet ikke gjenopprettes i fildelingsmodus grunnet elektrostatisk utlading, må brukeren gripe inn.

\* Kun for Smart TV.

# Programvare

17.1

17

### Oppdatering av programvare

### Oppdater via USB

Det kan være nødvendig å oppdatere fjernsynsprogramvaren. Du trenger en datamaskin med høyhastighetstilkobling til Internett og en USBminneenhet for å laste opp programvaren til fjernsynet. Bruk en USB-minneenhet med 256 MB ledig plass. Pass på at skrivebeskyttelsen på minneenheten er deaktivert.

#### 1 - Slik starter du oppdateringen på TV-en

Profesjonell modus: Av – Trykk på ♠, velg Oppsett, og trykk på OK.

Profesjonell modus: På – Gå til den profesjonelle Hjem-menyen.

#### 2 - Identifiser fjernsynet

Sett USB-minnet inn i en av USB-tilkoblingene på TVen.

Velg Start, og trykk på OK. Det skrives en identifikasjonsfil på USB-minneenheten.

3 - Last ned fjernsynsprogramvaren

Sett USB-minnet inn i datamaskinen.

Finn frem til filen update.htm på USB-

minneenheten, og dobbeltklikk på den.

#### Klikk på Send ID.

Last ned ZIP-filen hvis ny programvare er tilgjengelig. Når nedlastingen er ferdig, pakker du ut filen **autorun.upg** på USB-minneenheten. Denne filen må ikke plasseres i en mappe.

#### 4 - Oppdatere fjernsynsprogramvare

Sett USB-minnet inn i TVen igjen. Oppdateringen starter automatisk.

TVen slår seg av i ti sekunder og slår seg deretter på igjen. Vent til dette er gjort.

Ikke ...

 $\cdot$  bruk fjernkontrollen

 $\cdot$  fjern USB-minneenheten fra TVen

Hvis strømmen går under oppdateringen, må du ikke fjerne USB-minneenheten fra fjernsynet. Oppdateringen fortsetter når strømmen kommer tilbake.

På slutten av oppdateringen vises meldingen **Operasjon utført** på skjermen. Fjern USB-

minneenheten, og trykk på 👌 på fjernkontrollen.

### Ikke ...

- Trykk to ganger på 🕚.
- $\cdot$  trykk på strømbryteren til TVen

Fjernsynet slår seg av (i ti sekunder) og slår seg deretter på igjen. Vent til dette er gjort. Fjernsynsprogramvaren er blitt oppdatert. Du kan bruke fjernsynet igjen.

Slett filen autorun.upg fra USB-minneenheten for å forhindre utilsiktede oppdateringer av TV-programvaren.

### Oppdatering via Internett

Hvis fjernsynet er tilkoblet Internett, kan du få en melding fra TP Vision der du blir bedt om å oppdatere fjernsynsprogramvaren. Det krever en høyhastighetstilkobling til Internett (bredbånd).

Hvis du ser denne meldingen, anbefaler vi at du gjennomfører oppdateringen. Velg Oppdater. Følg instruksjonene på skjermen.

Du kan også se etter nye oppdateringer selv. Slik ser du etter en oppdatering ...

1 - Trykk på ♠, velg Oppsett, og trykk på OK.
 2 - Velg Oppdater programvare > TV med Internett, og trykk deretter på OK. Følg instruksjonene på skjermen.

Fjernsynet slås av og på igjen automatisk når oppdateringen er utført. Vent til TVen slår seg på igjen. Ikke trykk på strømbryteren **o** på TVen.

### 17.2

### Programvareversjon

Slik viser du gjeldende versjon av fjernsynsprogramvaren ...

1 - Profesjonell modus: Av – Trykk på ♠, velg Oppsett, og trykk på OK.

Profesjonell modus: På – Gå til den profesjonelle Hjem-menyen.

- 2 Velg Programvareinnst., og trykk på OK.
- 3 Velg Nåværende progr.vare og se Versjon.

4 - Trykk på ←, om nødvendig gjentatte ganger, for å lukke menyen.

### 17.3

### Programvare med åpen kildekode

Dette fjernsynet inneholder programvare med åpen kildekode. TP Vision Europe B.V. tilbyr seg herved, på forespørsel, å levere en kopi av den fullstendige tilhørende kildekoden for de opphavsrettsbeskyttede programvarepakkene med åpen kildekode som brukes i dette produktet, hvis de respektive lisenshaverne ber om dette.

Dette tilbudet er gyldig i opptil tre år etter produktets

kjøpsdato for alle som mottar denne informasjonen. Hvis du vil ha kildekoden, må du skrive på engelsk til

Intellectual Property Dept. TP Vision Europe B.V. Prins Bernhardplein 200 1097 JB Amsterdam The Netherlands

# Feilsøking og kundestøtte

### 18.1

## Feilsøking

### Kanaler

## Det ble ikke funnet noen digitale kanaler under installasjonen

Se den tekniske spesifikasjonen for å forsikre deg om at fjernsynet støtter DVB-T eller DVB-C i ditt land. Sørg for at alle kablene er ordentlig tilkoblet.

### Tidligere installerte kanaler finnes ikke i kanallisten

Sørg for å velge riktig kanalliste.

### Generelt

### Fjernsynet slå seg ikke på

• Koble strømkabelen fra stikkontakten. Vent i ett minutt, og sett den inn igjen.

· Sjekk at strømkabelen er skikkelig festet.

### Knirkelyder ved oppstart eller avslåing

Du kan høre en knirkelyd fra fjernsynskonsollen når du slår fjernsynet på eller av eller setter den i standby. Knirkelyden skyldes normale utvidelser og sammentrekkinger i fjernsynet mens den kjøler seg ned eller varmes opp. Dette vil ikke påvirke ytelsen.

### Fjernsynet reagerer ikke på fjernkontrollen

Fjernsynet trenger tid til å slå seg på. I løpet av denne tiden vil ikke fjernsynet reagere på fjernkontrollen eller fjernsynskontrollene. Dette er helt normalt. Hvis TVen heller ikke reagerer på fjernkontrollen en god stund etter at den er slått på, kan du sjekke om fjernkontrollen virker, ved å bruke kameraet på mobiltelefonen din. Sett telefonen i kameramodus, og rett fjernkontrollen mot kameralinsen. Hvis du trykker på en tast på fjernkontrollen og ser flimring fra den infrarøde lysdioden (LED) gjennom kameraet, virker fjernkontrollen. Da må du få noen til å undersøke TVen.

Hvis du ikke ser noe flimring, kan det være at fjernkontrollen er ødelagt, eller at batteriene er flate. Denne metoden for å sjekke fjernkontrollen er ikke mulig med fjernkontroller som er trådløst paret med TVen.

### Fjernsynet går tilbake til standby etter å ha vist startbildet med Philips-logoen

Når fjernsynet står i standby, vises det et startbilde

med en Philips-logo, og deretter vil fjernsynet gå tilbake til Standby-modus. Dette er helt normalt. Når fjernsynet kobles fra og deretter til strømkilden igjen, vil startbildet vises ved neste oppstart. Hvis du vil slå på fjernsynet når det står i standby, trykker du på fjernkontrollen eller fjernsynet.

### Standby-lyset fortsetter å blinke

Koble strømkabelen fra stikkontakten. Vent i fem minutter før du setter den inn igjen. Hvis blinkingen starter på nytt, kontakter du Philips' forbrukerstøtte for TVer.

### Feil menyspråk

Velg ditt språk på nytt.

1 - Profesjonell modus: Av – Trykk på ♠, velg
Oppsett, og trykk på OK.
Profesjonell modus: På – Gå til den profesjonelle
Hjem-menyen.
2 - Velg TV-innstillinger > Generelle

innstillinger > Menyspråk , og trykk på OK.

3 - Velg ønsket språk, og trykk på OK.

4 - Trykk på ←, om nødvendig gjentatte ganger, for å lukke menyen.

### Bilde

### Intet bilde / forvrengt bilde

- Sørg for at antennen er skikkelig koblet til TVen.
- Sjekk at rett enhet er valgt som skjermkilde.

• Sørg for at den eksterne enheten eller kilden er skikkelig tilkoblet.

Lyd, men intet bilde

· Sjekk at bildeinnstillingene er korrekte.

### Dårlig antennemottak

- Sørg for at antennen er skikkelig koblet til TVen.
- Høyttalere, lydenheter uten jording, neonlys, høye bygninger og andre store objekter kan påvirke mottaksforholdene. Prøv om mulig å forbedre mottakskvaliteten ved å endre antennens retning eller plassere elektroniske enheter lenger bort fra TVen.

• Hvis mottaket for en enkeltkanal er dårlig, kan du finjustere kanalen.

### Dårlig bilde fra en enhet

- Kontroller at enheten er ordentlig tilkoblet.
- Sjekk at bildeinnstillingene er korrekte.

Bildeinnstillingene endrer seg etter en stund

Sørg for at [**Plassering**] er satt til [**Hjem**] . Du kan endre og lagre innstillinger i denne modusen.

Det vises et reklamebanner

Sørg for at [Plassering] er satt til [Hjem].

Bildet passer ikke til skjermen

Velg et annet bildeformat. Trykk på FORMAT.

Bildeformatet endres på forskjellige kanaler

Velg et bildeformat som ikke stilles inn automatisk (Auto).

#### Bildeposisjonen er feil

Bildesignalene fra enkelte enheter passer ikke ordentlig til skjermen. Kontroller signalet fra den tilkoblede enheten.

#### Bildet fra datamaskinen er ustabilt

Kontroller at PCen bruker den støttede oppløsningen og oppdateringshastigheten.

### Lyd

#### Ingen lyd eller dårlig lydkvalitet

Hvis det ikke fanges opp noe lydsignal, vil fjernsynet automatisk slå av lydutgangen – det betyr ikke at noe er galt.

- Sjekk at lydinnstillingene er riktig innstilt.
- Sørg for at alle kablene er ordentlig tilkoblet.
- Sjekk at lyden ikke er dempet eller satt til null.

Sørg for at TV-lydutgangen er koblet til lydinngangen på hjemmekinosystemet.
Du skal kunne høre lyd fra HTS-høyttalerne.
Noen enheter krever at du aktiverer HDMIlydutgangen manuelt. Hvis HDMI-lyd allerede er aktivert, men du likevel ikke hører noen lyd, kan du prøve å endre enhetens digitale lydformat til PCM (Pulse Code Modulation). Sjekk dokumentasjonen

som fulgte med enheten, hvis du vil ha flere instruksjoner.

### Tilkoblinger

#### HDMI

• Merk at støtte for HDCP (High-bandwidth Digital Content Protection) kan forlenge tiden det tar for en TV å vise innhold fra en HDMI-enhet.

• Hvis TVen ikke gjenkjenner HDMI-enheten, og det ikke vises noe bilde, kan du bytte kilde fra én enhet til en annen og tilbake igjen.

• Hvis det forekommer uregelmessige lydforstyrrelser, må du sjekke at riktige utgangsinnstillinger på HDMIenheten er valgt.

• Hvis du bruker en HDMI-til-DVI-adapter eller HDMItil-DVI-kabel, må du sørge for at det er satt inn en ekstra lydkabel til AUDIO IN (bare minijack), hvis dette er tilgjengelig.

#### EasyLink fungerer ikke

• Sjekk at HDMI-enhetene dine er kompatible med HDMI-CEC. EasyLink-funksjoner vil bare virke på enheter som er kompatible med HDMI-CEC.

#### Det vises ikke noe volumikon

• Dette er normalt når det er koblet til en HDMI-CEC-lydenhet.

Bilder, videoer og musikk fra en USB-enhet vises ikke

• Sjekk at USB-lagringsenheten er angitt som

kompatibel for masselagringsklassen, som beskrevet i lagringsenhetens dokumentasjon.

 $\cdot$  Sørg for at USB-lagringsenheten er kompatibel med TVen.

• Sjekk at lyd- og bildefilformatene støttes av TVen.

Ujevn avspilling av USB-filer

• USB-lagringsenhetens overføringskvalitet kan begrense dataoverføringshastigheten til TVen, noe som gir dårlig avspillingskvalitet.

### <sup>18.2</sup> Registrer

Registrer fjernsynet ditt, og få en rekke fordeler som full støtte (inkludert nedlastinger), privilegert tilgang til informasjon om nye produkter, eksklusive tilbud og rabatter og sjansen til å vinne premier eller delta i markedsundersøkelser om nyheter.

Gå til <u>www.philips.com/welcome</u>

# Elektronisk hjelp

Du kan løse et problem i tilknytning til en Philips-TV ved å lese støtteinformasjon på Internett. Du kan velge språk og angi produktmodellnummeret.

#### Gå til www.philips.com/support.

På støtteområdet finner du kontakttelefonnummeret for landet ditt samt svar på vanlige spørsmål (FAQ). I noen land kan du nettprate med en av våre samarbeidspartnere og stille spørsmål direkte til dem eller via e-post.

Du kan laste ned ny TV-programvare eller håndboken slik at du kan lese den på datamaskinen.

### 18.4

### Forbrukerstøtte/reparasjoner

Du kan få brukerstøtte og reparasjoner ved å ringe Philips' forbrukerstøtte der du bor. Du finner telefonnummeret i den trykte dokumentasjonen som fulgte med fjernsynet.

Eventuelt kan du se på webområdet vårt, www.philips.com/support.

#### Modell- og serienummer på fjernsynet

Du vil kanskje få spørsmål om å angi modell- og serienummeret for fjernsynet. Du finner disse numrene på etiketten på emballasjen eller på typeetiketten på baksiden eller nederst på fjernsynet.

### Advarsel

Du må ikke prøve å reparere fjernsynet selv. Det kan føre til alvorlig personskade, føre til uopprettelig skade på fjernsynet eller oppheve garantien din.

### <sup>19</sup> Sikkerhet og vedlikehold

### <sup>19.1</sup> Sikkerhet

### Viktig

Les gjennom og sørg for at du forstår alle sikkerhetsinstruksjonene før du bruker fjernsynet. Garantien blir ugyldig hvis en skade skyldes at instruksjonene ikke er fulgt.

# Sikre at fjernsynet ikke faller over ende

Bruk alltid den medfølgende veggbraketten for å sikre at fjernsynet ikke faller over ende. Monter braketten, og fest fjernsynet på den, selv om du setter fjernsynet på gulvet.

Du finner monteringsinstruksjonene i

hurtigveiledningen som fulgte med fjernsynet. Hvis du har mistet denne veiledningen, kan du laste den ned fra <u>www.philips.com</u>

Bruk produkttypenummeret på TVen til å søke etter den riktige hurtigveiledningen du vil laste ned.

### Fare for elektrisk støt eller brann

• TVen må aldri utsettes for regn eller vann. Plasser aldri beholdere med væske, for eksempel blomstervaser, nær TVen.

Hvis du søler væske på TVen, må du øyeblikkelig koble TVen fra strømuttaket.

Kontakt Philips' forbrukerstøtte for å kontrollere TVen før bruk.

• Ikke utsett TVen, fjernkontrollen eller batteriene for sterk varme. Ikke plasser dem nær stearinlys, åpne flammer eller andre varmekilder, inkludert direkte sollys.

• Plasser aldri gjenstander i ventilasjonsåpningene eller andre åpninger i TVen.

• Plasser aldri tunge gjenstander oppå strømledningen.

 Unngå at det brukes kraft på støpslene. Løse støpsler kan føre til lysbuedannelse eller brann. Kontroller at strømledningen ikke utsettes for belastning når du dreier på TV-skjermen.

• Hvis du vil koble TVen fra nettspenningen, må støpselet til TVen være frakoblet. Når du kobler fra strømmen, må du alltid trekke i støpselet og ikke i ledningen. Kontroller at du har full tilgang til støpslet, strømledningen og stikkontakten til enhver tid.

### Fare for personskade eller skade på fjernsynet

• Det kreves to personer for å løfte og bære en TV som veier mer enn 25 kilo.

• Hvis du skal montere TVen på et stativ, må du bare bruke det som følger med. Fest stativet skikkelig til TVen.

Plasser TVen på et flatt og jevnt underlag som tåler vekten av TVen og stativet.

• Ved veggmontering må du forsikre deg om at stativet tåler vekten til TVen. TP Vision påtar seg ikke noe ansvar for feil veggmontering som fører til ulykker, personskader eller materielle skader.

• Deler av dette produktet er laget av glass. Håndteres med forsiktighet for å unngå personskader eller andre skader.

#### Fare for skade på fjernsynet!

Før du kobler fjernsynet til strømuttaket, må du kontrollere at spenningen samsvarer med verdien som er angitt på baksiden av fjernsynet. Koble aldri fjernsynet til strømuttaket hvis spenningen ikke samsvarer.

### Fare for skade på barn

Følg disse forholdsreglene for å hindre at fjernsynet velter og forårsaker skade på barn:

- $\cdot$  Sett aldri TVen på et underlag som er dekket av en
- duk eller annet materiale som kan trekkes vekk. • Kontroller at ingen deler av TVen henger over
- kanten av underlaget. • Sett aldri TVen på høye møbler, slik som en bakkulla, utan å fasta båda møbalat og TV(an til
- bokhylle, uten å feste både møbelet og TVen til veggen eller annen støtte.

• Fortell barna at de ikke må klatre på møbler for å nå TVen.

### Fare for svelging av batterier!

Fjernkontrollen kan inneholde myntformede batterier som små barn kan svelge. Oppbevar alltid disse batteriene utilgjengelig for barn.

### Fare for overoppheting

Ikke monter fjernsynet på et trangt sted. La det være minst 10 cm på alle sider av fjernsynet til ventilasjon. Kontroller at gardiner eller annet ikke dekker ventilasjonsåpningene på fjernsynet.

### Tordenvær

Koble fjernsynet fra stikkontakten og antennen ved tordenvær. Rør aldri TVen, strømledningen eller antenneledningen ved tordenvær.

### Fare for hørselsskade

Unngå bruk av hodetelefoner med høy lyd eller over lengre tid.

### Lave temperaturer

Hvis fjernsynet har vært transportert i temperaturer under 5 °C, må du pakke det ut og vente til det når romtemperatur, før det kobles til stikkontakten.

### Fuktighet

I sjeldne tilfeller, avhengig av temperatur og fuktighet, kan det oppstå noe kondens på innsiden av fjernsynets frontglass (på visse modeller). Hvis du vil unngå dette, må du ikke utsette fjernsynet for direkte sollys, varme eller ekstrem fuktighet. Hvis det oppstår kondens, vil den forsvinne når fjernsynet har vært på i et par timer.

Kondensen skader ikke TVen og forårsaker ikke feil.

### <sup>19.2</sup> Vedlikehold av skjermen

• Du må aldri la gjenstander komme i kontakt med skjermen på noen måte.

• Koble fra TVen før rengjøring.

• Rengjør og tørk forsiktig over TV-en og rammen med en myk, fuktig klut. Bruk aldri stoffer som alkohol, kjemikalier eller rengjøringsmidler på TV-en.

Tørk av vanndråper så raskt som mulig, slik at det ikke oppstår misdannelser eller at fargene falmer.
Unngå stillestående bilder så langt det er mulig. Stillestående bilder er bilder som vises på skjermen

over lengre tid. Stillestående bilder som vises på skjermen over lengre tid. Stillestående bilder kan for eksempel være skjermmenyer, svarte rammer, tidsangivelser osv. Hvis du må bruke stillestående bilder, bør du redusere skjermkontrasten og skarpheten for å unngå skade på skjermen.

# Bruksvilkår, opphavsrett og lisenser

### <sup>20.1</sup> Vilkår for bruk

2015 © TP Vision Europe B.V. Med enerett.

Dette produktet ble lansert på markedet av TP Vision Europe B.V. eller et av dets datterselskaper, heretter kalt TP Vision, som er produsent av produktet. TP Vision er garantist for fjernsynet, som dette heftet ble pakket sammen med. Philips og Philips' skjoldmerke er registrerte varemerker tilhørende Koninklijke Philips N.V.

Spesifikasjonene kan endres uten varsel.

Varemerkene tilhører Koninklijke Philips Electronics N.V eller de respektive eierne. TP Vision forbeholder seg retten til å endre produktene når som helst uten å være forpliktet til å justere tidligere leveringer på tilsvarende måte.

Det skriftlige materialet som er pakket sammen med fjernsynet, og håndboken som er lagret i fjernsynets minne eller lastet ned fra Philips' nettsted, regnes for å være dekkende for den tiltenkte bruken av systemet/anlegget.

Materialet i denne håndboken anses for å være dekkende for den tiltenkte bruken av systemet/anlegget. Hvis produktet eller individuelle produktmoduler eller prosedyrer skal brukes til andre formål enn det som spesifiseres her, må det innhentes bekreftelse på at slik bruk er gyldig og egnet. TP Vision Europe B.V. garanterer at materialet i seg selv ikke utgjør en krenkelse av noen patenter i USA. Det gis ingen andre uttrykkelige eller underforståtte garantier. TP Vision Europe B.V. kan verken holdes ansvarlig for eventuelle feil i innholdet i dette dokumentet eller for problemer som måtte oppstå som følge av innholdet i dette dokumentet. Feil som rapporteres til Philips, vil bli rettet og publisert på Philips' nettsted for brukerstøtte så snart som mulig. Garantivilkår: Fare for personskader, skader på fjernsynet eller heving av garantien! Du må aldri prøve å reparere fjernsynet selv. Fjernsynet og tilbehøret må bare brukes slik produsenten har tiltenkt. Forsiktighetssymbolet bak på fjernsynet indikerer at det er fare for elektrisk støt. Du må aldri fjerne dekselet til fjernsynet. Ta alltid kontakt med Philips' kundestøtte for å få utført service eller reparasjoner. Handlinger som uttrykkelig er forbudt i denne håndboken, eller justeringer og monteringsprosedyrer som ikke anbefales eller

godkjennes av denne håndboken, vil gjøre garantien ugyldig. Pikselegenskaper: Dette LCD/LED-produktet har et høyt antall fargepiksler. Selv om det har et effektivt antall piksler på 99,999 % eller mer, kan det hende at svarte prikker eller lyssterke prikker (røde, grønne eller blå) vises konstant på skjermen. Dette er en del av de strukturelle egenskapene til skjermen (innenfor vanlige bransjestandarder), og det er ikke en funksjonsfeil. EF-samsvar: Dette produktet overholder de grunnleggende kravene og øvrige relevante bestemmelser i direktiv 2006/95/EF (lavspenning), 2004/108/EF (EMC) og 2011/65/EU (RoHS). EMFsamsvar: TP Vision Europe B.V. produserer og selger mange produkter rettet mot forbrukere som generelt sett, i likhet med andre elektroniske apparater, kan sende ut og motta elektromagnetiske signaler. Et av Philips' ledende forretningsprinsipper er å implementere alle nødvendige helse- og sikkerhetstiltak for produktene, overholde alle gjeldende lovfestede krav og holde seg godt innenfor de standardene for elektromagnetiske felt (EMF) som gjelder på det tidspunktet produktet blir produsert. Philips legger stor vekt på å utvikle, produsere og selge produkter som ikke har noen helseskadelige virkninger. TP Vision bekrefter at hvis produktene behandles riktig til den tiltenkte bruken, så er de trygge å bruke i henhold til den vitenskapelige informasjonen som for tiden foreligger. Philips spiller en aktiv rolle i utviklingen av internasjonale EMF- og sikkerhetsstandarder, noe som setter Philips i stand til å forutse den videre utviklingen innen standardisering, slik at de kan integreres tidlig i produktene.

### <sup>20.2</sup> Opphavsrett og lisenser

### HDMI

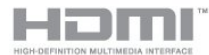

### HDMI®

Uttrykkene HDMI, High-Definition Multimedia Interface og HDMI-logoen er varemerker eller registrerte varemerker tilhørende HDMI Licensing LLC i USA og andre land.

### Dolby

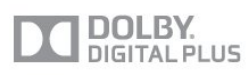

### Dolby®

Produsert under lisens fra Dolby Laboratories. Dolby og dobbel-D-symbolet er varemerker for Dolby

### DTS 2.0 + Digital Out™

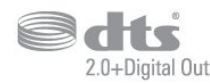

#### DTS 2.0 + Digital Out™

Produsert under lisens under amerikanske patentnumre: 5,956,674; 5,974,380; 6,487,535 og andre utstedte og anmeldte amerikanske og globale patenter. DTS, symbolet og DTS og symbolet sammen er registrerte varemerker, og DTS 2.0+Digital Out er et varemerke som tilhører DTS, Inc. Produktet inneholder programvare. © DTS, Inc. Med enerett.

### Skype

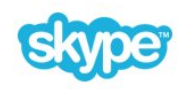

#### Skype™

© 2013 Skype og/eller Microsoft. Skype-navnet, tilknyttede varemerker og logoer samt S-logoen er varemerker tilhørende Skype eller tilknyttede selskapsenheter.

Skype er et varemerke for Skype eller dets tilknyttede selskaper. Selv om dette produktet er testet og oppfyller våre sertifiseringsstandarder for lyd- og videokvalitet, er det ikke støttet av Skype, Skype Communications S.a.r.l. eller noen av deres tilknyttede selskaper.

### DLNA Certified®

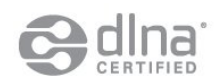

© 2013 Digital Living Network Alliance. Med enerett. © 2013 DLNA. Med enerett.

### Java

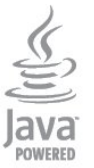

Java og alle Java-baserte varemerker er registrerte varemerker tilhørende Oracle og/eller Oracles datterselskaper i USA og andre land.

### Microsoft

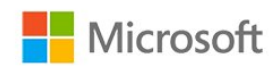

#### Windows Media

Windows Media er enten et varemerke eller et registrert varemerke tilhørende Microsoft Corporation i USA og/eller andre land.

#### Microsoft PlayReady

Opphavseiere bruker tilgangsteknologi for innhold på Microsoft PlayReady™ til å beskytte åndsverket sitt inklusive opphavsrettslig beskyttet innhold. Denne enheten bruker PlayReady-teknologi til å åpne PlayReady-beskyttet innhold og/eller WMDRMbeskyttet innhold. Hvis enheten ikke håndhever begrensninger på bruken av innhold på riktig måte, kan innholdseierne kreve at Microsoft opphever enhetens mulighet til å bruke PlayReady-beskyttet innhold. Oppheving skal ikke ha innvirkning på ubeskyttet innhold eller innhold som er beskyttet av andre teknologier for tilgang til innhold. Innholdseiere kan kreve at du oppgraderer PlayReady for å få tilgang til innholdet deres. Hvis du velger ikke å bruke en oppgradering, får du ikke tilgang til innholdet som trenger oppgraderingen.

### Wi-Fi Alliance

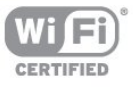

Wi-Fi®, Wi-Fi CERTIFIED-logoen og Wi-Fi-logoen er registrerte varemerker for Wi-Fi Alliance. Wi-Fi CERTIFIED Miracast<sup>™</sup> og Miracast<sup>™</sup> er varemerker for Wi-Fi Alliance.

### MHEG-programvare

Opphavsretten til MHEG-programvaren ("programvaren"), som finnes i denne TVen ("dette produktet"), og som er inkludert for at du skal kunne bruke interaktive TV-funksjoner, tilhører S&T CLIENT SYSTEMS LIMITED ("eieren"). Du har bare tillatelse til å bruke denne programvaren sammen med dette produktet.

### Kensington

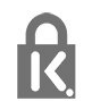

Kensington og MicroSaver er registrerte varemerker i USA for ACCO World Corporation, og det foreligger utstedte registreringer og søknader om registrering i andre land over hele verden.

### Andre varemerker

Alle andre registrerte og uregistrerte varemerker tilhører sine respektive eiere.
# Stikkordregister

#### A

Aktivitetsstil 37 Alternativer, på en kanal 24 Antennetilkobling 4 Antennetilkobling, tips 5 App, leievideoer 58 Apper, anbefalt 57 Apper, åpne 57 Apper, låse 57 Apper, søk 57 Apper, tilbakemelding 57 Audio Out - Optical 6 Auto volumutjevning 38 Automatisk flytting av undertekst 7 Automatisk kanaloppdatering 27 Avspillingsformater 61 Avstand 3

#### Ø

Øko-innstillinger 59

# В

Backlight-kontrast 34 Barnesikringskode 23 Bass 37 Bilde, farge 34 Bilde, kontrast på bakgrunnsbelysning 34 Bilde, problemer 65 Bilde, skarphet 34 Bilder, lysbildefremvisning 47 Bilder, videoer og musikk 47 Bildestil 34 Blu-ray Disc, koble til 10 Butikkens plassering 37

## С

CA-modul, installere 8 CAM – Conditional Access Module 7 CI+ 7

## D

Digital tekst 24 Diskant 37 DVB (Digital Video Broadcast) 29 DVB, innstillinger 30 DVI, koble til 5

## Е

EasyLink 6 EasyLink, innstillinger 7 EasyLink, tilkobling 5 Elektron. støtte 66 Endt bruk 59 ESD 61 EUs energimerke 59

#### F

Facebook 57 Farge 34 Farge, Fargeforbedring 34 Farge, Fargetemperatur 35 Favorittkanalliste 22 Felles grensesnittspor 8 Forbrukerstøtte 66 Foreldresensur 23 Forhåndsdefinerte symbolrangeringer 30 Forsterker, lydanlegg 38 Fotokamera, koble til 11 Frekvensskanning 30

### G

Gamma 36 Gi nytt navn til kanaler 23

#### Н

HbbTV 27 HDCP, kopibeskyttelse 5 HDMI ARC 5 HDMI CEC 6 HDMI-tilkobling, tips 5 Hjemmekinoanlegg, flerkanals 9 Hjemmekinoanlegg, koble til 8 Hjemmekinoanlegg, volumutjevning 9 Hjemmekinosystem, problemer 10 Hodetelefon-styrke 38 Hodetelefoner 13 Hurtiginnstilling for bilde 33

#### I

Incredible Surround 38 Interaktiv TV, hva du trenger 27 Interaktiv TV, om 26 Internett-minne, tømme 46

#### I

iTV 26

#### K

Kablet nettverk 45 Kanal, alternativer 24 Kanal, bytte 22 Kanal, favoritt 22 Kanal, problemer 65 Kanal, status 24 Kanaler, gi nytt navn 23 Kanaler, oppdatere 27 Kanallås 23 Kanalliste, ny 28 Kassering av TV eller batterier 59 Klar lyd 38 Klokke 43 Kontrast 34 Kontrast, Dynamisk kontrast 35 Kontrast, Gamma 36 Kontrast, Kontrastmoduser 35 Kontrast, Lyssensor 36 Kontrast, Lysstyrke 35 Kontrast, Videokontrast 36 Kopiere kanalliste 28 Kopiere kanalliste 28

#### L

Leievideoer 58 Lyd, problemer 66 Lyd- og bildesynkronisering 9 Lydbeskrivelse 39 Lydkommentar 39 Lydspråk 26 Lydstil 37 Lyssensor 36 Lysstyrke 35 Lysstyrke, ordmerke 16

#### М

Manuell installasjon 31 Menyspråk 26 Miracast, blokkere / fjerne blokkering 49 Miracast, dele en skjerm 49 Miracast, slutte å dele 49 Miracast™ 48 Mottakskvalitet 31 MPEG artifaktreduksjon 36 Musikk, avspilling 48

#### Ν

Navn på TV-nettverk 46 Nettverk, DHCP 44 Nettverk, innstillinger 46 Nettverk, kablet 45 Nettverk, passord 44 Nettverk, problemer 45 Nettverk, statisk IP 44 Nettverk, trådløst 44 Nettverksfrekvens 30 Nettverksfrekvensmodus 30 Nettverksruter 44 Nye kanaler 28

# 0

Online-TV 58 Opprinnelig språk 26 Oppstartsmelding 27 Opptak, Skype-anrop 54 Ordmerke, lysstyrke 16

#### Ρ

På og av 16 Pixel Plus link 7 Plassering 37 Programvare med åpen kildekode 63

#### R

Radiokanal 22 Rød knapp 26 Reparere 66

#### S

SCART-tilkobling, tips 6 Se på TV 22 Sikkerhetsinstruksjoner 68 Skarphet 34 Skarphet, MPEG-artefaktreduksjon 36 Skarphet, Støyreduksjon 36 Skarphet, superoppløsning 36 Skjerm av 59 Skjerm av 48 Skype, akkurat det du trenger 50 Skype, automatisk pålogging 55 Skype, installer kamera 50 Skype, kontakter 52 Skype, leiefilmer og Pause på TV 54 Skype, meny 51 Skype, Microsoft-konto 51 Skype, motta et anrop 54

Skype, ny konto 50 Skype, pålogging 50 Skype, tapte anrop 54 Skype, under opptak 54 Skype, videoanrop 53 Skype, zoome, panorere og vippe kameraet 56 Skype™, dette 50 Slå på 16 Sleep timer 43 Smart TV, åpne 57 Smart TV, Internett 57 Smart TV, om 57 Smart TV, oversikt 57 Smart TV, startside 57 Spill eller datamaskin 37 Spillkonsoll, koble til 10 Språk, lyd 26 Språk, menyer og meldinger 26 Språk, original 26 Standby 16 Størrelse på frekvenstrinn 30 Støtte. Internett 66 Støttede medieservere 61 Støyreduksjon 36 Strømforbruk, sjekk 59 Strømtilkobling 3 Surround-modus 38 Svekket hørsel 39 Symbolhastighet 30 Symbolhastighetmodus 30 Synkronisere lyd og bilde 9 Synssvekket 39

# Т

Ta kontakt med Philips 66 Tekst 24 Tekst-tv 24 Teksting 25 Timer for å slå av 43 Trådløs installasjon 44 TV on Demand 58 TV-guide 41 TV-guide, klokke 43 TV-høyttalere 38 TV-høyttalere 38 TV-klokke 43 TV-plassering 39 TV-plassering 3 Twitter 57

## U

Universell tilgang 39 Universell tilgang, blandet volum 40 Universell tilgang, hørselshemmede 39 Universell tilgang, Høyttalere/Hodetelefoner 40 Universell tilgang, lydeffekt 40 Universell tilgang, tale 40 USB-flash-stasjon, koble til 11

## V

Vedlikehold av skjermen 69 Videoer, avspilling 48 Videoutvalg 24

#### W

Wi-Fi 44 Wi-Fi-sertifisert Miracast<sup>™</sup> 48 World Wide Web 57 WPS – PIN-kode 44 WPS – Wi-Fi Protected Setup 44 Y

YPbPr-beskyttelse, tips 5

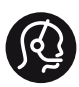

# **Contact information**

**Albania** +355 4 365 314

Armenia +374 1 522 278

Austria/Österreich 0150 2842133

Belarus/Беларусь +375 2 841 118 (ASTline) +375 1 721 056 78 (СТІ)

Belgium/België/Belgique 02 7007360

Bosna/Hecegovina +38733 5356 33

**Bulgaria/България** 0 0800 1154426

**Croatia/Hrvatska** 0800 222 782

Czech Republic/Česká republika 800 142100

Denmark/Danmark 352 587 61

Estonia/Eesti Vabariik 800 0044 307

Finland/Suomi 09 229 019 08

France 01 57324070

**Georgia** +995 32 99 70 25

**Germany** 0696 640 4383

**Greece/Ελλάδα** 0 0800 3122 1223 Hungary/Magyarország 068 001 85 44

Republic of Ireland/Poblacht nah Éireann 01 601 11 161

Northern Ireland/Tuaisceart Éireann 01 601 11 161

**Italy/Italia** 02 4528 7030

**Kazakhstan/Қазақстан** +727 246 44 83 90

**Latvia/Latvija** 800 03 448

Lithuania/Lietuva 880 030 049

Luxembourg/Luxemburg 026 843 000

Macedoni +389 2 109 857

Netherlands/Nederlands 010 4289533

Norway/Norge 22 70 82 50

Poland/Polska 022 349 1505

**Portugal** 0800 780 902

**Romania/România** 03 727 66905

**Russia/Россия** (495) 961-11-11 8-800-200 08 80

This information is correct at the time of print. For updated information, see www.philips.com/support.

PHILIPS Specifications are subject to change without notice. Trademarks are the property of Koninklijke Philips N.V. or their respective owners. 2015 © TP Vision Europe B.V. All rights reserved. www.philips.com Serbia/Srbija 00381 114 440 841 00381 113 442 114

Slovakia/Slovensko 0800 0045 51

**Slovenia** 0800 80 255

Spain/España 915 909 335

Sweden/Sverige 08 6320 016

Switzerland/Schweiz/Suisse 0223 1021 16

Turkey/Türkiye 444 8 445

Ukraine/Україна +380 44 392 8698 +38 056 232 00 45 (Comel) +38 044 245 73 31 (Topaz)

United Kingdom 020 7949 0069

Middle East and Africa Bahrain 97317700424

Iran 98218756940 Kuwait 4565/9654842988 Lebanon 9611684900 022302992 Morocco 9744422221 Oatar Saudi Arabia 96626292929 96321234994 Syria United Arab Emirates Al Gandi 97143376600 Gulf 97125553754

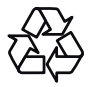